# **VORIS CH – Im praktischen Einsatz**

Dokumentversion 2.4 (08.06.2021)

## Inhaltsverzeichnis

| 1 | Dive  | iverses3                                                 |      |  |  |  |
|---|-------|----------------------------------------------------------|------|--|--|--|
|   | 1.1   | Allgemeines                                              | 3    |  |  |  |
|   | 1.2   | Bedienung                                                | 4    |  |  |  |
|   | 1.2.1 | Allgemeines                                              | 4    |  |  |  |
|   | 1.2.2 | Tabellen                                                 | 6    |  |  |  |
| 2 | Vorb  | ereitung                                                 | 8    |  |  |  |
|   | 2.1   | Neues Projekt erstellen                                  | 8    |  |  |  |
|   | 2.2   | Zeitplan / Starterlisten erstellen                       | . 11 |  |  |  |
|   | 2.2.1 | Allgemeines                                              | . 11 |  |  |  |
|   | 2.2.2 | Startlisten (Startfolge)                                 | . 14 |  |  |  |
|   | 2.2.3 | Daten aus Starterlisten in Zeitplan kopieren             | . 19 |  |  |  |
|   | 2.3   | Richtereinteilung                                        | . 21 |  |  |  |
|   | 2.4   | Kontrolle                                                | . 24 |  |  |  |
|   | 2.5   | Prüfungen                                                | . 25 |  |  |  |
|   | 2.6   | Änderungen vornehmen                                     | . 27 |  |  |  |
|   | 2.6.1 | Teilnehmer hat sich abgemeldet                           | . 27 |  |  |  |
|   | 2.6.2 | Teilnehmer einer anderen Kategorie zuweisen / aktivieren | . 28 |  |  |  |
|   | 2.6   | 2.1 Änderung innerhalb von VORIS                         | . 29 |  |  |  |
|   | 2.7   | Ausdrucke vorbereiten                                    | . 31 |  |  |  |
|   | 2.8   | Installation der Infrastruktur                           | . 32 |  |  |  |
|   | 2.8.1 | Material                                                 | . 32 |  |  |  |
|   | 2.8.2 | Aufbau                                                   | . 34 |  |  |  |
|   | 2.8.3 | Inbetriebnahme                                           | . 35 |  |  |  |
| 3 | Am T  | urnier                                                   | . 37 |  |  |  |
|   | 3.1   | Schreiber beim Richterpult instruieren                   | . 37 |  |  |  |
|   | 3.1.1 | Allgemeines                                              | . 37 |  |  |  |
|   | 3.1.2 | Schreiber VORIS-Client                                   | . 37 |  |  |  |

|   | 3.1.3 | Schreiber Notenblatt                          | . 41 |
|---|-------|-----------------------------------------------|------|
|   | 3.2   | Meldestelle                                   | . 42 |
|   | 3.3   | Notenblätter drucken im Rechenbüro (Vordruck) | . 45 |
|   | 3.4   | Richterpult                                   | . 46 |
|   | 3.5   | Notenkontrolle im Rechenbüro                  | . 47 |
|   | 3.6   | Weitere Arbeiten im Rechenbüro                | . 50 |
|   | 3.6.1 | Änderungen                                    | . 50 |
|   | 3.6.2 | Ausscheiden eines Teilnehmers                 | . 51 |
|   | 3.6.3 | Datensicherung / Backup                       | . 51 |
|   | 3.6.4 | Notenblätter einscannen                       | . 52 |
|   | 3.6.5 | Zwischenranglisten speichern & drucken        | . 53 |
|   | 3.6.6 | Endranglisten speichern & drucken             | . 54 |
|   | 3.7   | Probleme und mögliche Lösungen                | . 55 |
| 4 | Nach  | dem Turnier (Abschlussarbeiten)               | . 58 |
| 5 | Anha  | ng                                            | . 60 |
|   | 5.1   | Drucker / Scanner "Brother MFC-L2720DW"       | . 60 |
|   | 5.1.1 | Bedienung                                     | . 60 |
|   | 5.1.2 | Mögliche Probleme                             | . 61 |
|   | 5.2   | Verzeichnisstruktur VORIS-Server              | . 61 |

## 1 Diverses

## 1.1 Allgemeines

## **Dokument Versionen**

| Version   | Datum                                      | Änderungen                                                                               |
|-----------|--------------------------------------------|------------------------------------------------------------------------------------------|
| 1.0 – 2.2 | 29.11.2016<br>-                            | Matthias Bärtschi, Frank Zimmermann unter Mitwirkung von Sammy<br>Collins und Sacha Ryf. |
|           | 10.08.2020                                 |                                                                                          |
| 2.3       | 17.05.2021                                 | Datenimport für SM (Abschnitt 2.1)                                                       |
|           |                                            | • Startzeiten bei den Starterlisten (Abschnitt 2.2.1)                                    |
|           |                                            | Copy/Paste bei Richtereinteilung (Abschnitt 2.3)                                         |
|           | Auswahl Ersatzlongenführer (Abschnitt 3.2) |                                                                                          |
|           |                                            | Abschlussarbeiten hinblicklich Jahresliste (Abschnitt 4)                                 |
| 2.4       | 08.06.2021                                 | Bereinigungen                                                                            |

Änderungen von Version 2.3 ff sind im Dokument grün markiert.

## Begriffe

| PdD             | Pas-de-Deux, Doppelvoltigierer                                                                                    |  |  |
|-----------------|----------------------------------------------------------------------------------------------------|--|--|
| Prüfung         | Entspricht der Kategorie (Gruppe/Einzel/PdD inklusive Leistungsklasse).                                           |  |  |
|                 | Beispiele:                                                                                                    |  |  |
|                 | - E-M (bzw. Einzel M)                                                                                             |  |  |
|                 | - G-S (bzw. Gruppe S)                                                                                             |  |  |
|                 | - PdD-SJ (bzw. Pas-de-Deux SJ)                                                                                    |  |  |
|                 | Jede Prüfung / Kategorie erhält eine eigene interne Nummer, die Prüfungs-Nr. oder kurz Nr.                        |  |  |
| Durchgang / Dg. | Jede Prüfung hat 1 bis 3 Durchgänge (Pflicht, Kür, Techniktest)                                                   |  |  |
|                 | Die Durchgänge sind im Allgemeinen wie folgt nummeriert (Pflicht = 1, Kür = 2, Technikprogramm ST = 3).           |  |  |
|                 | Ausnahmen:                                                                                                    |  |  |
|                 | <ul> <li>Bei den B/BJ-Kategorien, ist Pflicht und K ür im gleichen<br/>Durchgang (=1) enthalten</li> </ul>        |  |  |
|                 | - Bei den PdD-S und PdD-SJ gibt es nur eine Kür, d.h. die<br>Kür entspricht dem Durchgang 1 (dies im Gegensatz zu |  |  |

|                           | PdD-M, wo es sowohl Pflicht als auch Kür gibt).                                                                                                    |
|---------------------------|----------------------------------------------------------------------------------------------------|
|                           | <ul> <li>Bez. SM: siehe SM Reglement; Die Nummerierung der<br/>Durchgänge kann hier entsprechend anders sein.</li> </ul>                                                      |
| Starterliste              | Definiert die zeitliche Reihenfolge der Teilnehmer.                                                                                                    |
| Aktivieren / Deaktivieren | Aktivieren / Deaktivieren heisst dass man den Teilnehmer (Gruppe,<br>Einzelvoltigierer, PdD) einer Prüfung / Durchgang zuordnet<br>(aktivieren) bzw. entfernt (deaktivieren). |
|                           | Beim Deaktivieren können Informationen wie Starter in der Gruppe<br>verloren gehen, wenn der Teilnehmer in keinem anderer Durchgang<br>mehr aktiv ist.                        |
|                           | Beim Aktivieren übernimmt VORIS die Starter in der Gruppe,<br>Longenführer und Pferde eines anderen aktivierten Durchgangs<br>(sofern vorhanden).                             |
| Platzierung               | Rangliste, Rangfolge                                                                                                    |
| Meisterschaft             | Gibt es in VORIS CH nicht (sondern nur in VORIS DE). Wäre eine Zusammenfassung von mehreren Prüfungen.                                                                        |

## 1.2 Bedienung

## 1.2.1 Allgemeines

## Installation von VORIS CH auf privatem PC

WICHTIG:

- Sicherstellen, dass man immer die aktuellste Version installiert hat.
- Die vom Setup vorgeschlagene Standard-Verzeichnispfade verwenden. Ansonsten kann es zu Problemen kommen.

## <u>Downloads</u>

ACHTUNG: Bis Build 288 (10.02.2021) nicht den eingebauten automatischen Update-Mechanismus von Voris verwenden. Dieser funktioniert nicht zuverlässig. Stattdessen Software manuell Herunterladen von: <u>https://www.aom-software.de/vfw\_download\_ch.php</u> -> *Updates* (um aktuellste Version zu erhalten). Ab Build 288 wird der automatische Update korrekt funktionieren.

## Versionsnummern:

Bsp: Einzelplatz-Version (VORIS 2020) 7.10.5.253 / 14 / 15 ca. 20 MB 12.06.2020

- $\circ$  7.10.5.253: Versionsnummer von Anwendung selber. 253 ist die Build-Nummer
- o 14: Versionsnummer von Datenbankschema (Bei Netzwerk-Client nicht vorhanden)
- o 15: Versionsnummer von Templates (Dokumentvorlagen)

## Einzelplatzversion:

Diese Version wird für die Projektvorbereitung zuhause benötigt.

### Netzwerk-Server:

Die Installation muss als Benutzer mit Administrator-Rechten ausgeführt werden, da es ansonsten Fehler bei der Datenbank-Installation geben kann.

### Netzwerk-Client

Vom SVV wird für das Rechenbüro lediglich ein einziger VORIS-Client-PC zur Verfügung gestellt. Dies ist knapp, da man diesen sowohl für Scannen, Drucken, Abklärungen und Notenkontrolle verwenden müsste, will man (wie empfohlen) den VORIS-Server so wenig wie möglich benutzten. Dies ist knapp. Deshalb sollte für die Notenkontrolle die VORIS-Client-Software noch auf einem privaten PC installiert werden, damit an diesem separaten Rechner die Notenkontrolle durchführt werden kann.

### Zu beachten:

- Direkt vor dem Turnierstart sicherstellen, dass man auch die aktuellste Version der Software installiert hat. Es gibt immer wieder mal kurzfristige Updates/Bugfixes...
- Sicherstellen dass auch auf dem privaten Client-PC der Energiesparmodus ausgeschaltet ist, so dass die Verbindung zum Server-PC nicht unbeabsichtigterweise unterbrochen wird: Windows -> Systemsteuerung -> Energieoptionen -> Energiespareinstellungen ändern:

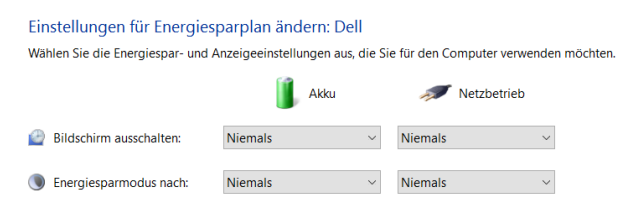

## Nur ein VORIS-Prozess / PC möglich

Nur ein einziger VORIS-Prozess pro PC möglich. Man kann also nicht zwei Turniere auf demselben PC zeitgleich miteinander vergleichen.

## Installationsprobleme unter Windows 10

Windows verweigert Ausführung mit entsprechender Meldung

Unter Windows 10 wird der Start des VORIS-Setups von *Windows SmartScreen* als nicht bekannte Anwendung verweigert:

In diesem Fall auf "Weitere Informationen" -> "Trotzdem ausführen".

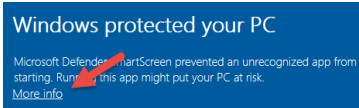

Setup lässt sich nicht starten

In diesem Fall die heruntergeladene Datei *setup.exe* umbenennen (Z. Bsp. in *VorisSetup.exe*) und nochmals versuchen. Hat z. Bsp. unter Windows 8 schon geholfen ...

## 1.2.2 Tabellen

### Ein- / Ausblenden von Spalten bei den Tabellen

Durch Drücken des entsprechenden Symbols oben links einer Tabelle können die gewünschten Spalten ausgewählt werden:

Praktisch, da nicht überall standardmässig die Durchgänge angezeigt werden.

| Zielene Spalte hierher, um nach dieser Spalte zu gruppieren |                                                     |                                                                                                    |                                                                                                    |                                                                                                    |  |  |  |  |  |  |
|-------------------------------------------------------------|-----------------------------------------------------|----------------------------------------------------------------------------------------------------|----------------------------------------------------------------------------------------------------|----------------------------------------------------------------------------------------------------|--|--|--|--|--|--|
| Prüfungsn                                                   | Durchgang                                           | Gruppe                                                                                                    | Verein 🛆                                                                                                    | Kate                                                                                                    |  |  |  |  |  |  |
| Klicken Sie hier, um sichtbare Spalten auszuwählen Harlekin |                                                     |                                                                                                    |                                                                                                    |                                                                                                    |  |  |  |  |  |  |
| 5                                                           | 1                                                   | Harlekin E2                                                                                               | Harlekin                                                                                                    | М                                                                                                    |  |  |  |  |  |  |
| 6                                                           | 2                                                   | Harlekin J4                                                                                               | Harlekin                                                                                                    | MJ                                                                                                    |  |  |  |  |  |  |
| 6                                                           | 1                                                   | Harlekin J4                                                                                               | Harlekin                                                                                                    | MJ                                                                                                    |  |  |  |  |  |  |
|                                                             | Zieł<br>Prüfungsni<br>licken Sie hie<br>5<br>6<br>6 | Zet Lorene Spake hierher,<br>Prüfungsn Durchgang<br>licken Sie hier, um sichtbare Sp<br>5 1<br>6 2<br>6 1 | Zieł w zane Spalte hierher, um nach dieser Spalte<br>Prüfungsn Durchgang Gruppe<br>licken Sie hier, um sichtbare Spalten auszuwählen<br>5 1 Harlekin E2<br>6 2 Harlekin 34<br>6 1 Harlekin 34 | Zieł w zwie     Spatke hierher, um nach dieser Spatke zu gruppieren       Prüfungsn     Durchgang     Gruppe     Verein     △       Icken Sie hier, um sichtbare Spatke auszuwählen     Harlekin       5     1     Harlekin E2     Harlekin       6     2     Harlekin J4     Harlekin       6     1     Harlekin J4     Harlekin |  |  |  |  |  |  |

### Filtern von Tabelleninhalten

Durch Drücken des entsprechenden Pfeil-Symbols rechts in der entsprechenden Spaltenüberschrift erscheint ein Auswahldialog, mit dem der Tabelleninhalt gefiltert werden kann.

Sehr praktisch, wenn man sich z. Bsp. nur für eine bestimmte Prüfung oder Durchgang interessiert.

| Ziehen Sie eine       |            |  |  |  |  |  |
|-----------------------|------------|--|--|--|--|--|
| Prüfungsn Durchgang 🖂 | Gruppe     |  |  |  |  |  |
| (Alle)                | Harlekin I |  |  |  |  |  |
| (Benutzerdefiniert)   | Harlekin I |  |  |  |  |  |
|                       | Harlekin : |  |  |  |  |  |
| (Leere)               | Harlekin : |  |  |  |  |  |
| (Nicht leere)         | Harlekin : |  |  |  |  |  |
| 1                     | Harlekin : |  |  |  |  |  |
|                       | NPZ Berr   |  |  |  |  |  |
|                       | NPZ Berr   |  |  |  |  |  |
| 5 2                   | NPZ Berr   |  |  |  |  |  |
| · · ·                 | ND7 D      |  |  |  |  |  |

### Tabelle gruppieren / Gruppierung aufheben

#### Gruppieren

Bei gewissen Tabellen ist es möglich, diese nach einem bestimmten Tabellen-Feld zu gruppieren. Dies wird mit einem entsprechenden Hinweis (1) angezeigt:

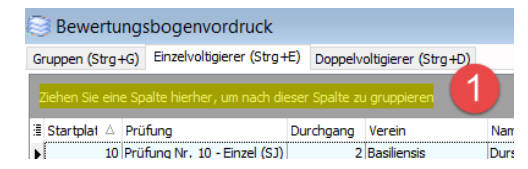

Wird ein solches Tabellen-Feld (z. Bsp. "*Prüfung*") mit Drag & Drop an den Tabellen-Kopf (1) gezogen, so sieht die Tabelle dann z. Bsp. wie folgt aus und die Sortierung (in diesem Beispiel "*Startplatz*") erfolgt pro Gruppierung (2) (3)

| Bewertung         | sbogenvordruc        | k              |          |                |      |
|-------------------|----------------------|----------------|----------|----------------|------|
| Gruppen (Strg+G)  | Finzelvoltigierer (S | rg+E) Doppe    | elvoltig | ierer (Strg+D) |      |
| Prüfung ⊽         | 1                    |                |          |                |      |
| 🗄 Startplatz 🗠    | Verein               | Gruppe         |          | Pferd          | Geme |
| 🕨 🗐 Prüfung : Pri | üfung Nr. 6 - Gruppe | (MJ) (Pflicht) |          |                |      |
| 1                 | Voltige Garten       | Garten 3       |          | CONTROLEUR CH  |      |
| 2                 | Voltige Gruppe Athle | Athleta Junior | en II    | GALINO IV CH   |      |
| 3                 | Harlekin             | Harlekin J4    |          | RITSCHI RICH   | [    |
| 4                 | Voltige Lütisburg    | Lütisburg      |          | LUTIN VERT     | [    |
| 5                 | NPZ Bern             | NPZ Bern 3     |          | CALIN X CH     | [    |
| 6                 | Voltige Tösstal      | Tösstal Junior | en 2     | LONDONTIME     | [    |
| 🖃 Prüfung : Pri   | üfung Nr. 6 - Gruppe | (MJ) (Kür)     |          |                |      |
| 1                 | Voltige Garten       | Garten 3       |          | CONTROLEUR CH  | [    |
| 2                 | Voltige Gruppe Athle | Athleta Junior | en II    | GALINO IV CH   | [    |
| 3 3               | Harlekin             | Harlekin J4    |          | RITSCHI RICH   | [    |
| 4                 | Voltige Lütisburg    | Lütisburg      |          | LUTIN VERT     | [    |
| 5                 | NPZ Bern             | NPZ Bern 3     |          | CALIN X CH     | [    |
| 6                 | Voltige Tösstal      | Tösstal Junior | en 2     | LONDONTIME     | [    |
| 📃 Prüfung : Pri   | üfung Nr. 5 - Gruppe | (M) (Pflicht)  |          |                |      |
| 1                 | Voltige Lütisburg    | Lütishurn      |          |                | 1    |

## Gruppierung aufheben

Soll die Sortierung fortlaufend über alle Tabelleneinträge erfolgen, so muss die Gruppierung aufgehoben werden. Dazu wird das Gruppierungsfeld (Z. Bsp. "*Prüfung*") per Drag & Drop vom Tabellen-Kopf (2) zu den anderen Tabellen-Spalten (1) gezogen, womit die Sortierung nun fortlaufend (3) über alle Tabellen-Einträge erfolgt.

| Sewertungsbogenvoraruck |           |            |                   |                |                      |          |         |          |                 |
|-------------------------|-----------|------------|-------------------|----------------|----------------------|----------|---------|----------|-----------------|
| Gruppen (               | (Strg+G)  | Einzelv    | oltigierer (Strg+ | E) Doppelv     | oltigierer (Strg+D)  |          |         |          |                 |
| 2                       | ia aina C | aalta biad | har um nach di    | aaar Caalta ay |                      |          |         |          |                 |
| <u>د ک</u>              | ie eine s | paite nien |                   | eser Sparte zu | l gruppieren         |          |         |          |                 |
| Startpla                | at 🛆 Pr   | üfung      |                   | Durchgang      | Verein               | Name     | Vorname | Startnr. | Pferd           |
| »                       | 1 Pr      | üfung Nr.  | 9 - Einzel (LJ) ( | 1              | Voltige Gruppe Athle | Gruner   | Tahara  |          | DECARD CH       |
|                         | 2 Pr      | üfung Nr.  | 9 - Einzel (LJ) ( | 2              | Voltige Gruppe Athle | Gruner   | Tahara  |          | DECARD CH       |
|                         | 3 Pr      | üfung Nr.  | 11 - Einzel (S) ( | 1              | Voltige Gruppe Leng  | Kocher   | Petra   | 090      | DECARD CH       |
|                         | 4 Pr      | üfung Nr.  | 11 - Einzel (S) ( | 2              | Voltige Gruppe Leng  | Kocher   | Petra   | 090      | DECARD CH       |
| 3                       | 5 Pri     | üfung Nr.  | 9 - Einzel (LJ) ( | 1              | Voltige Gruppe Athle | Gassner  | Jana    |          | QUINTESSE CH    |
|                         | 6 Pr      | üfung Nr.  | 9 - Einzel (LJ) ( | 1              | Voltige Gruppe Athle | Tschanz  | Melissa | 190      | QUINTESSE CH    |
|                         | 7 Pr      | üfung Nr.  | 9 - Einzel (LJ) ( | 2              | Voltige Gruppe Athle | Gassner  | Jana    |          | QUINTESSE CH    |
|                         | 8 Pri     | üfung Nr.  | 9 - Einzel (LJ) ( | 2              | Voltige Gruppe Athle | Tschanz  | Melissa | 190      | QUINTESSE CH    |
|                         | 9 Pr      | üfung Nr.  | 10 - Einzel (SJ)  | 1              | Basiliensis          | Durscher | Michèle | 023      | HABLEUR DU MONT |
|                         | 10 Pr     | ïfung Nr   | 10 - Einzel (S1)  | 2              | Baciliancie          | Durscher | Michèle | 023      | HABLEUR DU MONT |

## 2 Vorbereitung

## 2.1 Neues Projekt erstellen

## Übersicht Konfigurations-Aufgaben

VORIS CH erlaubt es, mit einem einfachen Datenimport aus dem ONS des SVPS (Equis-Import) ein VORIS-Projekt weitgehend fertig konfiguriert zu erhalten. Für ein CVN-Turnier oder eine SM müssen nur noch die Richtereinteilung und Starterlisten manuell erstellt werden.

| Konfigurations-Aufgabe                           | CVN, SM  |
|--------------------------------------------------|----------|
| Veranstalterdaten                                | Erledigt |
| Durchgänge                                       | Erledigt |
| Richtereinteilung                                | Manuell  |
| Prüfungen                                        | Erledigt |
| Teilnehmer aktivieren                            | Erledigt |
| Platzierung festlegen (Rangfolge /<br>Rangliste) | Erledigt |
| Startlisten                                      | Manuell  |

## Teilnehmerdaten / Nennungen vom ONS herunterladen

Sobald der Nennschluss für das Turnier abgelaufen ist (3 bis 4 Wochen vor Turnier), kann mit der Arbeit in VORIS begonnen werden. Die Nennungen können gemäss <u>https://production-equis-static.s3-eu-west-1.amazonaws.com/dokumente/equis anleitung veranstalter de.pdf</u> heruntergeladen werden:

- 1. Anmelden über https://my.fnch.ch/benutzer/sign\_in und dort anmelden
- 2. Kachel "Online-Ausschreibungen" auswählen  $\rightarrow$  Liste der eigenen Turniere erscheint
- 3. Entsprechendes Turnier anwählen
- 4. Rechts auf "Dokumente" klicken

| = my.men.en     |                                                           | schliessen 🗙       |
|-----------------|-----------------------------------------------------------|--------------------|
| Nummer          | 2020 8730                                                 | Veranstaltungsdate |
| Access-Key      | C3WNME4N                                                  | Ausschreibung      |
| Status          | Geplant                                                   | Nennungen          |
| Ort             | Müntschemier                                              | Dokumente          |
| Regionalverband | Zentralschweizerischer Kavallerie- und Pferdesportverband |                    |
| Veranstalter    | Voltigegruppe Athleta Biel                                |                    |

5. Die beiden Dateien "*Voltige-Nennungen*" und "*VORIS-Schnittstellendatei*" herunterladen:

| ≡ my.fnch.ch                                                                                |             |          | schliessen X                         |
|---------------------------------------------------------------------------------------------|-------------|----------|--------------------------------------|
| Veranstaltungsdokumente<br>Titel                                                            | Erstellfrem |          | Veranstaltungsdaten<br>Ausschreibung |
| Voltige-Nennungen                                                                           | 15.09.2020  | <b>±</b> | Nennungen<br>Dokumente               |
| VORIS-Schnittstellendatei (Veranstaltungsdaten zum<br>Import in das Veranstaltungsprogramm) | 15.09.2020  | ±        |                                      |
| Stallungsreservationen                                                                      | 15.09.2020  | ±        |                                      |

Die so heruntergeladenen Dateien sind (yyyy: aktuelles Jahr, xxxx: Veranstaltungs-Nr):

| Datei                                | Dateiinhalt                                                                                                    |
|--------------------------------------|----------------------------------------------------------------------------------------------------|
| Voltige-<br>Nennungen_yyyy.xxxx.xlsx | <ul> <li>Name, Telefonnummer und Email vom ONS-Benutzer, der die Nennung<br/>durchgeführt hat</li> <li>Bemerkungen. Ist auch in Datei <i>VORIS_yyyy.xxxx.dat</i> enthalten</li> </ul> |
| VORIS_yyyy.xxxx.dat                  | Datei für Datenimport im VORIS.                                                                                                    |

## Erste Schritte in VORIS, ONS-Datenimport

VORIS-Einzelplatzversion starten. Projekt wird mit dieser VORIS-Version erstellt.

Die Arbeit in VORIS beginnt mit dem Neuanlegen eines Turniers mittels Button "Neues Turnier erstellen" (1) und dem Datenimport (2) über Equis durchführen (Dateiname der Art "VORIS\_yyyy.xxxx.dat"). Den entsprechenden Turniertyp auswählen ④ (CVN oder SM) sowie wie viele Richter eingeplant sind. Erst jetzt das Projekt speichern (3).

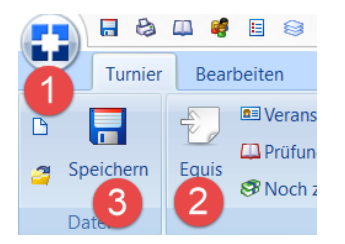

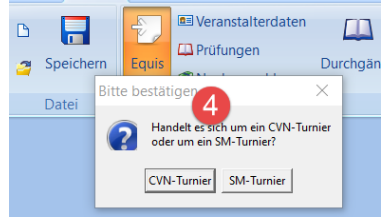

### Veranstalterdaten

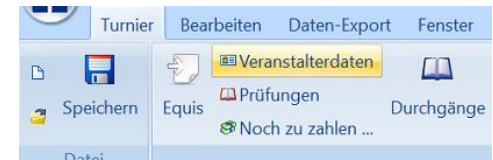

| B<br>2 | Speichern<br>Datei |      | Equis    | <ul> <li>Veranstalterdater</li> <li>Prüfungen</li> </ul>       | n<br>Dur | Chgän |
|--------|--------------------|------|----------|----------------------------------------------------------------|----------|-------|
|        | Datei              | Bitt | e bestät | iger<br>4<br>delt es sich um ein CVN-T<br>r um ein SM-Turnier? | ×        |       |
|        |                    |      | CVN      | -Turnier SM-Turnier                                            |          |       |

| Vereins-Nummer:     | (Vom EQUIS automatisch generierte Nummer)                                                                       |      |
|---------------------|----------------------------------------------------------------------------------------------------|------|
| Veranstalter:       | Voltige Team Emme                                                                                               |      |
| Ansprechpartner:    | Nathalie Gysel                                                                                                  |      |
| Adresse:            | Staffelweg 6, 3400 Burgdorf                                                                                     |      |
| Veranstaltungs-Nr.: | Entspricht der Nummer aus der Equis-Importdatei (E<br>"VORIS_2016.8837.dat" → Veranstaltungs-Nr. ist: 2016.8837 | 3sp. |

Veranstaltungs-Ort:BurgdorfDauer der Veranstaltung Vom:17.06.2017Bis: 18.06.2017. Gegebenfalls anpassen, falls Turnier<br/>aufgrund Teilnehmerzahl weniger lang als ausgeschrieben dauert.Textvorschlag für das Datum:Wird automatisch angepasst

### Datenkontrolle

Abgleich der Teilnehmer mit der Excel-Tabelle (SVPS), die man nach Nennschluss vom SVPS zugesandt erhält.

- Button "Teilnehmer" (1) und anschliessend die entsprechenden Prüfungstypen

|        | Turnier                                                                          | Bearbeiten     | Daten-Export                           | t Fenster          | Hilfe       |                |          |  |  |  |  |  |  |
|--------|----------------------------------------------------------------------------------|----------------|----------------------------------------|--------------------|-------------|----------------|----------|--|--|--|--|--|--|
| C<br>2 | Speichern                                                                        | Equis          | anstalterdaten<br>ungen<br>h zu zahlen | Durchgänge         | Teilnehmer  | 2000 Liste der | Plat     |  |  |  |  |  |  |
|        | Datei                                                                            |                |                                        |                    | Vorbereitu  | ing            | 103      |  |  |  |  |  |  |
| т 🕼    | eilnehmerda                                                                      | ten            |                                        |                    |             |                |          |  |  |  |  |  |  |
| Gru    | 🦛 Te 2 n                                                                         | erdat          | 4                                      |                    |             |                |          |  |  |  |  |  |  |
|        | Gruppen (Strg+G) Einzelvoltigierer (Strg+E) Doppelvoltigierer (Strg+D) Zeiten St |                |                                        |                    |             |                |          |  |  |  |  |  |  |
|        | Neue G                                                                           | ruppe einfügen | Durchgänge Pr                          | üfungen            |             |                | Prüfur a |  |  |  |  |  |  |
| Gr     | Gru                                                                              | ppe löschen    | 1/1<br>Du                              | rchgang aktivieren | deaktiviere | en             |          |  |  |  |  |  |  |

Prüfen, ob alle Teilnehmer inkl. allen Daten (Kategorie, Startnummern, Pferd, Longenführer) ins VORIS kopiert worden sind (Kategorie, Startnummern, Pferd, Longenführer).

## Hors concours (HC) / Starten ausserhalb der Konkurrenz

Startet ein Teilnehmer HC, so muss dies beim Status entsprechend vermerkt werden. Button "Teilnehmer"  $(1) \rightarrow$  gewünschten Teilnehmer selektieren  $(2) \rightarrow$  Status auf "hors concours" ändern (3).

| ranstalterda                   | ten               |                 | 1           | 2               | н           |                   |                  | ~~~~~~~~~~~~~~~~~~~~~~~~~~~~~~~~~~~~~~~ | 3                |
|--------------------------------|-------------------|-----------------|-------------|-----------------|-------------|-------------------|------------------|-----------------------------------------|------------------|
| üfungen                        |                   |                 |             |                 |             |                   | <u> </u>         |                                         | Ĩ.               |
| och zu zahle                   | n                 | gange Tellr     | ienmer L    | iste (<br>Pferc | le fes      | zierung<br>tlegen | Starterlisten    | VOI                                     | raruck (         |
|                                |                   | Vo              | orbereitung | 1               |             |                   |                  |                                         |                  |
|                                |                   |                 |             |                 |             |                   |                  |                                         |                  |
| Decembral                      |                   |                 |             |                 |             |                   |                  |                                         |                  |
| <ul> <li>Doppervoit</li> </ul> | igierer (C++D)    |                 |             | 2               |             |                   |                  |                                         |                  |
| Jurchgänge Pr                  | rüfung            |                 |             | - 3             | Prüfungsnr. | Durchgang         | Gruppe           | Δ                                       | Verein           |
| 1/1                            | 1. 1.0.1          |                 |             |                 | 8           |                   | 2 Athleta Elite  | - 1                                     | Voltige Gruppe / |
| 2/1                            | irongang aktivie  | ren deakt       | ivieren     |                 | 8           |                   | 1 Athleta Elite  |                                         | Voltige Gruppe / |
| 3/1 100                        | ne (Perc -Nr )    | 217299          |             |                 | 2           |                   | 1 Basiliensis II |                                         | Basiliensis      |
| 3/1 101                        | ge (reis. wity    | 21/233          |             |                 | 2           |                   | 1 Bazenheid 2    |                                         | Bazenheid        |
| J/2 Lon                        | ge (Vor. Name)    | Steiger Vanessa |             |                 | 8           |                   | 2 Beluga I       |                                         | Voltige-Gruppe E |
| 5/ 4 fer                       | d (Konfinr)       | KALIMO TI       | V 063       |                 | 8           |                   | 1 Beluga I       |                                         | Voltige-Gruppe E |
| 5/2                            | a (topini)        |                 |             |                 | 2           |                   | 1 Beluga II      |                                         | Voltige-Gruppe E |
| 6/1 Stat                       | tus               | hors concours   | <b>1</b> 3  |                 | 8           |                   | 2 Biel I         |                                         | VG Biel-Ipsach   |
| 6/2 Anz                        | ahl d. Voltigiere | 6               |             |                 | 8           |                   | 1 Biel I         |                                         | VG Biel-Ipsach   |
| 7/1                            |                   |                 |             |                 | 5           |                   | 2 Biel II        |                                         | VG Biel-Ipsach   |
| 7/2 Pos                        | Name              | Vorname         | Jahrgang    | -               | 5           |                   | 1 Biel II        |                                         | VG Biel-Ipsach   |
| 1/2                            | Odermatt          | Zora            | 1996        | ▶               | 5           |                   |                  |                                         | VG Biel-Ipsach   |
| 8/1 2                          | Liaudet           | Véronique       | 2002        |                 | 2           |                   | 1 Biel IV        |                                         | VG Biel-Ipsach   |
| 8/2                            |                   | 0-6-            |             |                 | 3           |                   | 1 Calimero II    |                                         | Voltigeverein Ca |
| 3                              | Muller            | боле            | 2002        |                 | 5           |                   | 2 Calimero II    |                                         | Voltigeverein Ca |
| 4                              | Hess              | Elena           | 1998        |                 | 2           |                   | 1 Cornaux        |                                         | Voltige Cornaux  |
|                                | ▲ Lori            | Anaia           | 2002        |                 | 6           |                   | 2 Forun I        |                                         | Voluge Horch     |
| 0                              |                   | Anals           | 2005        | -               |             |                   | 2 Forch 2        |                                         | Voluge Forch     |
| 6                              | Unterbörsch       | h Luna          | 2005        |                 |             |                   | 4 5 1 2          |                                         | Voluge Porch     |

### Achtung:

- Der Status muss für jeden einzelnen (aktivierten) Durchgang ④ als auch für die Prüfung ⑤ angepasst werden.
- HC-Teilnehmer, die nur die Pflicht machen, müssen bei der Kür deaktiviert werden.

Weitere Hinweise:

- Die Angabe, dass ein Teilnehmer HC starten will, steht im allg. im Feld Bemerkungen. Es kann aber auch anderswertig mitgeteilt werden. Insbesondere kann ein Teilnehmer grundsätzlich bis direkt vor Turnierbeginn mitteilen (spätestens an der Meldestelle), dass er HC starten möchte.
- Selbstverständlich steht es dem Veranstalter frei, keine HC zu akzeptieren (z. Bsp. weil das Programm ohnehin schon zu gedrängt ist). Nenngeld muss nicht zurückerstattet werden.

## 2.2 Zeitplan / Starterlisten erstellen

## 2.2.1 Allgemeines

Der Zeitplan und die Starterlisten beinhalten die gleichen Angaben darüber, welche Prüfungen wann durchgeführt werden sollen - dies allerdings mit unterschiedlichem Schwerpunkt.

## Begriffliches

Zeitplan:

- Optimalerweise ist der Zeitplan 2 Wochen vor dem Turnier fertig und im aktuellen Jahresplan auf <u>http://voltige.ch</u> publiziert (z. Bsp. <u>http://voltige.ch/jahresplan-2017</u>)
- Der Zeitplan beinhaltet:
  - o Information, an welchem Tag und Startzeit die jeweiligen Kategorien geplant sind.
  - o Angaben über Mittagspause sowie Rangverkündigung.
  - o Infos zur Anreise (Adresse der Reithalle, evtl. Situationsplan für Anfahrt / Parkieren)
- Der Zeitplan muss möglichst rasch nach Nennschluss erstellt werden, damit er vom Jurypräsidenten abgenommen werden kann und das Programmheft gedruckt werden / online gestellt werden kann.
- <u>Der Zeitplan wird ausserhalb von VORIS erstellt</u> (wobei man VORIS durchaus als Hilfsmittel dazu verwenden kann). Vgl. dazu auch Abschnitt 2.2.3.
- Der Zeitplan ist die Basis für das Programmheft sowie für die Starterlisten (sofern nicht bereits erstellt). Das Programmheft besteht im Wesentlichen aus dem Zeitplan, angereichert um Sponsoren- und weitern Infos für die Zuschauer.
- Der Zeitplan ist ein sehr dynamisches Dokument, das permanent angepasst werden muss (selbst während dem Turnier). Entsprechend muss die Version (bzw. Datum / Zeit) des Erstellungsdatums klar ersichtlich sein.

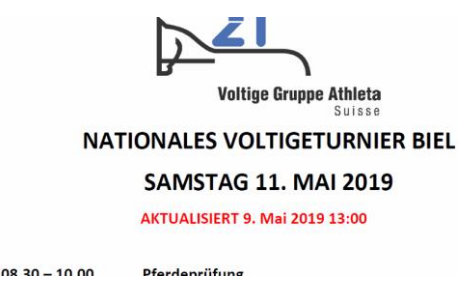

## <u>Starterlisten</u>:

- Die Starterlisten basieren zwar auf dem Zeitplan, werden aber in VORIS erstellt und sind integraler Bestandteil von VORIS und dessen Abläufe.
- Änderungen an den Starterlisten sind schwierig durchzuführen (insbesondere können keine neuen Teilnehmer zu einer bestehenden Starterliste hinzugefügt werden), weshalb die definitiven Starterlisten erst spät bzw. möglichst kurz vor dem Turnierbeginn erstellt werden sollten). Dies gilt insbesondere für die zugehörigen Ausdrucke.

## Überlegungen zum Zeitplan

- Pausen für Richter: optimal jede Stunde (ca. 10 Minuten für Toilette).
- Falls derselbe Longenführer mehrmals einläuft, müssen mindestens 5 andere Pferde dazwischen sein.
- Pflicht und Kür der Gruppen mit kleinerer Teilnehmerzahl (< 6) unterbrechen mit Mittagspause oder einer anderen Kategorie.
- Bei einem gedrängten Programm, können Rangverkündigungen während des Wettkamptages auch ausserhalb der Wettkampfhalle stattfinden, während zeitgleich in der Halle eine Prüfung stattfindet. Für die Rangverkündigung braucht es 1 Richter.
- Genügend Zeit vor der abendlichen Rangverkündigung einplanen. Vorverschieben der Rangverkündigung wird besser toleriert als umgekehrt.
- Zeitangaben für Rangverkündigungen immer mit "ca." angeben, damit man nicht darauf behaftet wird.

## Zeitdauer Teilnehmer innerhalb einer einzelnen Prüfung

Ab dem Jahr 2021 hat VORIS bei den Starterlisten (1) eine deutlich verbesserte Berechnung der Zeitangaben für die Starts der einzelnen Teilnehmer:

- Die Zeiten werden berechnet aus "Zeit pro Einlauf" (2) und "Zeit pro einzelnem Teilnehmer" (3), so dass berücksichtigt ist, wenn z. Bsp. mehrere Einzler oder PdD auf demselben Pferd starten.
- Die Zeiten sind für die einzelnen Kategorien anpassbar, wenn die Standardzeiten für ein spezifisches Turnier nicht stimmen sollten. Dies geschieht im Dialog *Durchgänge* ④.
- Bei den B und BJ-Gruppen wird die Gruppengrösse berücksichtigt.
- Startzeit nach einer Pause wird auf 5 Minuten aufgerundet (5).
- Die Zeiten werden automatisch nachgerechnet, wenn z. Bsp. ein Teilnehmer nachträglich deaktiviert wird.
- Das Ausdrucken der Starterzeiten kann in speziellen Situationen deaktiviert werden 6.

| 4              |        | <b>\$</b>   | 🏷 📑                      |                     | <b>E</b> 1                 |                 |                 |                  |            |                     | Ø      |
|----------------|--------|-------------|--------------------------|---------------------|----------------------------|-----------------|-----------------|------------------|------------|---------------------|--------|
| Durchgänge     | Teilne | ehmer Li    | ste der Liste            | Platzierung         | Starterlisten              | Vordruck        | Gruppe          | Gruppe           | Einzel     | Pas-de-Deux         | Gruppe |
|                |        | F           | Pferde der LF            | Durchgänge          | / Prüfungen                | einrichten      |                 |                  |            |                     | D      |
|                |        | Vorberei    | tung                     |                     |                            |                 |                 |                  |            |                     |        |
|                |        |             |                          | Nr. Durchg.         | Titel<br>2 Einzel (S1) (Kü | r)              |                 |                  |            |                     |        |
|                |        |             |                          | Datum               | Prüfungstyn                | Bewertung       | ishogen         |                  |            |                     |        |
|                |        |             |                          | 19.09.2020          | Galoppkür                  | ✓ SJ-Einzel (   | (Kür)           |                  |            |                     | ~      |
| r (Strg+D)     |        | Titel       | Startliste Einzel M,S,S. | J, Anzahl der Richt | er 4 × davor               | für die Pferden | note 1 × hz     | w. für die Gesta | altung 1   | $\sim$              |        |
|                |        | Datum       | 19. / 20. September 2    | 0 Name des Richte   |                            |                 | Nam             | e des Dichters   | arearing   |                     | _      |
|                | 6 10 1 | Prüfungen   | 5/6/7/8 Durchaar         | bei A               |                            | × b             | 기침 bei D        | )                |            |                     |        |
| September 2020 | M /s   | Beginn      | 15-10 (die Abst          | s bei B             |                            |                 | 그 등 🖵 🛛 🛛 bei E |                  |            |                     | 5      |
|                |        |             |                          | bei C               |                            |                 | bei F           |                  |            |                     | est    |
|                | 6      | ✓ Startz    | eiten mit ausdrucken     |                     |                            | 2               | 0               | 3                |            | ā                   |        |
|                | -      | Pause       | einfügen Siege           | Zeitvorgaben fur    | Audauf Pford 02            | 20 A Zoit r     | To Final        | 20               |            |                     |        |
|                |        | 3 Startzeit | Verein                   |                     | Ausidul Pieru 02           |                 |                 |                  |            |                     |        |
|                |        | 15:10       | Voltige Lütisburg        | ∃ Nr. Dg.           | Titel                      |                 |                 | ∇ Datu           | m          |                     | ^ .g   |
|                |        |             | Voltige Lütisburg        | 8                   | 1 Einzel (ST)              | (Pflicht)       |                 | 19.0             | 9.2020     |                     | 9      |
|                |        |             | Voltige Lütisburg        | 8                   | 2 Einzel (ST)              | (Kür)           |                 | 19.0             | 9.2020     |                     | ·9     |
|                |        |             | Voltige Lütisburg        | 7                   | 1 Einzel (SJ)              | (Pflicht)       |                 | 19.0             | 9.2020     |                     | 9      |
|                |        |             | Voltige Lütisburg        | 7                   | 2 Einzel (SJ)              | (Kur)           |                 | 19.0             | 9.2020     |                     | ·9     |
|                |        |             | Voltige Lütisburg        | 6                   | 1 Einzel (S) (             | Pflicht)        |                 | 19.0             | 9.2020     |                     | ·9     |
|                |        | 15:21       | Voltige Gruppe Aue       | 6                   | 2 Einzel (S) (             | Kür)            |                 | 19.0             | 9.2020     |                     |        |
|                |        |             | Voltige Gruppe Auer      | 5                   | 1 Einzel (M) (             | Pflicht)        |                 | 19.0             | 9.2020     |                     |        |
|                |        | < 15:27     | Voltige Lütisburg        | 5                   | 2 Einzel (M) (             | Kür)            |                 | 19.0             | 9.2020     |                     | $\sim$ |
|                |        |             | Voltige Lütisburg        | H4 4 > H4 4         | • – – × × 🗠                | <               |                 |                  |            | >                   | -      |
|                |        | 15:32       | Voltige-Club Harleki     | Schließen           | Abbruch                    | Dieser Duro     | hgang kann nu   | r noch teilwe    | ise bearbe | eitet werden, da Si | ie     |
|                |        |             | Voltige-Club Harleki     | ge meisen           | Contraction 1              | bereits eini    | ge Teilnehmer   | für diesen Du    | irchgang a | ktiviert haben.     |        |
|                |        | 15:38       | Pause                    |                     |                            |                 |                 |                  |            | 5 min               |        |
|                | 5      | ▶ 15:45     | Voltige Forch            | Wandhoven           | Joana                      | м               | CAMELIA DU HAR  | RBY              | 5/1        | Martin Urs          | sula   |
|                |        |             | Voltige Forch            | Zuffellato          | Mattia                     | SJ              | CAMELIA DU HAR  | RBY              | 7/1        | Martin Urs          | sula   |

## Reihenfolge der Teilnehmer innerhalb des Zeitplanes / Prüfung / Starterliste

Die Reihenfolge der Teilnehmer kann durch folgende Faktoren beeinflusst werden:

### Niveau der Teilnehmer

Schwächere Teilnehmer an Anfang der Starterliste, damit die Spannung im Verlauf des Wettkampfes steigt. Dies gilt sowohl innerhalb derselben Kategorie als auch wenn mehrere Kategorien (z. Bsp. PdD, S und SJ) in eine Starterliste zusammen genommen werden (dann z. SJ-Teilnehmer vor S-Teilnehmer nehmen)

## Pause für Longenführer / Pferde

Longenführer / Pferde benötigen entsprechende Pause zwischen 2 Einsätzen.

### Bei Einzel Anzahl der Einläufe minimieren

Bei Einzel werden nach Möglichkeit die Anzahl Einläufe minimiert, indem die Reihenfolge so angepasst wird, dass die Voltigierer mit demselben Pferd / Longenführer gemeinsam einlaufen.

### Anreisezeit / Startbeginn frühmorgens:

Teilnehmer mit langer Anreise, sollten nicht frühmorgens eingeteilt sein. Standorte der div. Voltige-Teams:

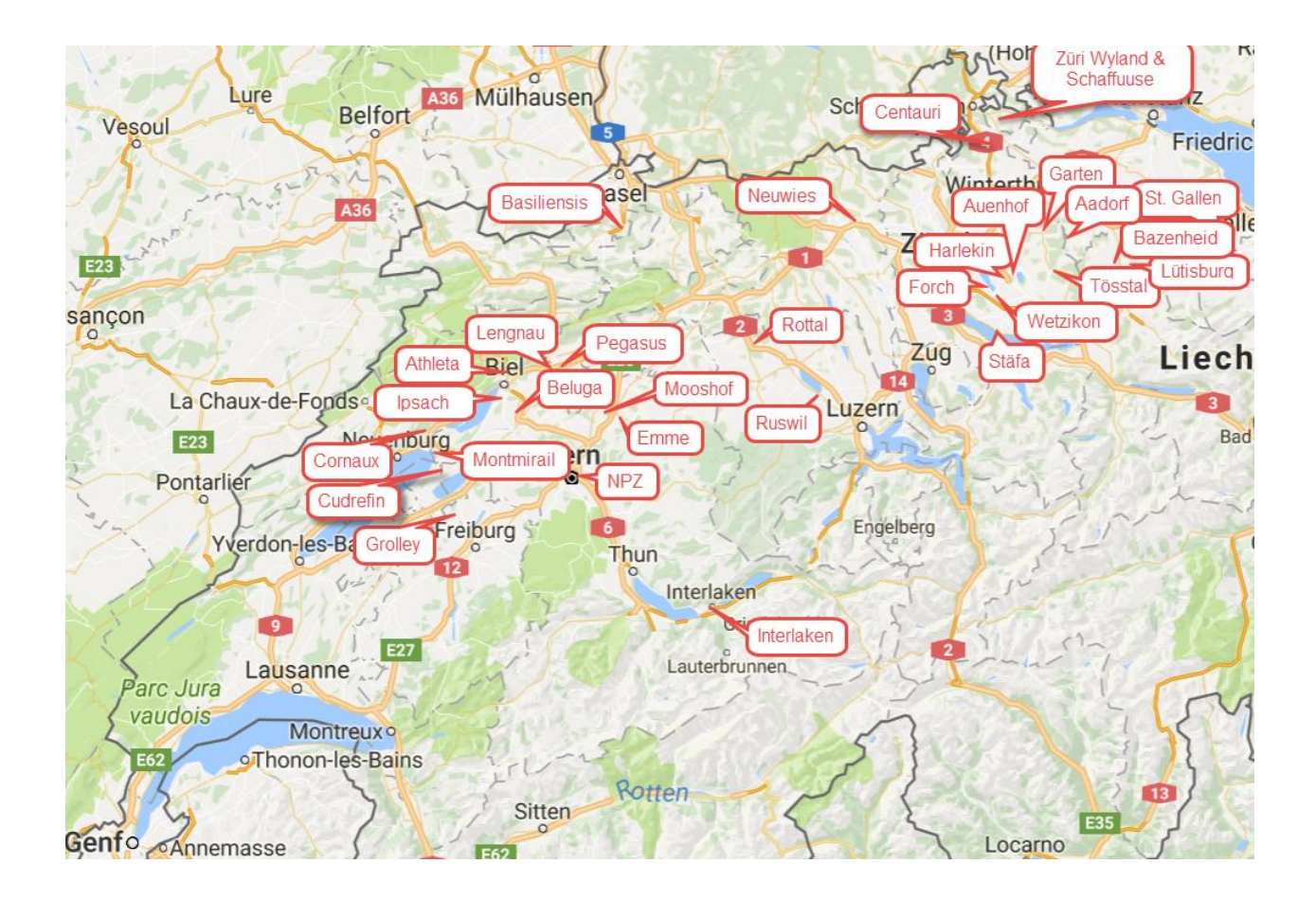

## 2.2.2 Startlisten (Startfolge)

## Neue Starterliste hinzufügen

Button "Starterlisten" ① und mit "+" unten am Fenster ② eine neue Startreihenfolge erstellen. Dazu die entsprechende(n) Prüfung(en) ③ hinzufügen und mit OK ④ bestätigten. Selektieren mehrerer Prüfungen mit <u>Ctrl-Taste</u> und linker Maustaste, was bei Einzel besonders wichtig ist:

- CVN: Zusammenzug von Pflicht und Kür und mehreren Leistungsklassen (SM, SJ, S, ST)
- SM: Zusammenzug von Damen und Herren. Die Leistungsklassen werden aber im Gegensatz zu einem CVN nicht zu einer Starterliste zusammengefasst.

| aten                                                                                                    | <b>1</b>                | 27                  |                                                                                                 | _∎1                                                                                                    |                                                                                                    | Ø                   | Ø                   | Ø                  |
|----------------------------------------------------------------------------------------------------|-------------------------|---------------------|-------------------------------------------------------------------------------------------------|----------------------------------------------------------------------------------------------------|----------------------------------------------------------------------------------------------------|---------------------|---------------------|--------------------|
| Durchgäng<br>en                                                                                                    | ge Teilnehmer           | Liste der<br>Pferde | Platzierung<br>festlegen                                                                        | Starterlisten                                                                                                    | Vordruck                                                                                                    | Gruppe<br>(Schritt) | Einzel<br>(Schritt) | Gruppe<br>(Galopp) |
|                                                                                                    | Vorbereit               | tung                |                                                                                                 |                                                                                                    |                                                                                                    |                     |                     |                    |
|                                                                                                    |                         |                     |                                                                                                 |                                                                                                    |                                                                                                    |                     |                     |                    |
| E Starterlisten                                                                                                    |                         |                     |                                                                                                 |                                                                                                    |                                                                                                    |                     |                     |                    |
| Gruppen (Strg+G) E                                                                                                    | nzelvoltigierer (Strg+E | E) Doppelvoltig     | jierer (Strg+D)                                                                                 | Titel                                                                                                    |                                                                                                    |                     |                     |                    |
| Ziahan Sie aine Snalt:                                                                                                    |                         |                     | Inniaran                                                                                        | Datum                                                                                                    |                                                                                                    |                     |                     |                    |
| zienen sie eine opera                                                                                                    | e memery am naar ale    | .ser opune zu gre   | арреген                                                                                         | 0.76                                                                                                    |                                                                                                    |                     | 1                   |                    |
| 3 Titel                                                                                                    | △ Datum                 | Kat.                |                                                                                                 | Prutungen                                                                                                    | Durchga                                                                                                    | ang                 | Kategorien          |                    |
|                                                                                                    |                         |                     |                                                                                                 | Beginn                                                                                                    | Abstanc                                                                                                    | d 0 🗘               |                     |                    |
|                                                                                                    |                         |                     |                                                                                                 |                                                                                                    |                                                                                                    | an ain filman       | Connector           | ainfilana          |
|                                                                                                    |                         |                     |                                                                                                 |                                                                                                    | Pau                                                                                                    | se ennugen          | siegerenir.         | ennugen            |
|                                                                                                    |                         | Bitt                | te wählen Sie o                                                                                 | die Durchgänge                                                                                                    | Gruppe<br>e für die Sta                                                                                                    | Klasse              | Longe               | Pferd              |
| <bisher sind<="" td=""><td>keine Daten vorhande</td><td>en&gt; Bitt</td><td>te wählen Sie o<br/>Prüfung ∆ Durchg<br/>1<br/>2</td><td>i Startzeit<br/>die Durchgänge<br/>ang Titel<br/>1 Gruppe (BJ)<br/>1 Gruppe (B)</td><td>Gruppe<br/>e für die Sta</td><td>Klasse<br/>rterliste</td><td>Longe</td><td>Pferd</td></bisher>                                                                                                    | keine Daten vorhande    | en> Bitt            | te wählen Sie o<br>Prüfung ∆ Durchg<br>1<br>2                                                   | i Startzeit<br>die Durchgänge<br>ang Titel<br>1 Gruppe (BJ)<br>1 Gruppe (B)                                                                                                    | Gruppe<br>e für die Sta                                                                                                    | Klasse<br>rterliste | Longe               | Pferd              |
| <bisher sind<="" td=""><td>keine Daten vorhande</td><td>Bitt<br/>≣<br/>▶</td><td>te wählen Sie o<br/>Prüfung △ Durchg<br/>1<br/>2<br/>3</td><td>i Startzeit<br/>die Durchgänge<br/>ang Titel<br/>1 Gruppe (B)<br/>1 Gruppe (B)<br/>1 Gruppe (C) (Pf</td><td>Gruppe<br/>e für die Sta</td><td>Klasse<br/>rterliste</td><td>Longe</td><td>Pferd</td></bisher>                                                                                                    | keine Daten vorhande    | Bitt<br>≣<br>▶      | te wählen Sie o<br>Prüfung △ Durchg<br>1<br>2<br>3                                              | i Startzeit<br>die Durchgänge<br>ang Titel<br>1 Gruppe (B)<br>1 Gruppe (B)<br>1 Gruppe (C) (Pf                                                                                                    | Gruppe<br>e für die Sta                                                                                                    | Klasse<br>rterliste | Longe               | Pferd              |
| <8isher sind                                                                                                    | keine Daten vorhande    | Bitt<br>⊪>          | te wählen Sie o<br>Prüfung △ Durchg<br>1<br>2<br>3<br>3<br>3                                    | i Startzeit<br>die Durchgänge<br>ang Titel<br>1 Gruppe (B)<br>1 Gruppe (B)<br>1 Gruppe (L) (Pf<br>2 Gruppe (L) (Ki                                                                                                    | Gruppe<br>e für die Sta<br>licht)                                                                                                    | Klasse<br>rterliste | Longe               | Pferd vorhal       |
| <bisher sind<="" td=""><td>keine Daten vorhande</td><td>en&gt; b</td><td>te wählen Sie o<br/>Prüfung △ Durchg<br/>1<br/>2<br/>3<br/>3<br/>3<br/>5</td><td>If Startzeit       die Durchgänge       ang     Titel       1 Gruppe (B)       1 Gruppe (B)       1 Gruppe (D) (Pf       2 Gruppe (L) (Pf       2 Gruppe (L) (Pf       1 Gruppe (M) (P</td><td>Gruppe<br/>e für die Sta<br/>licht)<br/>ir)<br/>flicht)</td><td>Klasse<br/>rterliste</td><td>Longe</td><td>Vorha</td></bisher>                                                                                                    | keine Daten vorhande    | en> b               | te wählen Sie o<br>Prüfung △ Durchg<br>1<br>2<br>3<br>3<br>3<br>5                               | If Startzeit       die Durchgänge       ang     Titel       1 Gruppe (B)       1 Gruppe (B)       1 Gruppe (D) (Pf       2 Gruppe (L) (Pf       2 Gruppe (L) (Pf       1 Gruppe (M) (P                                                                                                    | Gruppe<br>e für die Sta<br>licht)<br>ir)<br>flicht)                                                                                                    | Klasse<br>rterliste | Longe               | Vorha              |
| <bisher sind<="" td=""><td>keine Daten vorhande</td><td>en&gt; b</td><td>te wählen Sie o<br/>Prüfung △ Durchg<br/>1<br/>2<br/>3<br/>3<br/>3<br/>5<br/>5<br/>5</td><td>ii Startzeit<br/>die Durchgänge<br/>ang Titel<br/>1 Gruppe (8)<br/>1 Gruppe (1) (76<br/>1 Gruppe (1) (76<br/>1 Gruppe (1) (76<br/>1 Gruppe (1) (76<br/>2 Gruppe (1) (76<br/>2 Gruppe (1) (76)<br/>2 Gruppe (1) (76)<br/>2 Gruppe</td><td>Gruppe<br/>e für die Sta<br/>licht)<br/>ir)<br/>flicht)<br/>ir)</td><td>Klasse<br/>rterliste</td><td>Longe</td><td>Vorha</td></bisher> | keine Daten vorhande    | en> b               | te wählen Sie o<br>Prüfung △ Durchg<br>1<br>2<br>3<br>3<br>3<br>5<br>5<br>5                     | ii Startzeit<br>die Durchgänge<br>ang Titel<br>1 Gruppe (8)<br>1 Gruppe (1) (76<br>1 Gruppe (1) (76<br>1 Gruppe (1) (76<br>1 Gruppe (1) (76<br>2 Gruppe (1) (76<br>2 Gruppe (1) (76)<br>2 Gruppe (1) (76)<br>2 Gruppe | Gruppe<br>e für die Sta<br>licht)<br>ir)<br>flicht)<br>ir)                                                                                                    | Klasse<br>rterliste | Longe               | Vorha              |
| <bisher sind<="" td=""><td>keine Daten vorhande</td><td>en&gt; b</td><td>te wählen Sie o<br/>Prüfung △ Durchg<br/>2<br/>3<br/>3<br/>5<br/>5<br/>5<br/>6<br/>6<br/>6</td><td>iii Startzeit<br/>die Durchgänge<br/>I Gruppe (8)<br/>1 Gruppe (8)<br/>1 Gruppe (9)<br/>1 Gruppe (9)<br/>2 Gruppe (1) (9)<br/>2 Gruppe (M) (9)<br/>2 Gruppe (M) (9)<br/>2 Gruppe (M) (9)<br/>2 Gruppe (M) (9)<br/>2 Gruppe (M) (9)<br/>3 Gruppe (M) (9)<br/>3 Gruppe (M) (9</td><td>Gruppe<br/>e für die Sta<br/>licht)<br/>ir)<br/>flicht)<br/>ur)<br/>-flicht)<br/>Gra</td><td>Klasse<br/>rterliste</td><td>Longe</td><td>Vorha</td></bisher>                                                                                                    | keine Daten vorhande    | en> b               | te wählen Sie o<br>Prüfung △ Durchg<br>2<br>3<br>3<br>5<br>5<br>5<br>6<br>6<br>6                | iii Startzeit<br>die Durchgänge<br>I Gruppe (8)<br>1 Gruppe (8)<br>1 Gruppe (9)<br>1 Gruppe (9)<br>2 Gruppe (1) (9)<br>2 Gruppe (M) (9)<br>2 Gruppe (M) (9)<br>2 Gruppe (M) (9)<br>2 Gruppe (M) (9)<br>2 Gruppe (M) (9)<br>3 Gruppe (M) (9)<br>3 Gruppe (M) (9                                                                                                    | Gruppe<br>e für die Sta<br>licht)<br>ir)<br>flicht)<br>ur)<br>-flicht)<br>Gra                                                                                                    | Klasse<br>rterliste | Longe               | Vorha              |
| <bisher sind<="" td=""><td>keine Daten vorhande</td><td>en&gt;</td><td>te wählen Sie o<br/>Prüfung A Durchg<br/>2<br/>3<br/>3<br/>5<br/>5<br/>6<br/>6<br/>7</td><td>I Startzeit<br/>die Durchgänge<br/>ang Titel<br/>I Gruppe (B)<br/>I Gruppe (L) (M<br/>2 Gruppe (L) (M<br/>2 Gruppe (L) (M)<br/>2 Gruppe (M) (D<br/>2 Gruppe (M) (D<br/>2 Gruppe (M) (D<br/>2 Gruppe (M) (D<br/>2 Gruppe (M) (D<br/>2 Gruppe (M) (D)<br/>2 Gruppe (M) (D)</td><td>Gruppe<br/>e für die Sta<br/>licht)<br/>ir)<br/>flicht)<br/>ür)<br/>#flicht)<br/>ür)</td><td>Klasse<br/>rterliste</td><td>Longe</td><td>Pferd</td></bisher>                                                                                                    | keine Daten vorhande    | en>                 | te wählen Sie o<br>Prüfung A Durchg<br>2<br>3<br>3<br>5<br>5<br>6<br>6<br>7                     | I Startzeit<br>die Durchgänge<br>ang Titel<br>I Gruppe (B)<br>I Gruppe (L) (M<br>2 Gruppe (L) (M<br>2 Gruppe (L) (M)<br>2 Gruppe (M) (D<br>2 Gruppe (M) (D<br>2 Gruppe (M) (D<br>2 Gruppe (M) (D<br>2 Gruppe (M) (D<br>2 Gruppe (M) (D)<br>2 Gruppe (M) (D)                                                                                                    | Gruppe<br>e für die Sta<br>licht)<br>ir)<br>flicht)<br>ür)<br>#flicht)<br>ür)                                                                                                    | Klasse<br>rterliste | Longe               | Pferd              |
| <844 sind                                                                                                    | keine Daten vorhande    | en> b               | te wählen Sie o<br>Prüfung A Durchg<br>1<br>2<br>3<br>5<br>6<br>6<br>6<br>7<br>7                | Startzeit     Startzeit     die Durchgänge     ang Titel     I Gruppe (L) (G     Gruppe (L) (G     Gruppe (L) (G     Gruppe (M) (C     Gruppe (M) (C                                                                                                    | Gruppe<br>e für die Sta<br>licht)<br>ir)<br>flicht)<br>Gr)<br>Pflicht)<br>Gr)<br>Gr)                                                                                                    | rterliste           | Longe               | Vorha              |
| <8isher sind                                                                                                    | keine Daten vorhande    | en>                 | te wählen Sie o<br>Prüfung △ Durchg<br>1<br>2<br>3<br>5<br>5<br>6<br>6<br>6<br>7<br>7<br>8      | If Startzeit           die Durchgänge           ang         Titel           1 Gruppe (8)           1 Gruppe (9)           1 Gruppe (0)           1 Gruppe (0)           2 Gruppe (0)           2 Gruppe (M)           1 Gruppe (3)           2 Gruppe (M)           1 Gruppe (3)           1 Gruppe (3)           1 Gruppe (3)           1 Gruppe (3)           1 Gruppe (3)                                                                                                    | Gruppe<br>e für die Sta<br>kcht)<br>ir)<br>ficht)<br>ür)<br>Pilcht)<br>ür)<br>Pilcht)<br>ür)<br>licht                                                                                                    | Klasse<br>rterliste | Longe               | Pferd              |
| <8uher sind                                                                                                    | keine Daten vorhande    | Bitt<br>en>         | te wählen Sie o<br>Prüfung △ Durchg<br>1<br>2<br>3<br>5<br>5<br>6<br>6<br>6<br>7<br>7<br>8<br>8 | iii Startzeit           file Durchgänge           ang Titel           1 Gruppe (B)           1 Gruppe (C)           2 Gruppe (C)           1 Gruppe (M)           2 Gruppe (M)           1 Gruppe (M)           1 Gruppe (M)           1 Gruppe (M)           1 Gruppe (M)           1 Gruppe (M)           2 Gruppe (S)           1 Gruppe (S)           2 Gruppe (S)           2 Gruppe (S)           2 Gruppe (S)           2 Gruppe (S)           2 Gruppe (S)                                                                                                    | Faur<br>Gruppe<br>e für die Sta<br>kcht)<br>r)<br>ficht)<br>r)<br>sficht)<br>Gry<br>Hicht)<br>Gry<br>Hicht)<br>Gry<br>Hicht)<br>Sicht)<br>sicht)                                                                                                    | Klasse<br>rterliste | Longe               | Pferd              |
| <8isher sind                                                                                                    | keine Daten vorhande    | en> Bitl            | te wählen Sie o<br>Prüfung △ Durchg<br>3<br>3<br>5<br>5<br>6<br>6<br>7<br>7<br>7<br>8<br>8<br>8 | II Startzeit           die Durchgänge           ang Titel           1 Gruppe (a)           1 Gruppe (b)           1 Gruppe (b)           1 Gruppe (b)           1 Gruppe (b)           1 Gruppe (b)           1 Gruppe (b)           1 Gruppe (b)           1 Gruppe (b)           2 Gruppe (b)           1 Gruppe (b)           1 Gruppe (b)           2 Gruppe (b)           1 Gruppe (c)           1 Gruppe (c)           2 Gruppe (b)           1 Gruppe (c)           2 Gruppe (c)           2 Gruppe (c)           3 Gruppe (c)           4 Gruppe (c)                                                                                                    | Paue<br>Gruppe<br>e für die Sta<br>kcht)<br>r)<br>Pflicht)<br>Grup<br>Pflicht)<br>Grup<br>Sicht)<br>Grup<br>Filcht)<br>Grup<br>Pflicht)<br>Grup<br>Pflicht)<br>Gruppe<br>r)<br>Pflicht)<br>Filcht<br>Filcht<br>Filch | Klasse<br>rterliste | Longe               | Pferd              |
| <8isher sind                                                                                                    | keine Daten vorhande    | Bitt<br>Bitt<br>B   | te wählen Sie e<br>Prüfung  Durchg  Prüfung  Durchg  C  C  C  C  C  C  C  C  C  C  C  C  C      | iii Startzeit           fie Durchgänge           1 Gruppe (8)           1 Gruppe (8)           2 Gruppe (8)           2 Gruppe (8)           2 Gruppe (8)           2 Gruppe (8)           2 Gruppe (8)           1 Gruppe (8)           2 Gruppe (8)           1 Gruppe (8)           1 Gruppe (9)           1 Gruppe (9)           1 Gruppe (9)           1 Gruppe (9)           1 Gruppe (9)           2 Gruppe (9)           2 Gruppe (9)           2 Gruppe (5)           2 Gruppe (5)                                                                                                    | Paul           Gruppe           c für die Sta           kcht)           k/           k/           ficht)           k/           m/           ficht)           k/           k/           k/           k/           k/           k/           k/           k/                                                                                                    | Klasse<br>rterliste | Longe               | Pferd              |

Anschliessend der von VORIS automatisch erstellte Titel (1) der Starterliste um Angabe ob Pflicht oder Kür ergänzen. Dabei beachten, dass der Titel ausdruckbar bleibt. Bsp. von zu langem Titel einer Starterliste, der so nicht vollständig ausgedruckt wird:

| rtfolge der LJ-/S-/SJ-/ST-Einzelvoltigierer (Damen und Herr |                      |  |  |  |  |  |  |
|-------------------------------------------------------------|----------------------|--|--|--|--|--|--|
| Veranstalter:                                               | Voltigegruppe Rottal |  |  |  |  |  |  |
|                                                             |                      |  |  |  |  |  |  |

Dann den Austragungstag ②, Startzeit / Beginn dieser Starterliste ③ festlegen (die zeitlichen Abstände zwischen den einzelnen Teilnehmern wird bei den Durchgängen pro Kategorie und Durchgang definiert):

| E Starterlisten                                            |                |                    |                |                         |                              |
|------------------------------------------------------------|----------------|--------------------|----------------|-------------------------|------------------------------|
| Gruppen (Strg+G) Einzelvoltigierer (Strg+E) Dopr           | Titel          | Startliste Grupper | SJ             | 1                       |                              |
| Ziehen Sie eine Spalte hierher, um nach dieser Spalte zu g | Datum          | 19. / 20. Septemb  | er 2020 2      |                         |                              |
| il Titel                                                   | Prüfungen      | 14 Durd            | ngang          | Kategorien S.           | I                            |
| Startliste Gruppen SJ                                      | Beginn         | 13:00 🚖 (die /     | Abstände kön   | nen Sie bei den Durchgä | ingen festlegen)             |
|                                                            | ✓ Startze      | iten mit ausdrucke | n              |                         |                              |
|                                                            | Pause          | einfügen S         | liegerehr. anf | fügen                   |                              |
|                                                            | ∃ Startzeit    | Anz. Voltigie      | Klasse         | Prüfung / Durchgang     | Gruppe                       |
|                                                            | 13:00          | 6                  | SJ             | 14/2                    | Voltige Lütisburg Junioren 1 |
|                                                            | 13:07          | 6                  | SJ             | 14/2                    | Garten 1                     |
|                                                            |                | 6                  | SJ             | 14/2                    | St.Gallen Junioren 1         |
|                                                            | <b>H</b> 13:21 | 6                  | SJ             | 14/2                    | Voltige Tösstal Junioren 1   |

### Mehrere Prüfungen / Kategorien zu einer Starterliste zusammennehmen (Beispiel Einzel)

Bei gewissen Prüfungen / Kategorien kann es durchaus Sinn machen, mehrere Kategorien zu einer Starterliste zusammenzunehmen, damit das Pferd eines Teams nicht unnötig oft einlaufen muss. Die Mehrfachselektion geschieht über gedrückt gehaltener <u>Ctrl-Taste</u> und linker Maustaste.

Im folgenden Beispiel werden alle Einzelprüfungen / Kategorien (M, SJ, S und ST) (2) zusammen genommen, da diese alle gleich geartet sind (Galopp-Kür, 4 Richter):

|                                                                                                    |                                        |      | Tit   | tel     |           |           |                 |                   |             | _   |   |   |
|----------------------------------------------------------------------------------------------------|----------------------------------------|------|-------|---------|-----------|-----------|-----------------|-------------------|-------------|-----|---|---|
| zienen Sie eine Spalte nierne                                                                                                    | r, um nach dieser Spaite zu gruppieren |      | De    | üfuncen |           | Durcha    | ang             | Katerr            | vrien       | _   |   |   |
| littel V                                                                                                    | Jatum Kat.                             |      | Be    | ninn    |           | Abstan    | id 0            | Inder             | Prüf.       |     |   |   |
|                                                                                                    |                                        |      | -     |         |           | Pau       | ice einfügen    | Siene             | rebr. einfü | 200 |   |   |
|                                                                                                    |                                        |      |       |         |           | Fau       | se einiugen     | Siege             | enr. ennu   | Jen |   |   |
|                                                                                                    |                                        | :I S | Bitte | vählen  | Sie die L | Jurchgäng | e für di        | e Starter         | liste       |     |   |   |
|                                                                                                    |                                        |      |       | 3 Prüf  | unc 🛆 D   | Durchgang | Titel           |                   |             |     |   |   |
|                                                                                                    |                                        |      | 1     |         | - 4       | 1         | Einzel (BJ)     |                   |             |     |   |   |
| <bisher d<="" keine="" sind="" td=""><td>aten vorhanden&gt;</td><td></td><td></td><td>•</td><td>9</td><td>1</td><td>Einzel (LJ) (Pf</td><td>licht)</td><td></td><td></td><td></td><td></td></bisher> | aten vorhanden>                        |      |       | •       | 9         | 1         | Einzel (LJ) (Pf | licht)            |             |     |   |   |
|                                                                                                    |                                        | U    |       | •       |           |           | Einzel (LJ) (Ki | ir)               |             |     |   |   |
|                                                                                                    |                                        |      |       | •       |           |           | Einzel (SJ) (Pi | licht)            |             |     |   | _ |
|                                                                                                    |                                        |      |       | •       |           |           | Einzel (SJ) (Ki | ir)               |             |     | 2 |   |
| -                                                                                                    |                                        |      |       | •       |           |           | Einzel (S) (Pfi | cht)              |             |     |   |   |
|                                                                                                    |                                        |      |       | -       |           |           | Einzel (S) (Ku  | )<br>Balan        |             |     |   |   |
| <b>.</b>                                                                                                    |                                        | _    |       | -       |           | 2         | Einzel (ST) (P  | iicity<br>izt     |             |     |   |   |
| ( ( ( ) ) ) ) + - )                                                                                                    | * * 😤 <                                | >    | HI    | b.      | 12        | ے<br>ج    | Einzel (ST) (T  | = )<br>schnikproc |             |     |   |   |

Bsp.: Pflicht und Kür bei Einzelvoltigierer. Es gibt zwei Einträge (Pflicht=1 und Kür=2 ③) pro Einzelvoltigier ③ mit Zeitabstand 2 Minuten ①:

| id Her                                  |                                                                                                    |                                                                                                    |
|-----------------------------------------|----------------------------------------------------------------------------------------------------|----------------------------------------------------------------------------------------------------|
|                                         |                                                                                                    |                                                                                                    |
| S / S:                                  |                                                                                                    |                                                                                                    |
| nen ur                                  |                                                                                                    |                                                                                                    |
| gen                                     |                                                                                                    |                                                                                                    |
| 01 J                                    | 1 06 1                                                                                                  | 2.76 (2.1. 2                                                                                                    |
| Starthr. Klasse                         | Longe Pterd                                                                                             | Prutung / Durchgan Gei                                                                                                    |
| ope Athle 041 SJ                        | Kauer Trudi AMARETTO DU PER                                                                             | 10 / 1                                                                                                    |
| ope Athle 041 SJ                        | Kauer Trudi AMARETTO DU PER                                                                             | 10 / 2                                                                                                    |
| 1 1 1 1 1 1 1 1 1 1 1 1 1 1 1 1 1 1 1 1 | 1d Her<br>(5 / S)<br>men ur<br>igen<br>Startvr. Klasse<br>oppe Attile<br>041 SJ<br>ppe Attile<br>041 SJ | 1d Her<br>[5 / S]<br>men ur<br>igen<br>Startnr. Klasse Longe Pferd<br>ppe Athik 041 [3] Kauer Trudi ANARETTO DU PER<br>ppe Athik 041 [3] Kauer Trudi ANARETTO DU PER |

### Teilnehmer auf Warteliste vorerst beibehalten

Bei den beliebten Kategorien muss die Anzahl der Teilnehmer manchmal begrenzt werden. Teilnehmer mit später Anmeldung kommen auf eine Warteliste für den Fall, dass aufgrund von Abmeldungen doch noch Plätze frei werden.

Die Teilnehmer auf der Warteliste müssen während der ganzen VORIS-Verarbeitung aber ganz regulär behandelt werden und dürfen erst direkt vor dem Turnierbeginn deaktiviert werden (vgl. Abschnitt 2.6.1), da:

- Beim Deaktivieren eines Teilnehmers die zugehörigen Daten (Personendaten, Pferdeangaben, ...) definitiv verloren gehen.
- Zudem müsste nach dem Aktivieren auch die Starterlisten neu erstellt werden, da ein Hinzufügen eines einzelnen Teilnehmers nicht möglich ist.

### Teilnehmer innerhalb einer Starterliste verschieben

Die Beweggründe dazu sind in Abschnitt 2.2 erläutert.

Beispiel Einzelvoltigieren

Ein Verschieben der Teilnehmer ist insbesondere bei den Einzelvoltigieren notwendig, wenn sonst ein Pferdewechsel notwendig wäre:

|   | Titel     | Startfolge o | ier S-/SJ-/S | T-Einzelvoltigi | ierer (Dame | n und Herren     |          |        |              |                 |                   |           |
|---|-----------|--------------|--------------|-----------------|-------------|------------------|----------|--------|--------------|-----------------|-------------------|-----------|
|   | Datum     | 27. / 28. Ju | ni 2015      |                 |             |                  |          |        |              |                 |                   |           |
|   | Prüfungen | 4/5/6        | Durchgar     | g               | Kategorie   | n S/SJ/S         |          |        |              |                 |                   |           |
|   | Beginn    | 14:45        | Abstand      | 2 2             | In der Prü  | if. Damen ur     |          |        |              |                 |                   |           |
|   |           |              | Pause        | einfügen        | Siegereh    | r. einfügen      |          |        | -            |                 |                   |           |
| 1 | Startzeit | Name         |              | Vorname         | Ver         | ein              | Startnr. | Klasse | Longe        | ferd            | rüfung / Durchgan | Ger       |
|   | 14:45     | Lötscher     |              | Sophie          | Volt        | ige Gruppe Athle | 036      | SJ     | Kauer Trudi  | MARETTO DU PERI | 4 1               | $\square$ |
|   | 14:47     | Brenn        |              | Florence        | Volt        | ige Gruppe Athle | 035      | SJ     | Kauer Trudi  | MARETTO DU PER  | 4                 |           |
|   | 14:49     | Steiner      |              | Svenja          | Volt        | ige Gruppe Athle | 031      | SJ     | Kauer Trudi  | ARETTO DU PER   | 4/                |           |
|   | 14:51     | Lötscher     |              | Sophie          | Volt        | ige Gruppe Athle | 036      | SJ     | Kauer Trudi  | ARETTO DU PER   | 4/                |           |
|   | 14:53     | Brenn        |              | Florence        | Volt        | ige Gruppe Athle | 035      | SJ     | Kauer Trudi  | MARETTO DU PERI | 4                 |           |
|   | 14:55     | Steiner      |              | Svenja          | Volt        | ige Gruppe Athle | 031      | SJ     | Kauer Trudi  | MARETTO DU PERI | 2                 |           |
| < | 14:57     | Schmucki     |              | Rahel           | Volt        | ige Tösstal      | 033      | SJ     | shard Coring | ACCH            | 4/1               |           |
|   | 14.50     | 1 dia an     | -            | Mar Ala         | 24.10       | and Without all  | 0.00     | e 3    |              | 100             | 411               |           |

### Bemerkungen:

- Gibt es mehrere Teilnehmer mit demselben Longenführer / Pferd, so kommen zuerst alle Pflichten (Durchgangs-Nr. 1) und anschliessend alle Küren (Durchgangs-Nr. 2) dran:

1 Pflicht

| Tite | ы        | S | tartfolge d | ler S-/SJ-/S | T-Einzelvoltigi | erer (Dan | nen und  | Herren       |          |        |                  |          |        | 2 Kür<br>3 Teo     | hnik      |
|------|----------|---|-------------|--------------|-----------------|-----------|----------|--------------|----------|--------|------------------|----------|--------|--------------------|-----------|
| Dat  | tum      | 2 | 7. / 28. Ju | ni 2015      |                 |           |          |              |          |        |                  |          |        |                    |           |
| Prü  | ifungen  | 4 | /5/6        | Durchgan     | 9               | Katego    | rien S   | S/SJ/S       |          |        |                  |          |        |                    |           |
| Beg  | pinn     | 1 | 4:45 🗘      | Abstand      | 2 2             | In der P  | Prüf.    | amen ur      |          |        |                  |          |        |                    |           |
|      |          |   |             | Pause        | einfügen        | Sieger    | rehr. ei | nfügen       |          |        |                  |          |        |                    |           |
| I St | tartzeit |   | Name        |              | Vorname         | V         | /erein   |              | Startnr. | Klasse | Longe            | Pferd    |        | Prüfung / Durchgan | Ger       |
| 14   | 4:45     | 1 | Lötscher    |              | Sophie          | V         | oltige G | iruppe Athle | 036      | SJ     | Kauer Trudi      | AMARETTO | DU PER | 4/1                | $\square$ |
| 14   | 1:47     | 2 | Brenn       |              | Florence        | v         | oltige G | iruppe Athle | 035      | SJ     | Kauer Trudi      | AMARETTO | DU PER | 4/1                |           |
| 14   | 1:49     | 3 | Steiner     |              | Svenja          | V         | oltige G | ruppe Athle  | 031      | SJ     | Kauer Trudi      | AMARETTO | DU PER | 4/1                |           |
| 14   | 1:51     | 1 | Lötscher    |              | Sophie          | V         | oltige G | ruppe Athle  | 036      | SJ     | Kauer Trudi      | AMARETTO | DU PER | 4/2                |           |
| 1    | ŧ:53     | 2 | Brenn       |              | Florence        | V         | oltige ( | ruppe Athle  | 035      | SJ     | Kauer Trudi      | AMARETTO | DU PER | 4/2                |           |
| 14   | 1:55     | 3 | Steiner     |              | Svenja          | V         | oltige G | ruppe Athle  | 031      | SJ     | Kauer Trudi      | AMARETTO | DU PER | 4/2                |           |
| 14   | 1:57     |   | Schmucki    |              | Rahel           | V         | oltige T | össtal       | 033      | SJ     | Bosshard Corinne | AROC CH  |        | 4/1                |           |
|      |          | - |             |              |                 |           |          |              |          |        |                  |          |        |                    |           |

### Verschieben mit Drag & Drop:

- Bsp.: ,Russwil 4' soll als erstes starten:

| Starterlisten       |                       |            |                      |    |     |           |       |           |             |        |                     |                |
|---------------------|-----------------------|------------|----------------------|----|-----|-----------|-------|-----------|-------------|--------|---------------------|----------------|
| Gruppen (Strg+G) E  | inzelvoltigierer (Str | +E) Doppel | voltigierer (Strg+D) | _  | Т   | tel       | Start | tfolge de | r BJ-Gruppe | n      |                     | 7              |
|                     |                       |            |                      |    | D   | atum      | 04. 1 | luni 2016 | ;           |        |                     | 1              |
| ∃ Titel             |                       | Kat.       |                      | ٦. | Pr  | rüfungen  | 1     |           | Durchgang   |        | Kategorien BJ       | 7              |
| Startfolge der BJ-G | ruppei 04. Juni 201   | 6 BJ       |                      |    | Be  | eginn     | 07:3  | 0 🜲       | Abstand     | 13 🜩   |                     |                |
|                     |                       |            |                      |    |     |           |       |           | Pause ei    | nfügen | Siegerehr. einfüger | 1              |
|                     |                       |            |                      |    | ≣ 9 | Startzeit |       | Gruppe    |             | Klasse | Longe               | Pferd          |
|                     |                       |            |                      |    | 1   | + 07:30   |       | Voltige ( | ruppe Auer  | BJ     | Hedinger Sara       | CANELLE XIV CH |
|                     |                       |            |                      |    | (   | + 07:43   |       | Lengn     | ewcomer     | BJ     | Signer Regula       | DANTILA        |
|                     |                       |            |                      |    | [   | + 07:56   |       | RV Wet    | on IV       | BJ     | Bächli Tanja        | LECARLO CH     |
|                     |                       |            |                      |    |     | + 08:09   |       | Ruswil 4  |             | BJ     | Wyser Yvonne        | MUKA           |
|                     |                       |            |                      |    | 1   | + 08:22   |       | RV Wet    | zikon III   | BJ     | Altmann Dominique   | LUCA II CH     |
|                     |                       |            |                      |    | 1   | + 08:35   |       | Voltige L | ütisburg 5. | BJ     | Hangartner Stephar  | QUIRIL CH      |
|                     |                       |            |                      |    |     |           |       |           |             |        |                     |                |

### Bsp. für vollständige Starterlisten (Dagmersellen 2016)

### <u>Gruppen</u>

-

Für die Prüfungen mit Galopp-Küren (d.h. alle Kategorien ausser BJ/B) gibt es je <u>2 Starterlisten</u>: die erste für die Pflicht (1) und die zweite für die Kür (2)

| Gruppen (Strg+G) Einzelvoltigierer (Strg+E) | pen (Strg+G) Einzelvoltigierer (Strg+E) Doppelvoltigierer (Strg+D) |        |                                   |        |  |  |  |  |
|---------------------------------------------|--------------------------------------------------------------------|--------|-----------------------------------|--------|--|--|--|--|
|                                             |                                                                    |        | Datum 30. Juni 2018               |        |  |  |  |  |
| 1 Titel                                     | Datum                                                              | Kat. 🛆 | Prüfungen 3 Durchgang             |        |  |  |  |  |
| Startfolge der B-Gruppen (Pflicht+Kür)      | 30. Juni 2018                                                      | в      | Beginn 12:50 Abstand              | 09:00  |  |  |  |  |
| Startfolge der BJ-Gruppen (Pflicht+Kür)     | 30. Juni 2018                                                      | BJ     |                                   |        |  |  |  |  |
| Startfolge der L-Gruppen (Pflicht)          | 30. Juni 2018                                                      | L      | Pause e                           | entuge |  |  |  |  |
| Startfolge der L-Gruppen (Kür)              | 30. Juni 2018                                                      | L      | Startzeit Gunne                   | Klass  |  |  |  |  |
| Startfolge der M-Gruppen (Pflicht)          | 01. Juli 2018                                                      | м      | ► I 12:50:00 Voltice Team Emme    | 1      |  |  |  |  |
| Startfolge der M-Gruppen (Kür)              | 01. Juli 2018                                                      | м      |                                   | -      |  |  |  |  |
| Startfolge der MJ-Gruppen (Pflicht)         | 01. Juli 2018                                                      | MJ     | + 12:59:00 Lengnau 2              | -      |  |  |  |  |
| Startfolge der MJ-Gruppen (Kür)             | 01. Juli 2018                                                      | MJ     |                                   | L      |  |  |  |  |
| Startfolge der S-Gruppen (Pflicht)          | 01. Juli 2018                                                      | S      |                                   | L      |  |  |  |  |
| Startfolge der S-Gruppen (Kür)              | 01. Juli 2018                                                      | s      | 🕖 🕂 13:26:00 Voltige Montmirail J | 11     |  |  |  |  |
| Startfolge der SJ-Gruppen (Pflicht)         | 01. Juli 2018                                                      | SJ     | 🗐 13:35:00 Voltige Lütisburg Ju   | II L   |  |  |  |  |
| Startfolge der SJ-Gruppen (Kür)             | 01. Juli 2018                                                      | SJ     |                                   | -      |  |  |  |  |

## <u>Einzelvoltigierer</u>

In der betreffenden Starterliste gibt <u>zwei Einträge pro Teilnehmer</u>, einmal für Pflicht (1) und einmal für Kür (2)

| E Starterlisten                                                    |               |         |             |                   |                            |                      |          |        |             |                  |                 |
|--------------------------------------------------------------------|---------------|---------|-------------|-------------------|----------------------------|----------------------|----------|--------|-------------|------------------|-----------------|
| Gruppen (Strg+G) Einzelvoltigierer (Strg+E) Doppelvoltigierer (S   | Strg+D)       |         | Titel       | Startfolge der LJ | J-/S-/SJ-/ST-Einzelvoltigi | ierer (Damen und Her |          |        |             |                  |                 |
| Ziehen Sie eine Spalte hierher, um nach dieser Spalte zu gruppiere |               |         | Datum       | 05. Juni 2016     |                            |                      |          |        |             |                  |                 |
| 3 Titel                                                            | Datum         | Kat.    | Prüfungen   | 10 / 11 / 1; Dur  | rchgang Ka                 | ategorien LJ/S/S.    |          |        |             |                  |                 |
| Startfolge der BJ-Einzelvoltigierer (Damen und Herren)             | 04. Juni 2016 | BJ      | Beginn      | 13:00 🚖 Abs       | stand 2 🚖 In               | der Prüf. Damen ur   |          |        |             |                  |                 |
| Startfolge der LJ-/S-/SJ-/ST-Einzelvoltigierer (Damen und Herren)  | 05. Juni 2016 | LJ/S/SJ |             |                   | Device sinflings           | Samaraha ainfinan    |          |        |             |                  |                 |
| Startfolge der ST-Einzelvoltigierer (Damen und Herren)             | 05. Juni 2016 | ST      |             |                   | Pause einfügen             | siegerenr. eintugen  |          |        |             |                  |                 |
|                                                                    |               |         | 🗄 Startzeit | Name              | Vorname                    | Verein               | Startnr. | Klasse | Longe       | Pferd            | Prüfung / Durch |
|                                                                    |               |         | 13:00       | Steiner           | Svenja                     | Voltige Gruppe Athle |          |        | Kauer Trudi | AMARETTO DU PER  | 10 / 1          |
|                                                                    |               |         | 13:02       | Steiner           | Svenja                     | Voltige Gruppe Athle | 041      | SJ     | Kauer Trudi | AMARETTO DU PER  | 10 / 2          |
|                                                                    |               |         | 13:04       | Ryf               | Louisa                     | Voltige Gruppe Athle |          | IJ     | Kauer Trudi | AVALON W         | 9/1             |
|                                                                    |               |         | 13:06       | Schneider         | Anja                       | Voltige Gruppe Athle | 015      | IJ     | Kauer Trudi | AVALON W         | 9/1             |
|                                                                    |               |         | 13:08       | Ryf               | Louisa                     | Voltige Gruppe Athle |          | IJ     | Kauer Trudi | AVALON W         | 9/2 Z           |
|                                                                    |               |         | 13:10       | Schneider         | Anja                       | Voltige Gruppe Athle | 015      | IJ     | Kauer Trudi | AVALON W         | 9/2             |
| 1                                                                  |               |         | 13:12       | Schiess           | Romy                       | Voltige Forch        | 148      | IJ     | Martin Ursi | CAMELIA DU HARBY | 9/1             |

### Spezialfall ST:

Das Technikprogramm (Durchgang 3 ①) wird in einem separaten Durchgang geprüft:

| E Starterlisten                                                                             |             |                      |                        |                    |          |        |                 |             |                |
|---------------------------------------------------------------------------------------------|-------------|----------------------|------------------------|--------------------|----------|--------|-----------------|-------------|----------------|
| Gruppen (Strg+G) Einzelvoltigierer (Strg+E) Doppelvoltigierer (Strg+D)                      | Titel       | Startfolge der ST-Ei | nzelvoltigierer (Damer | n und Herren)      |          |        |                 |             |                |
| Ziehen Sie eine Spalte hierher, um nach dieser Spalte zu gruppieren                         | Datum       | 05. Juni 2016        |                        |                    |          |        |                 |             |                |
| E Titel 🛆 Datum Kat.                                                                        | Prüfunger   | 12 Durchg            | jang Kat               | tegorien ST        |          |        |                 |             |                |
| Startfolge der BJ-Einzelvoltigierer (Damen und Herren) 04. Juni 2016 BJ                     | Beginn      | 17:40 🜲 Abstan       | id 🛛 5 🖨 In d          | der Prüf. Damen ur |          |        |                 |             |                |
| Startfolge der LJ-/S-/SJ-/ST-Einzelvoltigierer (Damen und Herren) 05. Juni 2016 LJ / S / SJ |             | Pau                  | use einfügen Sie       | iegerehr. einfügen |          |        |                 |             |                |
| startroige der ST-Einzelvologierer (Damen und Herren) 05. Juni 2016 ST                      |             |                      |                        |                    |          |        |                 |             |                |
|                                                                                             | ∃ Startzeit | Name                 | Vorname                | Verein             | Startnr. | Klasse | Longe           | Pferd       | Prüfung / Durd |
|                                                                                             | ▶ 17:40     | Maruccio             | 20e                    | VG Biel-Ipsach     | 075      | 51     | Scrimid Mariis  | KUBINIKO CH | 12/3           |
|                                                                                             | 17:45       | Hannich              | Ilona                  | NPZ Bern           | 071      | ST     | Zürcher Barbara | WAIMAR CH   | 12 / 3         |
|                                                                                             | 17:50       | Heppler              | Lukas                  | NPZ Bern           | 082      | ST     | Zürcher Barbara | WAIMAR CH   | 12/3           |
|                                                                                             |             |                      |                        |                    |          |        |                 |             |                |

## Doppelvoltigierer:

In der betreffenden Starterliste gibt es für PdD-M <u>zwei Einträge pro Teilnehmer-Paar</u>, einmal für die Pflicht ① und einmal für die Kür ②. Bei PdD-S und PdD-SJ gibt es ab 2020 nur noch ein Eintrag pro Teilnehmer-Paar (Kür).

| Titel       | Starterliste | der Doppel- | voltigier      |                        |                      |          |               |                  |        |
|-------------|--------------|-------------|----------------|------------------------|----------------------|----------|---------------|------------------|--------|
| Datum       | 05. Juni 20  | 16          |                |                        |                      |          |               |                  |        |
| Prüfungen   | 13/14        | Durchgan    | 0              | Kategorien M           |                      |          |               |                  |        |
| Beginn      | 16:55        | Abstand     | 4 \$           |                        |                      |          |               |                  |        |
|             |              | Pause       | einfügen       | Siegerehr. einfügen    |                      |          |               |                  |        |
| I Startzeit | 1. Voltigi   | erer        | 2. Voltigierer | 1. Verein              | 2. Verein            | Startnr. | Longe         | Pferd            | Prüfun |
| 16:55       | Fabia Sul    | tter        | Sina Vettiger  | RV Wetzikon            | RV Wetzikon          | 186      | Furrer Isabel | BARON VAN ESSENE | 13/1   |
| 16:59       | Fabia Sul    | tter        | Sina Vettiger  | RV Wetzikon            | RV Wetzikon          | 186      | Furrer Isabel | BARON VAN ESSENE | 13/2   |
| 17:03       | Zoe Maru     | iccio       | Syra Schmid    | VG Biel-Ipsach         | VG Biel-Ipsach       | 075      | Heuer Michael | CARAMEL Z CH     | 14/1   |
| 17:07       | Zoe Maru     | iccio       | Syra Schmid    | VG Biel-Ipsach         | VG Biel-Ipsach       | 075      | Heuer Michael | CARAMEL Z CH     | 14/2   |
| 17:11       | Anja Sch     | neider      | Svenja Steine  | r Voltige Gruppe Athle | Voltige Gruppe Athle | 015      | Kauer Trudi   | CASTLE MASTER LA | 13/1   |
| (maintaine) | _            |             |                |                        |                      |          |               |                  |        |

### Drucken der Starterlisten

Wird erst direkt vor dem Turniertag gemacht, wenn es keine Änderungen mehr gibt. Vgl. dazu Abschnitt 2.7.

Gewünschte Starterliste ① auswählen und Ctrl-P drücken:

| E Starterlis    | ten               |             |                           |      |   |                |       |          |             |        |              |          |             |
|-----------------|-------------------|-------------|---------------------------|------|---|----------------|-------|----------|-------------|--------|--------------|----------|-------------|
| Gruppen (Strg+  | G) Einzelvoltigie | erer (Strg+ | E) Doppelvoltigierer (Str | ;+D) |   | Titel          | Star  | folge B  | J-Gruppen   |        |              |          |             |
| Ziehen Sie eine |                   |             |                           |      |   | Datum          | 04. 3 | luni 201 | .6          |        |              |          |             |
| 3 Titel         | ⊽ Dati            | um          | Kat.                      |      |   | Prüfungen      | 1     |          | Durchgang   |        | Kategorien   | BJ       |             |
| Startfolge BJ-  | Gruppen 04. 1     | Juni 2016   | BJ                        |      |   | Beginn         | 07:3  | 0 🚔      | Abstand [   | 13 🜲   |              |          |             |
|                 |                   |             | -                         |      |   |                |       |          | Pause ei    | nfügen | Siegerehr.   | einfüger | i -         |
|                 |                   |             |                           |      | 3 | Startzeit      |       | Gruppe   | e           | Klasse | Longe        |          | Pferd       |
|                 |                   |             |                           |      | • | • 🕀 07:30      |       | Ruswil   | 4           | BJ     | Wyser Yvon   | ne       | MUKA        |
|                 |                   |             |                           |      |   | ⊕ 07:43        |       | Lengna   | au Newcomer | BJ     | Signer Regul | la       | DANTILA     |
|                 |                   |             |                           |      |   | <b>⊕ 07:56</b> |       | Voltige  | Gruppe Auer | BJ     | Hedinger Sa  | ra       | CANELLE XIV |
|                 |                   |             |                           |      |   | ± 08:09        |       | RV We    | tzikon IV   | BJ     | Bächli Tanja |          | LECARLO CH  |
|                 |                   |             |                           |      |   | ⊕ 08:22        |       | RV We    | tzikon III  | BJ     | Altmann Don  | ninique  | LUCA II CH  |
|                 |                   |             |                           |      |   | ⊕ 08:35        |       | Voltige  | Lütisburg 5 | BJ     | Hangartner ! | Stephar  | QUIRIL CH   |
|                 |                   |             |                           |      |   |                |       |          |             |        |              |          |             |

## 2.2.3 Daten aus Starterlisten in Zeitplan kopieren

Falls der Zeitplan mit Hilfe von temporären Starterlisten erstellt wird, so können die Daten aus den Starterlisten wie folgt übernommen werden:

### Ausgangsdaten

Entsprechende Starterliste selektieren (1) (2). Daten aus Tabelle (3) übernehmen:

|                                                 | Vera                                              | unstalterdaten     |                   | <b>e</b>    | - 27                 |                             | <b>E</b> 1            |
|-------------------------------------------------|---------------------------------------------------|--------------------|-------------------|-------------|----------------------|-----------------------------|-----------------------|
| peichern                                        | Equis S Noc                                       | h zu zahlen        | Durchgänge        | Teilnehm    | er Liste d<br>Pferde | er Platzierur<br>e festlege | ng Starterlisten<br>n |
| atei                                            |                                                   |                    |                   | Vorber      | eitung               |                             |                       |
| Starterli                                       | sten                                              |                    |                   |             |                      |                             |                       |
| Gruppen (Strg-                                  | +G) Einzelvoltigierer                             | (Strg+E) Doppelvol | tigierer (Strg+D) | Titel       | Startfolge d         | der BJ-Gruppen              |                       |
|                                                 |                                                   |                    |                   | Datum       | 17. Juni 20          | 17                          |                       |
| Titel                                           |                                                   | △ Datum            | Kat.              | Prüfung     | en 1                 | Durchgang                   | Kategorien BJ         |
| Startfolge de                                   | er B-Gruppen 🋛 👩                                  | 17. Juni 2017      | в                 | Beginn      | 07:30 🚖              | Abstand 15:00               | <b></b>               |
| <ul> <li>Startfolge de</li> </ul>               | er BJ-Gruppen 🦯                                   | 17. Juni 2017      | BJ                |             |                      | Pauce einfüger              | Singarahr ainfiin     |
| Startfolge de                                   | er L-Gruppen (Kür)                                | 17. Juni 2017      | L                 |             |                      | Fause ennuger               | Siegerenit, eining    |
| Startfolge de                                   | er L-Gruppen (Pflicht)                            | 17. Juni 2017      | L                 | 3 Startze   | it Grupp             | e Klass                     | e Longe               |
| Startfolge de                                   | er M-Gruppen (Kür)                                | 17. / 18. Juni 201 | L7 M              | ► + 07:     | 30:00 Ruswi          | 4 BJ                        | Wyser Yvonne          |
| Startfolge de                                   | er M-Gruppen (Pflicht)                            | 18. Juni 2017      | м                 | <b></b> 07: | 45:00 Lenan          | au Newcomer BJ              | Signer Regula         |
| Startfolge de                                   | er MJ-Gruppen (Kür)                               | 17. Juni 2017      | MJ                |             | 00-00 Voltice        | Gruppe 81                   | Hedinger Sara         |
|                                                 | er MJ-Gruppen (Pflicht                            | 17. Juni 2017      | CM                |             | 15-00 DV We          | 3                           | Dishi Tania           |
| Startfolge de                                   |                                                   | 18. Juni 2017      | S/SJ              | + 08:       | 15:00 RV W6          | SUZIKUTI I BJ               | bacriii Tanja         |
| Startfolge de<br>Startfolge de                  | er S-/SJ-Gruppen (Kür)                            |                    |                   |             |                      |                             |                       |
| Startfolge de<br>Startfolge de<br>Startfolge de | er S-/SJ-Gruppen (Kür)<br>er S-/SJ-Gruppen (Pflic | ht) 18. Juni 2017  | S / SJ            | ⊕ 08:       | 30:00 RV We          | etzikon III BJ              | Altmann Dominique     |

### Bsp. Gestaltung Zeitplan:

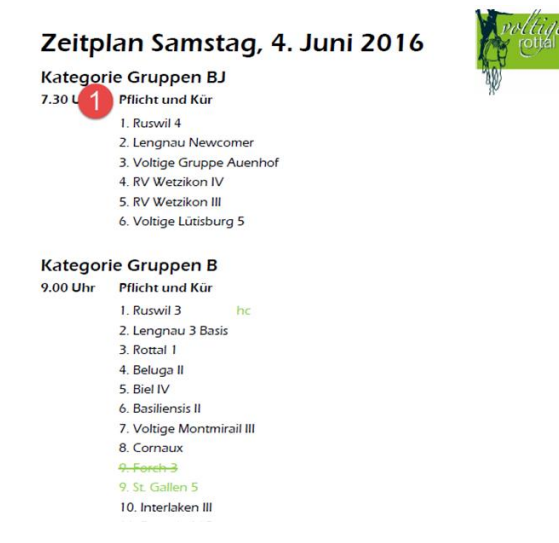

### Datenübernahme via Copy & Paste

Jeden einzelnen Teilnehmertext von VORIS mit Copy & Paste in Word kopieren

### Datenübernahme via Export-Funktion

#### Von VORIS nach Excel

Entsprechende Starterliste selektieren (1) (2) -> Bearbeiten (3) -> Tabellen-Export nach Excel (4).

| Tur      | mier Bearb                                   | eite 3 Da           | ten-Export Fenste                  | r H  | ilfe               |                             |                  | 4        |             |             |    |
|----------|----------------------------------------------|---------------------|------------------------------------|------|--------------------|-----------------------------|------------------|----------|-------------|-------------|----|
| 1        |                                              | 8                   |                                    | í    | 2                  | ĺ                           | J                |          | -           | 1           | ĺ  |
| cken S   | eitenvorschau                                | Ergebnis<br>drucken | Bericht-Designer                   | Aktu | alisieren          | Noten                       | tausche<br>iit * | n Excel  | HTML        | Text        | х  |
|          | C                                            | rucken              |                                    | U    | isten              | N                           | loten            |          | Tabellen    | -Export     |    |
| Ziehen : | Sie eine Spalte hier                         | her, um nach dies   | er Spalte zu gruppieren<br>um Kat. |      | Datum<br>Prüfungen | 18. Juni 20<br>10 / 11 / 1: | L7<br>Durchgang  |          | Kategorien  | LJ/S/S      |    |
| Ziehen : | Sie eine Spalte hier                         | her, um nach dies   | er Spalte zu gruppieren<br>um Kat. |      | Datum<br>Prüfungen | 18. Juni 201                | Durchgang        |          | Kategorien  | LJ/S/S      |    |
| Startfo  | olge der BJ-Einzelvi<br>olge der L1-/S-/S1-i | oltigierer (Dai 18. | Juni 2017                          |      | Beginn             | 13:00 🚔                     | Abstand          | 02:00 🜲  | In der Prüf | Damen ur    | 1  |
| Startfo  | olge der ST-Einzelv                          | oltigierer (Da 17.  | Juni 2017 ST                       |      |                    |                             | Pause            | einfügen | Siegerehr   | . einfügen  |    |
|          |                                              |                     |                                    |      | ∃ Startzeit        | Name                        |                  | Vorname  | Verei       | in          |    |
|          |                                              |                     |                                    |      | 13:00:00           | Steiner                     | :                | Svenja   | Voltig      | je Gruppe A | th |
|          |                                              |                     |                                    |      | 13:02:00           | Steiner                     |                  | Svenja   | Voltig      | je Gruppe A | th |
|          |                                              |                     |                                    |      | 13:04:00           | Ryf                         | 1                | Louisa   | Voltig      | je Gruppe A | th |
|          |                                              |                     |                                    |      | 13:06:00           | Schneide                    |                  | Δnia     | Voltic      | e Grunne A  | њ  |

#### In Excel gegebenfalls manuell aufarbeiten

| A | В     | С                         | D    | E       | F   | G     | Н                          | 1   |
|---|-------|---------------------------|------|---------|-----|-------|----------------------------|-----|
|   | 8     | Colatruglio Fiona         | 2004 |         |     |       |                            |     |
|   |       |                           |      |         |     |       |                            |     |
|   |       |                           | Ka   | tegorie | L   |       |                            |     |
| 1 | Corna | IUX                       |      |         | - 5 | Neuw  | vies 1                     |     |
|   | Pferd | Quad                      |      |         |     | Pferd | Optimus Prime              |     |
|   | Long  | enführerIn: Nydegger Soph | ie   |         |     | Long  | enführerIn: Meier Naomi    |     |
|   | 1     | Risse Elia                | 2003 |         |     | 1     | Berglas Anna-Mea           | 200 |
|   | 2     | Huot Eleonore             |      |         |     | 2     | Freund Alessia             | 200 |
|   | 3     | Huot Joëlle               | 1998 |         |     | 3     | Freund Jelena              | 200 |
|   | 4     | Utermann Marion           | 2002 |         |     | 4     | Jaeschke Carsten           | 19  |
|   | 5     | Maire Alicia              | 2007 |         |     | 5     | Meier Fiona                | 200 |
|   | 6     | Buhlmann Annika           | 2007 |         |     | 6     | Keser Stephanie            | 199 |
| 2 | Leng  | 1aU 2                     |      |         | 6   | Mont  | mirail Junior              | 1   |
|   | Pferd | Flavio XI                 |      |         |     | Pferd | Zora XII CH                |     |
|   | Long  | enführerin: Wyss Andrea   |      |         |     | Long  | enführerIn: Degiorgi Edith |     |
|   | 1     | Burgener Livia            | 2002 |         |     | 1     | Tonioni Lara               | 200 |
|   | 2     | Dällenbach Anouk Alima    | 2001 |         |     | 2     | Carraro Eva                | 20  |
|   | 3     | Balmer Chantal            | 1999 |         |     | 3     | Niklaus Michelle           | 200 |
|   | 4     | Balmer Melanie            | 1999 |         |     | 4     | Gygax Malou                | 20  |

Von Excel nach Word kopieren:

Excel-Tabelle öffnen und gewünschte Spalte ① bzw. Felder selektieren -> Copy in Zwischenspeicher.

| xls [Kompatibilitätsmodus] |                |                |                            |                 |  |  |  |
|----------------------------|----------------|----------------|----------------------------|-----------------|--|--|--|
| В                          | С              | D              | E                          |                 |  |  |  |
| tzeit                      | Gruppe         | Klasse         | Longe                      | Pferd           |  |  |  |
| )9:00:00                   | Interlaken III | В              | Zumkehr Irène              | COOL 3/         |  |  |  |
| 9:15:00                    | St.Gallen 6    | В              | Frick Alessia              | CLEA III        |  |  |  |
| )9:30:00                   | Beluga II      | <sup>•</sup> 1 | Nyffenegger<br>Sarah-Nadia | CORAIL          |  |  |  |
| )9:45:00                   | Basiliensis II | в              | Röthlisberger<br>Lucia     | J GIGAN         |  |  |  |
| .0:00:00                   | Forch 3        | В              | Daeppen Bettina            | KALLE<br>BLOMQI |  |  |  |

Text in Zwischenablage in Notepad kopieren (damit Formatierungen von Excel eliminiert werden):

| Unbenannt - Editor        |                           |  |  |  |  |  |  |  |
|---------------------------|---------------------------|--|--|--|--|--|--|--|
| Datei Bearbeiten Format A | nsicht ?                  |  |  |  |  |  |  |  |
| Interlaken III B          | Zumkehr Irène             |  |  |  |  |  |  |  |
| St.Gallen 6 B             | Frick Alessia             |  |  |  |  |  |  |  |
| Beluga II B               | Nyffenegger Sarah-Nadia   |  |  |  |  |  |  |  |
| Basiliensis II B          | Röthlisberger Lucia       |  |  |  |  |  |  |  |
| Forch 3 B Daepp           | en Bettina                |  |  |  |  |  |  |  |
| Biel IV B Wälti           | Angélique                 |  |  |  |  |  |  |  |
| Rottal 1 B                | Hersche Leonie            |  |  |  |  |  |  |  |
| Cornaux B Nydeg           | ger Sophie                |  |  |  |  |  |  |  |
| Voltige Montmirail II     | I B Degiorgi Edith        |  |  |  |  |  |  |  |
| St.Gallen 5 B             | Scherrer Tamara           |  |  |  |  |  |  |  |
| Ruswil 3 B                | Bucher Ramona             |  |  |  |  |  |  |  |
| Voltige Gruppe Lengna     | u 3 Basis B 🛛 Wyss Andrea |  |  |  |  |  |  |  |
| Bazenheid 2 B             | Kläger Corina             |  |  |  |  |  |  |  |
|                           |                           |  |  |  |  |  |  |  |

Text von Notepad (jetzt ohne Formatierungen) in Word kopieren. Text in Word selektieren (1) und daraus Tabelle erstellen (2) (3):

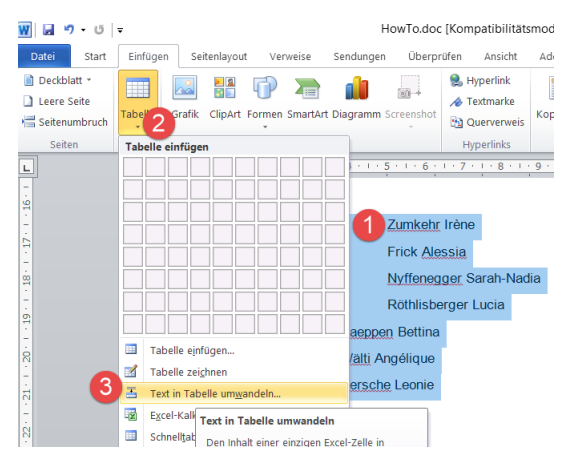

## 2.3 Richtereinteilung

Button "Durchgänge" ①: Richter ③ eintragen pro Durchgang ②:

| $\cup$ | Tu                 | irnier                                       | Bea         | rbeite          | n Date                                 | n-Export      | Fenster   | Hilfe         | е                 |                     |         |  |
|--------|--------------------|----------------------------------------------|-------------|-----------------|----------------------------------------|---------------|-----------|---------------|-------------------|---------------------|---------|--|
| 2<br>2 | Speichern<br>Datei |                                              | Equis       | I Vi            | eranstalter<br>rüfungen<br>loch zu zał | daten         | Jurchgäng | e Teiln<br>Vo | ehmer<br>rbereitu | Liste der<br>Pferde | PI<br>f |  |
|        |                    | Dure                                         | haönaa      | / Dröf          | ungon oin                              | richton       |           |               |                   |                     |         |  |
|        |                    | Durc                                         | ngange      | / Plui          | ungen ein                              | Ichten        |           |               |                   |                     |         |  |
|        |                    | <u>N</u> r.                                  | Durchg      | . <u>T</u> itel | 2000 (R1)                              |               |           |               |                   |                     |         |  |
|        |                    | Datum Prüfungstyp Bewertungsbogen            |             |                 |                                        |               |           |               |                   |                     |         |  |
|        |                    | 04.06.2016 V Schrittkür V BJ-Gruppen (Pflich |             |                 |                                        |               |           | ir)           |                   |                     |         |  |
|        |                    |                                              |             |                 |                                        |               |           |               |                   |                     |         |  |
|        |                    | An <u>z</u> al                               | nl der Rich | ter 3           | ∨ davon fü                             | r die Pferden | ote 0 🗸   | bzw. für die  | e Gestaltun       | g 0 ~               |         |  |
|        |                    | Name                                         | des Richt   | ers             |                                        |               | N         | ame des Rie   | thers             |                     |         |  |
|        |                    | bei A                                        | Jürg Big    | er              |                                        |               | P [       | ei D          |                   |                     | $\sim$  |  |
|        |                    | bei B                                        | Rosmari     | e Bosshai       | rd (3)                                 | - deric       | ]¥ 🗌 🕨    | ei E          |                   |                     | $\sim$  |  |
|        |                    | bei C                                        | Tanja St    | raub            |                                        | > Pfer        | es [      | ei F          |                   |                     | $\sim$  |  |
|        |                    | ∃ Nr                                         | . 🛆 Dg      | . 🛆             | Titel                                  |               |           |               | Datum             |                     |         |  |
|        |                    | ►                                            | 1           | 1               | Gruppe (BJ)                            |               |           |               | 04.06.20          | 16 (2)              |         |  |
|        |                    |                                              | 2           | 1               | Gruppe (B)                             |               |           |               | 04.06.20          | 16                  |         |  |
|        | 3                  |                                              |             |                 | Gruppe (L) (Pflicht)                   |               |           |               |                   | 04.06.2016          |         |  |

Es besteht die Möglichkeit, mit Copy-Paste die Richtereinteilung von einem Durchgang in einen anderen zu kopieren (2). Dazu auf dem selektierten Durchgang (1) rechte Maustaste drücken und *"Richter kopieren"* bzw. *"Richter einfügen"* (3) auswählen:

| An <u>z</u> ahl der Richter 4 ∨ davor | n für die Pferder | note 1 $\vee$ bzw. f | ür die Gestaltung 🛛 🗸 🗸 |   |       |
|---------------------------------------|-------------------|----------------------|-------------------------|---|-------|
| Name des Richters                     |                   | Name de              | es Richters             |   |       |
| bei A                                 | hter <            | Dei D                |                         | × | h     |
| bei B                                 | < <               | bei E                |                         | < | - ž - |
| bei C                                 | Pfer              | bei F                |                         | < | Gest  |
| ∃ Nr. Den Titel                       |                   |                      | △ Datum                 |   | ^     |
| I 11 1 Einzel (ST)                    | (Pflicht)         |                      | 08 08 2020              |   |       |
| 11 4 Einzel (ST)                      | (Tei Ric          | hter kopieren        | Strg+Alt+C              |   |       |
| 3 2 Gruppe (A)                        | (Kü Ric           | hter einfügen        | Strg+Alt+V              |   |       |
| 3 1 Gruppe (A)                        | (Pf               | eich ern             | Church C                |   |       |

Falls ein Richter nicht in der vorgegebenen Liste enthalten ist, entweder:

- Voris manuell neu installieren. Nur so erhält man die aktuellste Richterliste (nicht aber durch den in Voris eingebauten Update-Mechanismus)
- Richter manuell in Eingabe-Feld eintragen

### Hinweise:

- Bei den BJ/B-Prüfungen (Schritt-Kür) braucht es 3 Richter, bei den anderen Prüfungen (Galopp-Kür) 4 Richter. An der SM sind es in der Regel 6 Richter.
- Für die beiden Durchgänge (Pflicht, Kür) einer entsprechenden Prüfung werden dieselben Richter eingeteilt (und an denselben Tischen).
- Der Turnierveranstalter sollte 6 Richter für ein Turnier anfragen (genügend früh) plus 1 Richter, den man im Fall eines Ausfalles noch kurzfristig fragen / einsetzen kann.
- Im VORIS sind ALLE Richter des SVV aufgeführt. Selbstverständlich dürfen aber nur die eingeteilt werden, die vorgängig auch vom Veranstalter angefragt worden sind.
- Der Veranstalter macht höchstens einen Vorschlag für die Richtereinteilung (welcher Richter bei welcher Prüfung) und unterbreitet diesen Vorschlag dem Jurypräsidenten. Dieser genehmigt diesen Vorschlag schlussendlich und bestimmt im Detail, welcher Richter an welchen Tisch

eingeteilt wird und lässt dem Veranstalter dann einen entsprechenden *Richter-Einsatzplan* zukommen. Dieser kann relativ knapp vor dem Turnier eintreffen und sieht von der Art wie folgt aus:

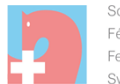

Schweizerischer Verband für Pferdesport Fédération Suisse des Sports Equestres Federazione Svizzera Sport Equestri Swiss Equestrian Federation Papiermühlestrasse 40 H P.O. Box 726 CH-3000 Bern 22 Tel. +41 (0)31 335 43 43 Fax +41 (0)31 335 43 58 info@fnch.ch, www.fnch.ch

Voltige – Richter-Einsatzplan / Plan d'engagement des Juges

| Ort / Lieu : Burgdorf                     |                                         |                                                 | Datum / Da                              | te <u>:30.6./1.7.2018</u>               |
|-------------------------------------------|-----------------------------------------|-------------------------------------------------|-----------------------------------------|-----------------------------------------|
| Kategorie                                 | Richter / Juge A<br>Liz. Nr. / Lic. No. | Richter / Juge B<br>Liz. Nr. / Lic. <u>No</u> . | Richter / Juge C<br>Liz. Nr. / Lic. No. | Richter / Juge D<br>Liz. Nr. / Lic. No. |
| <u>Gruppe B</u><br>(Sa., 7:30 – 9:30 Uhr) | Anita Flamand                           | Sammy Collins                                   | Anna Kull                               |                                         |
| <u>Gruppe BJ</u><br>(Sa., 9:40 – 12 Uhr)  | Anita Flamand                           | <u>Tabea Marfurt</u>                            | <u>Ursula Zosso</u>                     |                                         |
| Gruppe L (Sa., 13-14 /<br>18-18:45 Uhr)   | Sammy Collins                           | <u>Anna Kull</u>                                | Anita FlamandUrsula<br>Zosso            | Rosmarie Bosshard                       |
| Einzel BJ<br>(Sa 14-14:25 Uhr)            | Rosmarie Bosshard                       | <u>Ursula Zosso</u>                             | Tabea Marfurt                           |                                         |

→ Es kann durchaus sein, dass die Richtereinteilung erst kurz vor dem Turnier möglich ist.

Achtung:Es gibt Prüfungen / Kategorien, die gemeinsam starten können, z.B. Einzel S, SJ und<br/>M → dort müssen unbedingt die gleichen Richter sein!

Beispiel Dagmarsellen 2016:

| Zeit            | Prüfung     | А                      | В                 | с                   | D                 |
|-----------------|-------------|------------------------|-------------------|---------------------|-------------------|
|                 |             | Kür: Pferd             | Pflicht: Pferd    | Kür: Artistik       |                   |
|                 |             | Technikprog.: Artistik |                   | Technikprog.: Pferd |                   |
| 1.Tag           | Gruppe (BJ) | Jürg Bigler            | Rosmarie Bosshard | Tanja Straub        |                   |
| 07:30 - 08:45   |             |                        |                   |                     |                   |
| 1.Tag           | Gruppe (B)  | Jürg Bigler            | Ursula Zosso      | Tanja Straub        |                   |
| 09:00 - 11:45   |             |                        |                   |                     |                   |
| 1.Tag           | Einzel (M)  | Alessia Vannini        | Ursula Zosso      | Tanja Straub        |                   |
| 12:20 - 13:00   |             |                        |                   |                     |                   |
| Siegerehrung    |             |                        |                   |                     |                   |
| 1.Tag           | Gruppe (L)  | Alessia Vannini        | Ursula Zosso      | Jürg Bigler         | Rosmarie Bosshard |
| P 13:30 - 15:00 |             |                        |                   |                     |                   |
| K 16:20 – 17:30 |             |                        |                   |                     |                   |
| 1.Tag           | Gruppe (MJ) | Jürg Bigler            | Tanja Straub      | Alessia Vannini     | Ursula Zosso      |
| P 15:10 - 16:20 |             |                        |                   |                     |                   |
| K 17:35 – 18:30 |             |                        |                   |                     |                   |

| Siegerehrung     |             |                   |                 |                   |                 |
|------------------|-------------|-------------------|-----------------|-------------------|-----------------|
| 2.Tag            | Gruppe (M)  | Jürg Bigler       | Alessia Vannini | Rosmarie Bosshard | Ursula Zosso    |
| P 07:45 - 09:00  |             |                   |                 |                   |                 |
| K 10:30 – 11:30  |             |                   |                 |                   |                 |
| 2.Tag            | Gruppe (SJ, | Rosmarie Bosshard | Jürg Bigler     | Anita Flamand     | Alessia Vannini |
| P 09:15 - 10:30  | S)          |                   |                 |                   |                 |
| K 11:35 – 12:30  |             |                   |                 |                   |                 |
| Siegerehrung     |             |                   |                 |                   |                 |
| 2.Tag            | Einzel (M,  | Rosmarie Bosshard | Alessia Vannini | Anita Flamand     | Ursula Zosso    |
| PK 13:00 – 15:45 | SJ, S, ST)  |                   |                 |                   |                 |
| T 17:40 – 18:00  |             |                   |                 |                   |                 |
| 2.Tag            | PdD (SJ, S) | Anita Flamand     | Jürg Bigler     | Ursula Zosso      | Alessia Vannini |
| PK 16:55 – 17:40 |             |                   |                 |                   |                 |
| Siegerehrung     |             |                   |                 |                   |                 |

## 2.4 Kontrolle

Prüfen, ob Notenblätter (Vordruck), Startlisten und Ranglistenausgabe korrekt erstellt werden.

## Startplatz der Teilnehmer beim Vordruck kontrollieren

Beim Vordruck ① für die Notenblätter z.H. der Richter / Blattschreiber muss insbesondere sichergestellt sein, dass der Startplatz ② der Teilnehmer zeitlich richtig (sortiert) ist. Ansonsten gibt es ein beim Ausdrucken ein riesiges Durcheinander.

|           |                                                                        |     |                     |                   |                | 2          | Ø                   |                 |           | Ø                 | 6         |  |
|-----------|------------------------------------------------------------------------|-----|---------------------|-------------------|----------------|------------|---------------------|-----------------|-----------|-------------------|-----------|--|
| Pla<br>fe | tzierung<br>stlegen                                                    |     | Starterlisten V     |                   | Grup)<br>Schri | pe<br>itt) | Einzel<br>(Schritt) | Grupp<br>(Galop | pe<br>pp) | Einzel<br>(Galopp | Pas-de-[  |  |
|           |                                                                        |     |                     |                   |                |            |                     |                 |           | ١                 | Nettkampf |  |
| -         | Powertu                                                                |     | chogopyordrug       | k                 |                |            |                     |                 |           |                   |           |  |
| Gru       | Gruppen (Strg+G) Einzelvoltigierer (Strg+E) Dongelvoltigierer (Strg+D) |     |                     |                   |                |            |                     |                 |           |                   |           |  |
|           | or (oug)                                                               | ~,  | Einzelvolügierer (3 | ugitu) Doppeivo   | Jugiei         | сі (,      | Sug to)             |                 | -         |                   |           |  |
| P         | _2 _▲                                                                  | J   |                     |                   |                |            |                     |                 |           |                   |           |  |
| 3 S       | Startplatz                                                             | Δ   | Verein              | Gruppe            | P              | ferd       |                     | Gemeldet        | G         | iedruckt          |           |  |
|           |                                                                        | 1   | Voltigegruppe Rusw  | Ruswil 4          | м              | UKA        |                     |                 |           |                   |           |  |
|           |                                                                        | 2   | Voltige Grup        |                   | DANTILA        |            |                     |                 |           |                   |           |  |
|           |                                                                        | 3   | Voltige G           |                   |                |            | LLE XIV CH          |                 |           |                   |           |  |
|           |                                                                        | 4   | RV Wetz Russ        | wil 3 kommt       | vor            |            | RLO CH              |                 |           |                   |           |  |
|           |                                                                        | 5   | RV Wetz Leng        | gnau dran, us     | SW.            |            | II CH               |                 |           |                   |           |  |
|           |                                                                        | 6   | Voltige Lü          |                   |                |            | COOL III            |                 |           |                   |           |  |
| 6         | Prüfung :                                                              | Pri | ifung Nr            | (B)               | _              | -          |                     |                 |           |                   |           |  |
| ₽         |                                                                        | 2   | rongegruppe Rusw    | Ruswil 3          | R              | OYA        | L TANGO             |                 |           |                   |           |  |
|           | _                                                                      | 2   | Voltige Gruppe Leng | Voltige Gruppe Le | eng S/         | AMU        | RAI VOM EIGE        |                 |           |                   |           |  |
|           |                                                                        | 3   | Voltigegruppe Rotta | Rottal 1          | М              | AYK        | II CH               |                 |           |                   |           |  |
|           |                                                                        | 4   | Voltige-Gruppe Belu | Beluga II         | C              | ORA        | IL CH               |                 |           |                   |           |  |
|           |                                                                        | 5   | VG Biel-Ipsach      | Biel IV           | L              | ATIN       | O V. FORST C        |                 |           |                   |           |  |
|           |                                                                        | 6   | Basiliensis         | Basiliensis II    | J              | GIG        | ANTE                |                 |           |                   |           |  |

## Spezialfall: Vordruck von Prüfungen mit mehreren Kategorien (z. Bsp. Einzel)

Hier soll die Sortierung für das Tabellen-Feld "Startplatz" <u>fortlaufend</u> über alle Tabellen-Einträge (1) hinweg erfolgen (d.h. nicht pro Prüfung). Nur so erfolgt der Ausdruck in der richtigen Reihenfolge. Dazu muss sichergestellt werden, dass das Gruppierungsfeld ("Prüfungen") aus dem Tabellen-Kopf (2) entfernt ist. Vgl. dazu auch "Gruppierung aufheben" in Abschnitt 1.2.2:

| 😂 Bewe     | ertu  | ngsbogenvordruck              |                |                      |          |         |          |                  |
|------------|-------|-------------------------------|----------------|----------------------|----------|---------|----------|------------------|
| Gruppen (  | Strg+ | +G) Einzelvoltigierer (Strg+  | HE) Doppelvo   | oltigierer (Strg+D)  |          |         |          |                  |
| Ziehen Sie | e ein | e Spalte hierher, um nach di  | eser Spalte zu | ı gruppieren 2       |          |         |          |                  |
| 🗄 Startpla | t 🛆   | Prüfung                       | Durchgang      | Verein               | Name     | Vorname | Startnr. | Pferd            |
| Ð          | 1     | Prüfung Nr. 9 - Einzel (LJ) ( | 1              | Voltige Gruppe Athle | Gruner   | Tahara  |          | DECARD CH        |
|            | 2     | Prüfung Nr. 9 - Einzel (LJ) ( | 2              | Voltige Gruppe Athle | Gruner   | Tahara  |          | DECARD CH        |
|            | 3     | Prüfung Nr. 11 - Einzel (S) ( | 1              | Voltige Gruppe Leng  | Kocher   | Petra   | 090      | DECARD CH        |
| -          | 4     | Prüfung Nr. 11 - Einzel (S) ( | 2              | Voltige Gruppe Leng  | Kocher   | Petra   | 090      | DECARD CH        |
|            | 5     | Prüfung Nr. 9 - Einzel (LJ) ( | 1              | Voltige Gruppe Athle | Gassner  | Jana    |          | QUINTESSE CH     |
|            | 6     | Prüfung Nr. 9 - Einzel (LJ) ( | 1              | Voltige Gruppe Athle | Tschanz  | Melissa | 190      | QUINTESSE CH     |
|            | 7     | Prüfung Nr. 9 - Einzel (LJ) ( | 2              | Voltige Gruppe Athle | Gassner  | Jana    |          | QUINTESSE CH     |
|            | 8     | Prüfung Nr. 9 - Einzel (LJ) ( | 2              | Voltige Gruppe Athle | Tschanz  | Melissa | 190      | QUINTESSE CH     |
|            | 9     | Prüfung Nr. 10 - Einzel (SJ)  | 1              | Basiliensis          | Durscher | Michèle | 023      | HABLEUR DU MONT  |
|            | 10    | Prüfuna Nr. 10 - Finzel (S1)  | 2              | Basiliensis          | Durscher | Michèle | 023      | HABI FUR DU MONT |

## 2.5 Prüfungen

## Keine Konfiguration in VORIS notwendig

Prüfungen sind nichts anderes als Resultate, die aus zwei oder mehreren Durchgängen bestehen. Prüfungen werden vom VORIS automatisch zusammengestellt, d.h. man braucht hier nichts in VORIS zu konfigurieren.

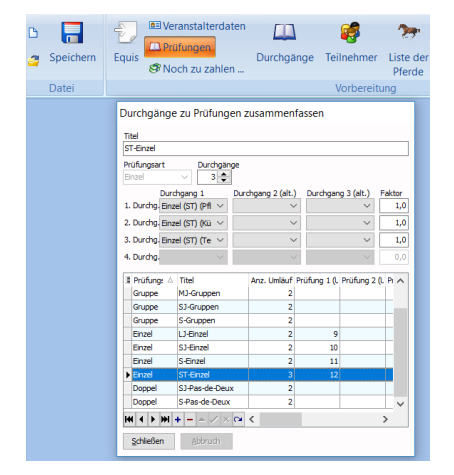

## Kategorie B/BJ oder PdD-S / PdD-SJ sind nicht bei Prüfungen aufgeführt

Da B/BJ bzw. PdD-S/PdD-SJ nur einen Durchgang haben, haben sie auch keine Prüfung, weil die Endnote des ersten Durchgangs ja schon die Endnote allgemein ist.

Entsprechend fehlen dann z. Bsp. für den Druck der Schlussränge diese Kategorien bei den Prüfungen – stattdessen müssen diese bei den Durchgängen gesucht werden.

| Equis                                   | ngen<br>i zu zahlen                         | لطب<br>Durchgäng | je Teilne    | hmer L      | iste de<br>Pferde    |
|-----------------------------------------|---------------------------------------------|------------------|--------------|-------------|----------------------|
|                                         |                                             |                  | VOII         | bereitung   | )                    |
| Durchgäng<br>Titel                      | e zu Prüfungen z                            | usammen          | fassen       |             |                      |
| L-Gruppen                               |                                             |                  |              |             |                      |
| Prüfungsart<br>Gruppe                   | Durchgänge                                  |                  |              |             |                      |
| Dur<br>1. Durchg. Gru<br>2. Durchg. Gru | chgang 1<br>ppe (L) (Pfl ∨<br>ppe (L) (Kü ∨ | B und I          | BJ-Grupp     | en          | Faktor<br>1,0<br>1,0 |
| 3. Durchg.                              |                                             | renien na        | chuennin     | ipon        | 0,0                  |
| 4. Durchg.                              |                                             |                  |              |             | 0,0                  |
| Prüfungsart                             | itel 🛆                                      | Anz. Umläuf      | Prüfung 1 (L | Prüfung 2 ( | L Pi 🔨               |
| Gruppe                                  | L-Gruppen                                   | 2                | 3            |             |                      |
| Einzel                                  | LJ-Einzel                                   | 2                |              |             |                      |
| Gruppe                                  | M-Gruppen                                   | 2                | 5            |             |                      |
| Gruppe                                  | MJ-Gruppen                                  | 2                | 6            |             |                      |
| Einzel                                  | S-Einzel                                    | 2                |              |             |                      |

## Spezialfall CVI Turnier: Vorgängig manuell Liste der Prüfungen erstellen

Da bei einem CVI-Turnier alles S-Prüfungen sind, sollte man sich vorgängig eine Liste der Prüfungen erstellen, damit jederzeit klar ist, welche Prüfungs-Nr. was bedeutet.

(Bei einem CVN-Turnier ist dies nicht notwendig, da jede Prüfung eine eigene Kategorie ist und man somit direkt erkennt, welche Prüfung was ist)

## Prüfungsliste CVI Bern 2016 Voris

| Nr. | Prüfung           | Kategorie |     | Test         | Durchgang |
|-----|-------------------|-----------|-----|--------------|-----------|
| 1   | Individual Senior | S3*       | F   | Compulsory   | 1/1       |
|     |                   |           |     | Tech Test    | 1/2       |
|     |                   |           |     | Free Test    | 1/3       |
| 2   | Individual Senior | S3*       | M   | Compulsory   | 2/1       |
|     |                   |           |     | Tech Test    | 2/2       |
|     |                   |           |     | Free Test    | 2/3       |
| 3   | Individual Senior | S2*       | F+M | Compulsory   | 3/1       |
|     |                   |           |     | Free Test    | 3/2       |
|     |                   |           |     | Free Test    | 3/3       |
| 4   | Individual Junior | S2*       | F+M | Compulsory   | 4/1       |
|     |                   |           |     | Free Test    | 4/2       |
|     |                   |           |     | Compulsory 2 | 4/3       |
|     |                   |           |     | Free Test 2  | 4/4       |
| 5   | Individual Junior | S1*       | F+M | Compulsory   | 5/1       |
|     |                   |           |     | E .          | = 10      |

Diese Liste muss manuell erstellt werden. Die Informationen können via Button "Durchgänge" hervorgeholt werden. Im folgenden Beispiel ist ersichtlich, dass die Prüfung / Kategorie "Gruppe L" (1) die Prüfungs-Nr. "3" (2) hat:

| rdaten                             |                                                                                          | <b>1</b>                                 | 27                                                        |                                      |                                      |                                   | Ø              |
|------------------------------------|------------------------------------------------------------------------------------------|------------------------------------------|-----------------------------------------------------------|--------------------------------------|--------------------------------------|-----------------------------------|----------------|
| hlen                               | Durchgänge                                                                               | Teilnehmer                               | Liste der<br>Pferde                                       | Platzierung<br>festlegen             | Starterlisten                        | Vordruck                          | Grup<br>(Schri |
|                                    |                                                                                          | Vorbereit                                | ung                                                       |                                      |                                      |                                   |                |
| Dur                                | chgänge / Prüt                                                                           | fungen einrich                           | nten                                                      |                                      |                                      |                                   |                |
| Nr.<br>Datu<br>04.0<br>Anga<br>Nam | Durchg. Tite<br>4 1 Ein<br>um Prü<br>06.2016 Sci<br>ahl der Richter 3<br>ne des Richters | el<br>ifungstyp <u>B</u><br>hrittkür V E | ewertungsbogen<br>13-Einzel (Pflicht -<br>19 Pferdenote 0 | + Kür)                               | Gestaltung 0 v                       |                                   | ~              |
| bei /                              | A                                                                                        | ~                                        | ter te                                                    | bei D                                |                                      | te ~                              | ٦ġ Π           |
| bei f                              | в<br>с                                                                                   | ~                                        | Pferderich<br>GestRich                                    | bei E<br>bei F                       |                                      | Pferderich                        | GestRich       |
| 3 N                                | <b>∖r. △ Dg.</b> △                                                                       | Titel                                    |                                                           |                                      | Datum                                |                                   | ^              |
|                                    | 1 1                                                                                      | Gruppe (BJ)                              |                                                           |                                      | 04.06.2016                           |                                   |                |
|                                    | 2 1                                                                                      | Gruppe (B)                               |                                                           |                                      | 04.06.2016                           |                                   |                |
|                                    | 3 1                                                                                      | Gruppe (L)                               |                                                           |                                      | 04.06.2016                           |                                   |                |
|                                    | 3 2                                                                                      | Gruppe (L) (                             |                                                           |                                      | 04.06.2016                           |                                   |                |
|                                    | 4 1                                                                                      | Einzel (BJ)                              | -                                                         |                                      | 04.06.2016                           |                                   |                |
|                                    | 5 1                                                                                      | Gruppe (M) (Pflich                       | it)                                                       |                                      | 04.06.2016                           |                                   |                |
|                                    | 5 2                                                                                      | Gruppe (M) (Kür)                         | 1.0                                                       |                                      | 04.05.2016                           |                                   |                |
|                                    | 6 2                                                                                      | Gruppe (MJ) (Pflic                       | ny                                                        |                                      | 04.06.2016                           |                                   |                |
| 141                                | < > + +                                                                                  |                                          |                                                           |                                      | 0 10012010                           |                                   | >              |
| <u>S</u>                           | <b>chlieβen</b> <u>A</u> bb                                                              | bruch Dies                               | er Durchgang<br>eits einige Teil                          | kann nur noch te<br>nehmer für diese | eilweise bearbeit<br>en Durchgang ak | et werden, da :<br>tiviert haben. | Sie            |

## 2.6 Änderungen vornehmen

Grundsätzlich: Nichts löschen (z.B. Teilnehmer), sondern "deaktivieren" - aber auch dies erst so spät wie möglich. Gelöschte Elemente können an gewissen Orten nicht wieder hinzugefügt werden und sind somit verloren.

## 2.6.1 Teilnehmer hat sich abgemeldet

## Teilnehmer in VORIS deaktivieren

Abgemeldeten Teilnehmer bei den entsprechenden Durchgängen UND Prüfungen deaktivieren.

Achtung: Button "Teilnehmer"  $(1) \rightarrow$  entsprechenden Teilnehmer selektieren  $(2) \rightarrow$  Für <u>JEDEN</u> (aktivierten) Durchgang (3) <u>UND</u> Prüfung (4) deaktivieren (5):

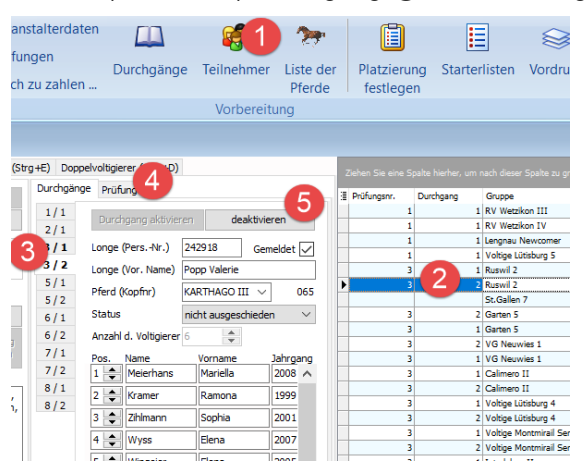

## Auswirkung auf Starterlisten

Wird ein Teilnehmer deaktiviert, so wird der Teilnehmer automatisch aus den entsprechenden Starterlisten entfernt, d.h. man muss hier nichts mehr machen.

Achtung: Nicht angepasst werden in der Starterlisten allerdings die Zeiten der einzelnen Teilnehmer. Im folgenden Beispiel wurde z. Bsp. der erste Teilnehmer *Garten 2* mit der Startzeit 10:30 deaktiviert. Aus der Starterlisten wurde er entfernt, aber die Startzeiten für die nachfolgenden Teilnehmer wurde nicht nachgerechnet, d.h. für *Biel II* ist immer noch die Startzeit 10:37 (anstatt neu 10:30) angegeben:

| 1 | Starterlisten                          |                      |            |              |           |         |           |             |         |                     |               |
|---|----------------------------------------|----------------------|------------|--------------|-----------|---------|-----------|-------------|---------|---------------------|---------------|
| 9 | ruppen (Strg+G) Einzelvoltigierer (Str | g+E) Doppelvoltigier | er (Strg+D | )            | Titel     | Start   | tfolge de | r M-Gruppen | (Kür)   |                     |               |
|   |                                        |                      |            | Datum        | 17. /     | 18. Jun | i 2017    |             |         | <u> </u>            |               |
|   | Titel 🛆                                | Datum                | Kat.       |              | Prüfungen | 5       |           | Durchgang   |         | Kategorien M        |               |
|   | Startfolge der B-Gruppen               | 17. Juni 2017        | В          | 61           | Beginn    | 10:3    | 0 🚖       | Abstand (   | 07:00 🚖 |                     |               |
|   | Startfolge der BJ-Gruppen              | 17. Juni 2017        | BJ         | Y            |           |         | Linking   | Deves si    | C       | Consulta sinflican  |               |
|   | Startfolge der L-Gruppen (Kür)         | 17. Juni 2017        | L          |              |           |         |           | Pause eir   | nugen   | siegerenr. einfuger | 1             |
|   | Startfolge der L-Gruppen (Pflicht)     | 17. Juni 2017        | L          |              | Startzeit |         | Grunne    |             | Klasse  | Longe               | Pferd         |
| Þ | Startfolge der M-Gruppen (Kür)         | 17. / 18. Juni 2017  | М          | $\mathbf{O}$ | ID: 37    | 00      | Biel II   |             | M       | Steiner Vanessa     | CARAMEL Z CH  |
| Г | Startfolge der M-Gruppen (Pflicht)     | 18. Juni 2017        | м          | 6            | 10.44     | 00      | Diel TT   |             |         | Cularan Dimitri     | CARLONICU     |
|   | Startfolge der MJ-Gruppen (Kür)        | 17. Juni 2017        | MJ         |              | ± 10:44:  | 00      | BIELTT    |             | м       | Sunner Dimitri      | CARLONCH      |
|   | Startfolge der MJ-Gruppen (Pflicht)    | 17. Juni 2017        | MJ         |              | + 10:51:  | 00      | VV Stäf   | aI          | м       | Hindermann Désirée  | CHAMPUS III   |
|   | Startfolge der S-/SJ-Gruppen (Kür)     | 18. Juni 2017        | S / SJ     |              | 10:58:    | 00      | St.Galle  | n 4         | м       | Lehmann Marion      | DIABOLO DU RO |

Dies ist ein weiterer Grund, weshalb die individuellen Startzeiten aus den Starterlisten nicht publiziert werden sollten. Vgl. Abschnitt 2.2.2 "*Drucken der Starterlisten (ohne individuelle Startzeiten)*"

## Zeitplan anpassen

Teilnehmer z. Bsp. durchstreichen und Änderung farblich markieren (1), damit die Änderung ersichtlich ist. Aktualisierter Zeitplan vom SVV im Internet (<u>www.voltige.ch</u>) publizieren lassen.

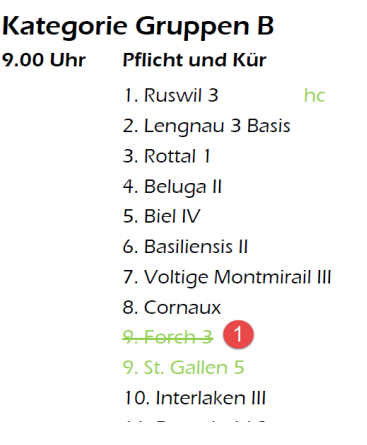

Es kann durchaus sein, dass der Zeitplan auch während dem Turnier noch angepasst werden muss (z. Bsp. Reihenfolge der Einzel-Voltigierers innerhalb eines Einlaufs). Entsprechend ist ein eigener Farbdrucker am Turnier von Vorteil, um die Anpassungen visuell hervorheben zu können. Beim Drucker vom SVV handelt es sich lediglich um einen Schwarzweiss-Drucker.

## 2.6.2 Teilnehmer einer anderen Kategorie zuweisen / aktivieren

Grundsätzlich zählt diejenige Kategorie, in der der Teilnehmer zum Zeitpunkt des Nennschluss war. Nach Nennschluss darf nicht mehr die Leistungsklasse (M, S, ST, ...) gewechselt werden. Lediglich ein Wechsel zwischen Junioren- und Senioren-Gruppen ist noch zulässig.

Ausnahme: Ein Fehler bei der Nennung. Dies muss der Teilnehmer selber merken und von sich aus dem Jurypräsidenten melden.

## 2.6.2.1 Änderung innerhalb von VORIS

## Schritt 1: Kategorie ändern

Dazu muss der Teilnehmer zuerst bei der neuen Prüfung / Durchgänge aktiviert und erst anschliessend bei den entsprechenden Prüfungen / Durchgängen deaktiviert werden. <u>Wichtig ist, dass immer mindestens ein Durchgang aktiv ist, ansonsten gehen Teilnehmer-Daten verloren!</u>

## Bsp.: Kategorie von Gruppe von SJ nach S abändern

| Gruppen (St | rg+G) E    | inzelv | oltigierer (St | rg+E) Dop | pelvoltigie | erer (Strg+D)    |                  |              |        |     | Ziehen Sie | e ein | e Spalte hierher, um nach dies | ser Spalte zu gru |          |
|-------------|------------|--------|----------------|-----------|-------------|------------------|------------------|--------------|--------|-----|------------|-------|--------------------------------|-------------------|----------|
| Ne          | ue Gruppe  | einfü  | igen           | Durchgän  | ge Prüf     | ungen            |                  |              |        | 1 2 | Ducifium F |       | Course a                       | Katagaria         | Manain   |
|             | Grunne lä  | schen  | ,              | 1/1       | Dure        |                  | ren deakt        | deaktivieren |        | 1   | Prulun L   | Jurci | Gruppe                         | Kategorie 🗠       | verein   |
|             | di oppe io | benen  |                | 9/1       | Dure        | ngang ana ma     | dealer           |              |        |     | 15         | 2     | NPZ Bern 1                     | S                 | NPZ Be   |
| Gruppe      | Voltige T  | össtal | Junioren 1     | 10 / 1    | Longe       |                  | Bosshard Corinn  | e 🖂          | +      |     | 15         | 1     | NPZ Bern 1                     | S                 | NPZ Be   |
| /erein      | Voltige T  | össtel |                | 10 / 2    | Pferd       | (Kopfnr)         | LONDONTIME       | $\sim$       | 066    |     | 15         | 2     | Züri Wyland & Schaffuuse 1     | S                 | Voltige  |
| Categorie   | SJ         |        | 3              | 11/1      | Status      |                  | nicht ausgeschie | den          | $\sim$ |     | 15         | 1     | Züri Wyland & Schaffuuse 1     | S                 | Voltige  |
| u zahlen    | CHF (      | .00    | Details        | 12/1      | Anzah       | l d. Voltigierer | 6 🌲 🕻            | emeldet      |        |     | 15         | 1     | Voltige-Club Harlekin J6       | S                 | Voltige- |
| Gezahlt     | CHFO       | .00    | Quittung       | 12/2      | Pos.        | Name             | Vorname          | Jahro        | ang    |     | 15         | 2     | Voltige-Club Harlekin J6       | S                 | Voltige- |
| )ffen       | CHF 0      | .00    | drucken        | 13 / 1    | 1 🜩         | Brunner          | Rémy             | 2003         | ^      | 6   | 14         | 1     | Voltige Tösstal Junioren 1     | SJ                | Voltige  |
| emerkung    | ,          |        |                | 13/2      | 2 🌲         | Ebnöther         | Livia            | 2008         |        |     | 14         | 2     | Voltige Tösstal Junioren 1     | SJ                | Voltige  |
|             |            |        | 2              | 14/1      | 3 🌲         | Gallo            | Ronja            | 2003         |        |     | 14         | 1     | Voltige Lütisburg Junioren 1   | SJ                | Voltige  |
|             |            |        |                | 15/1      | 4 🜲         | Hofmann          | Saskia           | 2005         |        |     | 14         | 2     | Voltige Lütisburg Junioren 1   | SJ                | Voltige  |
|             |            |        |                | 15/2      | 5 🜲         | Juple            | Melina           | 2009         |        |     | 14         | 1     | Voltige Lütisburg Junioren 2   | SJ                | Voltige  |
|             |            |        |                |           |             | 1                |                  | 000          |        |     | 14         | 2     | Making Lobishing Training O    | C1                | Marking. |

- 2. In einem ersten Schritt die formale Kategorie-Angabe ③ von SJ nach S anpassen (dies muss in jedem Durchgang durchgeführt werden).
- Die entsprechenden <u>Durchgänge jetzt aber noch nicht deaktivieren, da sonst die zugehörigen</u> <u>Daten verloren gehen. Deshalb zuerst den Teilnehmer für die neue Prüfung / Kategorie S</u> <u>aktivieren</u> (2), welche die Prüfungs-Nr. 15 hat und aus 2 Durchgängen (1) besteht (15/1 und 15/2 für Kür und Pflicht). Dass es sich bei der Kategorie S um die Prüfungsnummer 15 handelt, ist in der Tabelle rechts ersichtlich.

| sruppen (St | rg+G) Einzel    | voltigierer (St | g+E) Dopp | elvoltigierer (Strg+D) |                  | 7 |                |            |                               |                |
|-------------|-----------------|-----------------|-----------|------------------------|------------------|---|----------------|------------|-------------------------------|----------------|
| Ner         | ie Grunne einfi | iden            | Durchgäng | Prüfungen              |                  |   | chen 3         | C Ciri     | e opale niemer, an naen diese |                |
|             | Gruppe lösche   | n               | 1/1       | Durchgang aktivieren   | deaktivieren     | 3 | Prüfun (<br>13 | Durcł<br>1 | Gruppe<br>Garten 2            | Kategorie<br>M |
| Gruppe      | Voltige Tössta  | al Junioren 1   | 10 / 1    | Longe                  | ~ +              |   | 13             | 2          | Garten 2                      | М              |
| Verein      | Voltige Tössta  | al l            | 10 / 2    | Pferd (Kopfnr)         | √ 066            |   | 13             | 2          | Ruswil 1                      | м              |
| Kategorie   | s v             |                 | 11/1      | Status                 | ~                |   | 13             | 1          | Ruswil 1                      | м              |
| Zu zahlen   | CHF 0.00        | Details         | 12/1      | Anzahl d. Voltigierer  | Gemeldet         |   | 12             | 1          | Forch Junioren                | MJ             |
| Gezahlt     | CHF 0.00        | Ouithing        | 12/2      | Pos. Name              | Vorname Jahrgang |   | 12             | 2          | Forch Junioren                | MJ             |
| Offen       | CHF 0.00        | drucken         | 13 / 1    | 1 🔺                    | ^                |   | 12             | 2          | Voltige Lütisburg Junioren 3  | MJ             |
| Bemerkung   |                 |                 | 13/2      | 2 🌲                    |                  |   | 12             | 1          | Voltige Lütisburg Junioren 3  | MJ             |
|             |                 |                 | 14/1      | 3 🜲                    |                  |   | 12             | 1          | Voltige Gruppe Lengnau 1      | MJ             |
|             |                 |                 | 15/1      | 4 🜲                    |                  |   | 12             | 2          | Voltige Gruppe Lengnau 1      | MJ             |
|             |                 |                 | 15/2      | 5 🜲                    |                  | Þ | 14             | 1          | Voltige Tösstal Junioren 1    | S              |
|             |                 |                 |           | 6 🜲                    |                  |   | 14             | 2          | Voltige Tösstal Junioren 1    | S              |
|             |                 |                 |           | 7 🌲                    |                  |   | 15             | 2          | Voltige Tösstal Elite 1       | S              |
|             |                 |                 |           | 8                      |                  |   | 15             | 1          | Voltige Tösstal Elite 1       | S              |

4. <u>Erst jetzt</u> die nicht mehr aktuelle Kategorie / Durchgänge SJ bzw. 14/1 und 14/2 <u>deaktivieren</u>. Die Warnung über allfälligen Datenverlust kann mit "Ja" ignoriert werden:

| a uppen (Si | Einzel          | volugierer (Sti | g+c) Doppe | voidgie | rer (Strg+D)  |                    |          | - | 7   | Kaban - | Cio oir  | o Cook     | o biorbu  | ar un nach      | diagor C         |          | מנוזה  |
|-------------|-----------------|-----------------|------------|---------|---------------|--------------------|----------|---|-----|---------|----------|------------|-----------|-----------------|------------------|----------|--------|
| Ne          | ue Gruppe einfi | üden            | Durchgänge | Prüfi   | ungen         |                    |          | A | \ch | tung    |          |            |           |                 |                  | $\times$ | Ji opi |
|             | Grunne lösche   | n               | 1/1        | Durch   |               | deaktivi           | eren     |   |     |         |          |            |           |                 |                  |          | e 🛆    |
|             |                 |                 | 9/1        |         |               | -                  |          |   |     | a w     | enn Sie  | den Teilr  | hehmer fi | ür diese Prüfur | ng deaktivie     | eren,    |        |
| iruppe      | Voltige Tössta  | al Junioren 1   | 10 / 1     | Longe   |               | Bosshard Corinne   | ~ +      |   | 4   | i ge    | nen be   | reits eing | egebene   | Daten unwide    | enumen ver       | ioren.   |        |
| /erein      | Voltige Tössta  | al              | 10 / 2     | Pferd ( | Kopfnr)       | LONDONTIME         | ∨ 066    |   |     | W       | enn Sie  | den Teilr  | nehmer ir | n eine andere l | Prüfung ver      | schieben |        |
| ategorie    | 5 V             |                 | 11/1       | Status  |               | nicht ausgeschiede | en V     |   |     | W       | ollen, d | ann aktiv  | ieren Sie | den Teilnehm    | er zunächst      | in der   |        |
|             | CUE 0.00        |                 | 11/2       | Anneld  | d valuations  |                    |          |   |     | Sc      | bleibe   | n die eine | aegeben   | Daten erhalter  | urung deak<br>1. | uvieren. |        |
| u zanien    | CHP 0.00        | Details         | 12/1       | Anzani  | a. volugierer | ° ▼ Ge             | meldet 🔽 |   |     |         |          |            | , ,       |                 |                  |          |        |
| zahlt       | CHF 0.00        | Quittung        | 12/2       | Pos.    | Name          | Vorname            | Jahrgang |   |     | M       | öchten   | Sie denn   | och deak  | tivieren?       |                  |          |        |
| ffen        | CHF 0.00        | drucken         | 13/1       | 1 -     | Pluss         | Katharina          | 2006 ^   |   |     |         | - 6      | 3 —        |           |                 |                  |          |        |
| emerkung    |                 | -               | 13/2       | 2 🚔     | Juple         | Melina             | 2009     |   |     |         |          | 1          | a         | <u>N</u> ein    |                  |          |        |
|             |                 | 1               | 14/1       | 3 🜲     | Jäger         | Ronja              | 2004     |   | -   | 14      |          | voluge     |           | C ECHIQHOU      | 1                |          |        |
|             |                 | U               | 14/2       | 4       | Rüegg         | Annina             | 2003     |   | П   | 12      | 2        | Voltige    | Grupp     | e Lengnau       | 1                | MI       |        |
|             |                 |                 | 15/2       | 5       | Plüss         | Valentina          | 2009     |   | 5   | 14      | 1        | Voltige    | Tösst     | al Junioren :   | 1                | S        |        |
|             |                 |                 | 15/2       | ~ •     | Deverage      | Dámu               | 2002     |   | ľ   | 10      |          | Voltige    | Töcet     | al Junioron :   | 4                | c        | -      |
|             |                 |                 |            | • •     | brunner       | Remy               | 2003     |   | H   | 15      | 4        | voluge     | TUSSG     |                 | 1                | 5        |        |
|             |                 |                 |            | 7 🚖     | Rüegg         | Saskia             | 2005     |   | Ц   | 14      | 2        | Voltige    | e Tössti  | al Junioren :   | 1                | 5        |        |
|             |                 |                 |            | 8 🌲     | Hofmann       | Saskia             | 2005     |   |     | 15      | 1        | Voltige    | Tösst     | al Junioren 🗄   | 1                | S        |        |

5. Dasselbe Vorgehen muss in der Registerkarte "Prüfungen" ① durchgeführt werden, d.h. zuerst die Prüfung "S-Gruppen" ② aktivieren ③, bevor die Prüfung "SJ-Gruppen" ④ deaktiviert ⑤ wird:

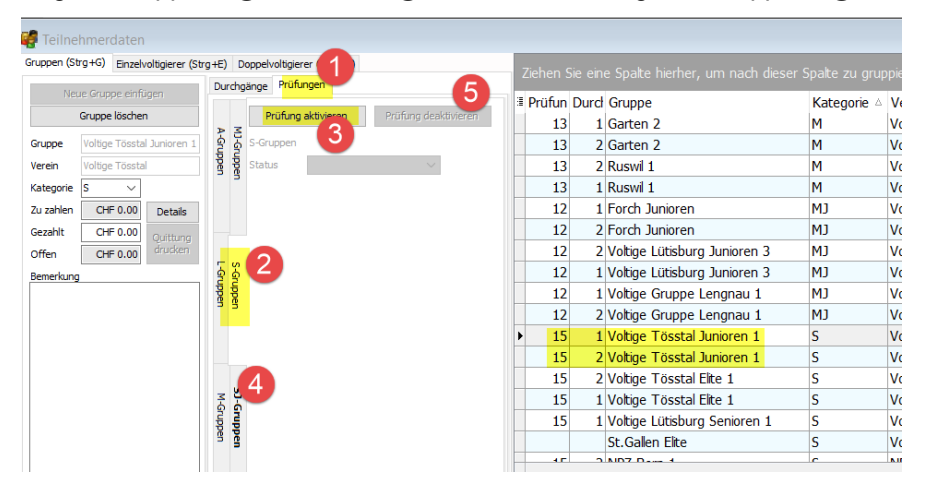

Bemerkung:

Bei den Prüfungen ist die Reihenfolge (zuerst Aktivieren, dann Deaktivieren) nicht so wichtig, da bei den Prüfungen ja keine Daten gespeichert sind und somit auch nicht verloren gehen können.

Achtung: Sicherstellen, dass beim Aktivieren der Prüfung die richtige Prüfung (2) auf dem seitlichen Reiter ausgewählt ist.

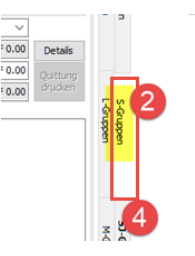

## Schritt 2: Starterlisten anpassen (löschen und neu erstellen)

VORIS löscht zwar im Deaktivierungsvorgang den Teilnehmer aus den entsprechenden Starterlisten, fügt ihn aber nicht automatisch zu den neuen relevanten Starterlisten hinzu. Dies muss manuell gemacht werden.

Leider ist es so, dass VORIS bei den Starterlisten ① keine Möglichkeit bietet, den 'neuen' Teilnehmer zu einer bestehenden Starterliste hinzuzufügen - der Button "+" ②. Stattdessen muss die Starterliste

für die entsprechende Kategorie ganz neu erstellt werden (Button "+" (3)) und die veraltete Starterliste anschliessend gelöscht werden (Button "-" (4)). Vgl. dazu auch Abschnitt 2.2.

| 🗅 🧉              | Speichern                              | Equis                                             | Veranstalterdate<br>Prüfungen<br>Noch zu zahlen      | n E<br>Durch            | gä | inge          | Teil            | iehme                   | er           | Eiste der<br>Pferde | Platzi<br>festl | erung<br>egen | 1 E<br>Starterlist         | en Vo            | <b>R</b> druc |
|------------------|----------------------------------------|---------------------------------------------------|------------------------------------------------------|-------------------------|----|---------------|-----------------|-------------------------|--------------|---------------------|-----------------|---------------|----------------------------|------------------|---------------|
| [                | Datei                                  |                                                   |                                                      |                         |    |               | V               | orbere                  | itu          | ng                  |                 |               |                            |                  |               |
| E St             | arterlisten                            |                                                   |                                                      |                         |    |               |                 |                         |              |                     |                 |               |                            |                  |               |
| Gruppe<br>Zieher | en (Strg+G) Eir                        | n <mark>zelvoltigierer (</mark><br>hierher, um na | (Strg+E) Doppelvoltigie<br>ach dieser Spalte zu gru; | erer (St 💶 )<br>opieren |    | Titel<br>Datu | m (             | Startfolg<br>04. Juni : | e de<br>2016 | r MJ-Gruppen        |                 |               |                            |                  |               |
| I Titel          | tfolge der B-Grut                      | Z                                                 | Datum                                                | Kat.                    | 1  | Prüfi         | ungen (         | 5                       |              | Durchgang           | 7 🔺             | Kategorie     | en MJ                      |                  |               |
| Star             | tfolge der BJ-Gru<br>tfolge der L-Grup | ippen<br>ippen                                    | 04. Juni 2016<br>04. Juni 2016                       | BJ<br>L                 |    | begi          |                 | 17.55                   |              | Pause einfüg        | ien             | Siegere       | hr. einfügen               |                  |               |
| Star<br>Star     | tfolge der L-Grup<br>tfolge der M-Gru  | ppen<br>ppen                                      | 04. Juni 2016<br>05. Juni 2016                       | L<br>M                  | <  | ∃ Sta         | rtzeit<br>17:35 | Gru                     | ippe<br>ch 1 |                     | Klasse<br>MJ    | Long          | je<br>in Ursi              | Pferd<br>CAMELIA | DU HA         |
| Star<br>Star     | tfolge der M-Gru<br>tfolge der MJ-Gru  | ppen<br>uppen                                     | 05. Juni 2016<br>04. Juni 2016                       | M<br>MJ                 | U  | Ð             | 17:42           | Volt                    | ige 1        | Tösstal Junioren    | MJ              | Boss          | hard Belinda               | DRESD N          |               |
| Star             | tfolge der MJ-Gri<br>tfolge der S-/SJ- | uppen<br>Gruppen                                  | 04. Juni 2016<br>05. Juni 2016                       | м <u>э</u><br>s / sj    |    | ±             | 17:56           | Volt                    | ige l        | utisburg 3          | EM<br>CM        | Boss<br>Widn  | nard Sandra<br>ner Désirée | LUTIN VE         | n<br>RT       |
| Star             | tfolge der S-/SJ-                      | Gruppen                                           | 05. Juni 2016                                        | s/sj                    |    | 141 41        | 1               |                         |              | 2                   |                 |               |                            |                  |               |

## Vorgehen unter Zeitdruck von Wechsel E-ST nach E-S:

Falls die Änderung erst am Turniertag selber kommt und man keine Gelegenheit mehr hat, die Starterliste neu zu machen, so ,lebt' man halt mit einer falschen Starterliste und führt nur Schritt 1 (Kategorie ändern) durch. In diesem Fall muss bei den Vordrucken einfach das entsprechende Notenblatt für die ST-Kür angepasst werden.

## Schritt 3: Zeitplan anpassen

Änderung der Kategorie sowie das Streichen des Teilnehmers bei der ST-Liste muss im Zeitplan ebenfalls nachgeführt werden.

## 2.7 Ausdrucke vorbereiten

## Startreihenfolge der Gruppenvoltigierer (für die Meldestelle)

Mäppchen für die Teilnehmer vorbereiten. Diese beinhalten insbesondere ein Blatt mit den Teilnehmerinfos (Longenführer, Pferd, Startposition der Voltigierer innerhalb der Gruppe).

### Teilnehmerblatt für die Gruppen

Für die Gruppen wird dazu das Positions-Formular verwendet, das für die Gruppen-Teilnehmer ① ausgedruckt ② werden kann:

| anstalte  | rdater     | י 🚨            |     |            |         | 1      |        | 27  | FR          | (     |
|-----------|------------|----------------|-----|------------|---------|--------|--------|-----|-------------|-------|
| ungen     |            | Durch          | gäi | nge Te     | eilnel  | nmer   | List   | e c | ter F       | Platz |
| h zu za   | hlen       |                | 9   | .9         |         |        | Pf     | erd | le          | fest  |
|           |            |                |     |            | Vorb    | ereit  | ung    |     |             |       |
|           |            |                | _   |            |         |        |        | _   |             |       |
|           |            |                |     |            |         |        |        |     |             |       |
| E) Doppe  | lvoltigier | rer (Strg+D)   |     |            |         |        |        | z   |             |       |
| urchgänge | Prüfu      | ingen          |     |            |         |        |        | 12  | Delifunctor | Durr  |
| 1/1       | _          |                |     |            |         |        |        | F   | 2           |       |
| 2/1       | Durch      | igang aktiviei |     | de         | aktivie | ren    |        | È   | 5           |       |
| 4/1       | Longe (    | (PersNr.)      | 25  | 8272       | Gen     | eldet  | ~      |     | 5           |       |
| 4/2       | Longe (    | Vor. Name)     | Bru | usa Antoni | a       |        | 51     | H   | 13          |       |
| 5/1       | Dford 0    | (onfor)        |     | VK TLCH    | -       |        | 75     | H   | 14          |       |
| 5/2       | Field (    | (opinit)       |     | ik ii ch   | ~       |        |        |     | 14          |       |
| 6/1       | Status     |                | nic | ht ausges  | chieder | n      | $\sim$ |     | 14          |       |
| 6/2       | Anzahl     | d. Voltigierer | 6   | \$         |         |        |        | H   | 14          |       |
| 13/1      | Pos.       | Name           |     | Vorname    |         | Jahrga | ng     | H   | 13          |       |
| 13/2      | 1 🚔        | Koller         |     | Antonia    |         | 1998   |        |     | 2           |       |
| 14/1      | 2 🚔        | Loosli         |     | Yara       |         | 2003   |        |     |             |       |
| 14/2      | 3 📤        | Gerber         | _   | Martina    |         | 2004   |        | H   | 4           |       |
|           |            | Callandai      | -   | Mahalla    | _       | 2004   |        | H   | 4           |       |
|           | ••         | Galaculi       | _   | michele    |         | 2004   |        |     | 5           |       |
|           | 5 🌲        | Steffen        |     | Jael       |         | 2007   |        | H   | 5           |       |
|           | 6 韋        | Mosimann       |     | Chiara     |         | 2005   |        | H   | 2           |       |
|           | 7 🜲        | Sigrist        |     | Anjana     |         | 2010   |        | H   | 4           |       |
|           | 8 🚖        |                |     |            |         |        |        |     | 4           |       |
|           |            |                | _   |            |         |        |        | H   | 5           |       |
|           | 9 💌        |                | _   |            |         |        |        | H   | 5           |       |
|           | 10 🜩       |                |     |            |         |        |        | H   | 5           |       |
|           | 11 🜲       |                |     |            |         |        |        |     | 6           |       |
|           | 12 🜲       |                |     |            | 2       |        |        |     | 6           |       |
|           |            | Contionon      |     | Formular   | fix Do  |        |        | H   | 13          |       |
|           |            | sorueren       |     | ronnular   | TUI PO  | . 3    |        | H   | 15          |       |
|           |            |                |     |            |         |        |        |     |             | -     |

| Gruppe (S) (<br>Athleta Elite | Kür)      |          |          |
|-------------------------------|-----------|----------|----------|
| Position                      | Name      | Vorname  | Jahrgang |
|                               | Godel     | Noemi    | 1994     |
| <b>F</b>                      | Pillonel  | Nadine   | 2000     |
|                               | Steiner   | Svenja   | 1998     |
|                               | Schneider | Anja     | 2003     |
|                               | Fischer   | Vera     | 1993     |
|                               | Ryf       | Louisa   | 2003     |
|                               | Brenn     | Jasmin   | 1996     |
|                               | Brenner   | Sara     | 1996     |
|                               | Brenn     | Florence | 1997     |

Dieses Formular muss manuell noch um Pferd und Longenführer ergänzt werden.

Vgl. dazu Abschnitt 3.2 "Startreihenfolge der Voltigierer in der Gruppe anpassen".

### Teilnehmerblatt für Einzel und PdD

Es gibt kein spezielles Blatt.

### Starterlisten (für den Aushang)

Am Vorabend vom nächsten Turniertag werden die Starterlisten ausgedruckt.

### Zeitplan

Am Vorabend die aktuellsten Zeitpläne ausdrucken für: Meldestelle, Aushang, Speaker, Musik, Richtertische

### Vordrucke / Notenblätter

Können <u>nicht</u> vorbereitet werden. Sie können erst ausgedruckt werden, wenn für die entsprechende Kategorie Meldeschluss ist. Dies ist 1 Stunde vor dem Start der Kategorie.

## 2.8 Installation der Infrastruktur

## 2.8.1 Material

## Material vom SVV

- Kontrolle bei Übernahme (Inhalt ist auf den Kisten aufgelistet): 3 Kisten diejenige f
  ür das Rechnungsb
  üro ist autonom.
- Sicherstellen, dass ein Reserve-Toner vorhanden ist. Ansonsten nachbestellen und Rechnung an SVV schicken.

- Sicherstellen, dass Trommeleinheit nicht ersetzt werden muss. Dazu Drucker in Betrieb nehmen und auf entsprechenden gelben Warnhinweis mit Stichwort "Verbrauchsmaterial" auf Display des Druckers achten (vgl. dazu auch Abschnitt 5.1.2)

## Eigenes Material für Rechenbüro

- VORIS-Client auf privatem PC installieren (falls man ihn bei Bedarf ins Netzwerk einbinden will)
- Privater PC und eigener Farbdrucker, damit die farblichen Änderungen in den Zeitplänen farblich ausgedruckt werden können.
- USB-Stick mit:
  - Vorbereiteter VORIS Projektdatei (Endung .turch)
  - Vorbereitete Ordnerstruktur für das Turnier, die so einfach auf den VORIS-Server kopiert werden kann
  - Stick wird auch für Backups benötigt
- Mehrere lange 220V Verlängerungskabel und 220V Stromschienen (insbesondere für PCs bei Richtertischen, Meldestelle, Speaker, private PCs, ...). Dazu vorgängig Standort der Steckdosen prüfen.
- Duct Tape / Kabelbinder um Kabel am Boden zu fixieren
- Korb / Klingel / Schnur um Notenblätter übers Fenster zum Rechenbüro zu ziehen
- Schreibzeug und Unterlagen (Kugelschreiber, Leuchtstifte, Lineal, ...)
- Roter Stift um die Zeitpläne manuell nachtragen zu können (Teilnehmer streichen, die unerwartet nicht erscheinen, ...)
- Klebeband, Bostitch, Pinnadeln / Reissnägel, Büroklammern, Post-It Klebezettel, Klebestift, Schere, Taschenrechner, Leuchtstifte
- Lesebrille
- Viel Druckerpapier (4 Pack a 500 Blatt)
- 8 Mäppchen für Richter (Notenblätter)
- Mäppchen für Resultatabgabe an Teilnehmer / Longenführer
- Pinnwand für Starterlisten, Resultate
- Falls kein Reserve-Toner vorhanden, diesen selber bestellen. Infos dazu siehe Abschnitt 4.
- Funkgerät / Telefon zwischen Meldestelle und Rechenbüro, damit Meldestelle weiss, wann sie VORIS-Client abmelden muss.

## Material für Richtertische

- Schreibmaterial für Notenblatt, Taschenrechner

## 2.8.2 Aufbau

Netzwerk

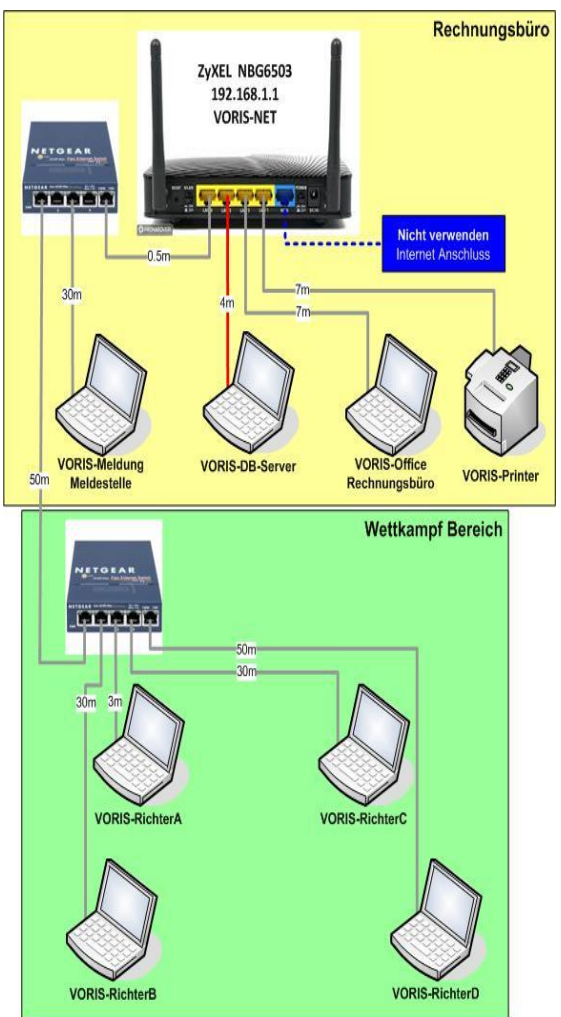

Richtertisch (Wettkampf Bereich):

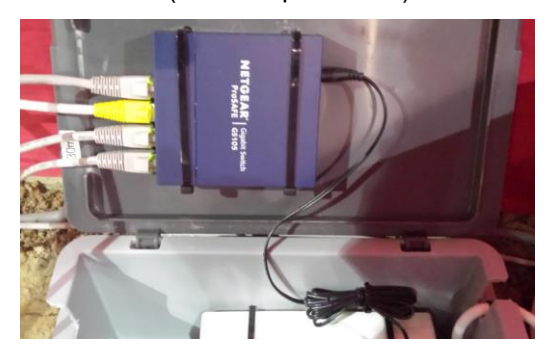

Rechenbüro:

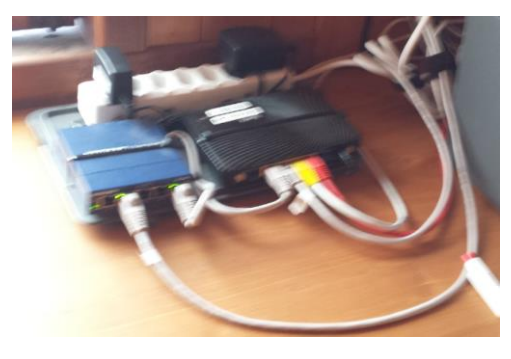

## Gerätekonfiguration und Passwörter

Infos aus Dokument "Konfiguration SVV Turnier Netzwerk Ver. 1.1.docx" von Marco Röthlisberger. Dieses liegt den Materialkisten mit den PCs bei. Die Passwörter und IP-Adressen sind diesem Dokument zu entnehmen.

| Zweck            | Rechnername           | Тур    | CD-Laufwerk | Benutzername |
|------------------|-----------------------|--------|-------------|--------------|
| VORIS-Server     | VORIS-DB-Server       | Server | Nein        | SVV-Benutzer |
| PC Rechnungsbüro | VORIS-Office / Ersatz | Client | Ja          |              |
| PC Meldestelle   | VORIS-Meldung         | Client | Ja          |              |
| PC Richter       | VORIS-Richter A-D     | Client |             |              |

#### Netzwerk-Einstellungen für eigenen PC

Falls ein eigener PC ans Netzwerk angeschlossen werden soll, diesem am besten eine statische IP-Adresse vergeben:

- Systemsteuerung -> Netzwerk -> Adaptereinstellungen ändern -> Eigenschaften von LAN-Verbindung -> Eingeschalten von , Internetprotokoll Version 4 (TCP/IPv4) ':
- Folgende Einstellungen z. Bsp. für die nächste freie IP-Adresse 192.168.1.61 eingeben:

| O IP-Adresse automatisch bez                                                   | ziehen              |
|--------------------------------------------------------------------------------|---------------------|
| Folgende IP-Adresse verwe                                                      | enden:              |
| IP-Adresse:                                                                    | 192.168.1.61        |
| Subnetzmaske:                                                                  | 255 . 255 . 255 . 0 |
| Standardgateway:                                                               | 192.168.1.1         |
| DNS-Serveradresse automa                                                       | atiech haziehen     |
| Folgende DNS-Serveradres                                                       | sen verwenden:      |
| <ul> <li>Folgende DNS-Serveradres:</li> <li>Bevorzugter DNS-Server:</li> </ul> | sen verwenden:      |

#### Anschluss der Computer-Mäuse

Der USB-Funkempfänger befindet sich im Batteriefach der Computer-Maus. Er muss dort entnommen werden und in einen freien USB-Port beim PC gesteckt werden.

## 2.8.3 Inbetriebnahme

#### Reihenfolge beim Starten von VORIS auf den div. PCs

Die Server-Version muss als erstes gestartet werden, da sich die Clients dort anmelden müssen.

#### **VORIS-Server** immer laufen lassen

Die Server-Version kann nicht beendet werden, solange noch Clients geöffnet sind, daher muss die Server-Version im Prinzip immer geöffnet bleiben. Mit der Anwendung *Com-Server* (Icon ① unten in der Taskbar) werden die angemeldeten Clients angezeigt.

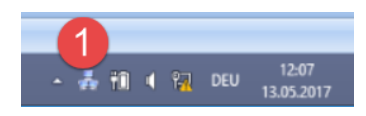

Achtung: <u>NIE</u> im laufenden Betrieb die Anwendung *Com-Server* schliessen (sondern nur minimieren)! Ansonsten muss der VORIS-Server neu gestartet werden und alle nicht gespeicherten Daten gehen verloren.

| Verstecken                                                                                                    |                                                                                                    |
|----------------------------------------------------------------------------------------------------|----------------------------------------------------------------------------------------------------|
| VORIS Anwender                                                                                                    | Datenbank Clients                                                                                         |
| VORIS-DB-SERVER<br>VORIS-OFFICE<br>VORIS-MELDUNG<br>VORIS-RICHTER-B<br>VORIS-RICHTER-A<br>VORIS-RICHTER-C<br>VORIS-RICHTER-D | VORIS-OFFICE<br>VORIS-MELDUNG<br>VORIS-RICHTER-8<br>VORIS-RICHTER-A<br>VORIS-RICHTER-C<br>VORIS-RICHTER-D |

## Standardeinstellungen bei VORIS-Clients überprüfen

Noteneingabe ohne Komma (= Standardeinstellung)

VORIS-Signet oben links  $(1) \rightarrow$  Optionen...  $\rightarrow$  Noteneingabe. Hier entsprechende Checkbox (2) aktivieren. Damit erfolgt dann die Noteneingabe ohne Kommas, d.h. man muss für die Noteneingabe nur 2 Tasten (Bsp.: 75) drücken und nicht 3 Tasten (Bsp.: 7.5).

| E | 1 e<br>Turni | er Rearbeiten<br>Optionen | Daten-Evnort                               | Eenster Hi                | ilfe |
|---|--------------|---------------------------|--------------------------------------------|---------------------------|------|
| 6 |              | Programmstart             | Earbeinstellungen                          | Starterlisten             | Bac  |
| 2 | Speichern    |                           |                                            | <u>Tipps &amp; Tricks</u> | Rich |
|   | Datei        | Zum nächsten Ric          | hter nach letzter Note<br>rtikal ONotenein | gabe horizontal           |      |
|   |              | Ū                         | 0                                          |                           |      |
|   |              |                           |                                            |                           |      |

Art des Arbeitsplatzes (Richter-PC oder Office-PC)

Die Noteneingabe kann entweder direkt beim Richter-Pult geschehen oder dann im Rechenbüro anhand der Noten-Blätter. Je nach dem muss der VORIS-Client konfiguriert werden. Dazu unter Netzwerk ① die entsprechende Art ② einstellen:

Richter-PC: Entsprechender Richter einstellen (*Richtertisch bei A*, ...)

Office-PC: Normaler Arbeitsplatz

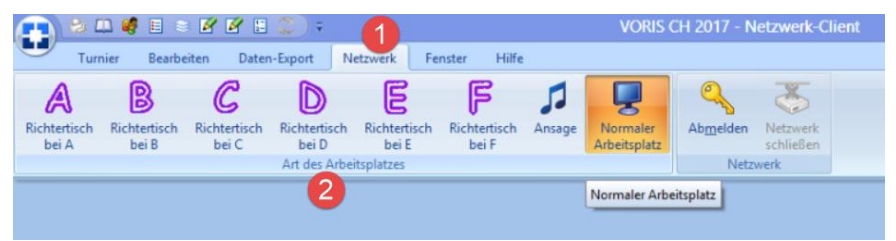

## 3 Am Turnier

## 3.1 Schreiber beim Richterpult instruieren

## 3.1.1 Allgemeines

## Kür-Protokoll

Bewertung der Schwierigkeit einer Übung:

Beim Kür-Protokoll gibt es folgende Abkürzungen für die Bewertung der Schwierigkeit:

- Bei den Kategorien Gruppe B, BJ, A, L, LJ, Einzel M und PdD M wird die Schwierigkeit einer Übung nicht gewertet (obwohl ein Richter sie durchaus auch als Info angeben kann). Deshalb wir im Voris im Kürprotokoll einfach pro Übung ein **X** eingegeben.
- Bei allen anderen Kategorien wird die Schwierigkeit der Übung bewertet. Begriffe Deutsch / Englisch:

|          | Leicht / Easy | Mittel / Medium | Schwierig / Difficult | Risiko / Risk |
|----------|---------------|-----------------|-----------------------|---------------|
| Deutsch  | L             | м               | S                     | R             |
| Englisch | E             | м               | D                     | R             |

<u>Sturz:</u>

- Spezialfall ist ein Sturz. Ein Sturz wird mit dem Buchstaben **F** (engl.: Fall) angegeben, gefolgt vom Abzug.
- Spricht der Richter von SR (Schwierig mit Risiko), so darf nur ein R geschrieben werden.

## Abzug bei nicht sauber ausgeführten Übungen:

- Beim Kür-Protokoll wird bei jeder Übung zuerst die Schwierigkeit (also ein Buchstabe) und anschliessend normalerweise der Abzug (also eine Zahl) für jede einzelne Übung notiert.
- Es kann aber auch sein, dass auf einen Abzug direkt ein weiterer Abzug folgt, falls z. Bsp. der Übergang von einer Übung zur anderen mangelhaft war und mit einem Abzug bestraft wird. Oder es kann grundsätzlich auch sein, dass eine Übung keinen Abzug hat, wenn die Übung perfekt war.

## 3.1.2 Schreiber VORIS-Client

## Prüfung und Durchgang wählen

Vor jeder Prüfung sicherstellen, dass im VORIS-Client die korrekte Prüfungsnummer(n) bzw. Durchgang vorgewählt ist:

Zur Auswahl entsprechenden Button ① für gewünschte Prüfungskategorie drücken, dann gewünschte Prüfungs-Nr. filtern ② sowie gewünschte Durchgangs-Nr. ③. Unten in der Statusliste ④ ist die eingestellte Filterung dann auch sichtbar.

|                 |             | <b>1</b>     | 27                 |                            |    |             |                | Ø                   | Ø                |                                                                      |                                         | 4            | 1                        | Ø          |
|-----------------|-------------|--------------|--------------------|----------------------------|----|-------------|----------------|---------------------|------------------|----------------------------------------------------------------------|-----------------------------------------|--------------|--------------------------|------------|
| Durchgän        | ge Teil     | nehmer       | Liste de<br>Pferde | r Platzierung<br>festlegen | St | arterlisten | Vordruck       | Gruppe<br>(Schritt) | Einze<br>(Schrit | l Gruppe<br>t) (Galopp)                                              | Einzel I<br>(Galopp)                    | Pas-de       | e-Deux                   |            |
|                 | Ve          | orbereit     | ung                |                            |    |             |                |                     |                  |                                                                      | Wettkam                                 | pf           |                          |            |
| Moten           | eingabe     | - Grupp      | e                  |                            |    |             |                |                     |                  |                                                                      |                                         |              |                          |            |
| Jürg Bigler (A) | Tanja Strau | ub (B) Aless | sia Vannini (C)    | Ursula Zosso (D)           |    | 2           | 2 . 50         | alte hier 3         | sch dieser Sj    |                                                                      |                                         |              |                          |            |
| Pferdenote      |             |              |                    |                            |    | (Alle)      | Pruhusyshr 🗹 D | urchgang            | Startplatz       | Gruppe V<br>2 Voltige Tösstal Junio                                  | Verein<br>Voltige Tösstal               | Klasse<br>MJ | Longe<br>Bosshard Be     | eline      |
| Gangart         | Schwung     | lässig-      | führung            | Gruss                      |    | (Benut      | zerdefiniert)  |                     | 2                | 4 Voltige Tösstal Junio                                              | Voltige Tösstal                         | MJ           | Bosshard Sa              | nd         |
| (A1)            | (A.2)       | (A3)         | (A4)               | (A5)                       |    | 3           |                |                     | 2                | <ol> <li>Voltige Lutisburg 3</li> <li>Voltige Gruppe Leng</li> </ol> | Voltige Lutisburg<br>Voltige Gruppe Ler | MJ<br>g MJ   | Widmer Des<br>Wyss Andre | iree<br>ta |
|                 | 5           | )            |                    |                            |    | Pf 5        |                |                     | 2                | 7 VG Rosental                                                        | VG Rosental                             | MJ           | Schaffner S              | tef        |
| 30%             | 25%         | 25%          | 15%                | 5%                         |    | 6           |                |                     | 2                | 5 St.Gallen 2                                                        | Voltige-Gruppe RC                       | S MJ         | Marion Lehn              | han        |
| 2,040           | 1,650       | 1,750        | 1,050              | 0,325                      | 1  | 17<br>8     |                |                     | 2                |                                                                      | Volgeroidi                              | 10           | nararora                 |            |
|                 |             |              |                    |                            |    | E           | 🛛 🗹 (Prüfung   |                     |                  | ⊻4                                                                   |                                         |              | Anpassen.                |            |
|                 |             |              | Ergebnis           | E.                         |    | 7,083       |                | * * 7 <             |                  |                                                                      |                                         |              |                          | >          |

### Noteneingabe

- Bei der Zahleneingabe empfiehlt sich die Verwendung des Nummern-Blocks. Mit der Eingabetaste (unten rechts vom Nummern-Block) oder der Tabulator-Taste springt der Cursor automatisch zum nächsten Eingabefeld.

### Format Noteneingabe

- Im VORIS die Noteneingabe ohne Komma eingeben, d.h. für eine Note "6.7" wird "67" eingegeben, oder <u>für eine Note "10" wird "100" eingegeben</u>.
- Bei der Pflicht kann es sein, dass der Richter nebst der Note noch einen Kommentar in Form eines Codes (z. Bsp. ,T' für Taktfehler) mitteilt. Dieser Code kann vom Schreiber am VORIS Client ignoriert werden.

### Kürprotokoll

- Bei einem Sturz (F) kann er Abzug entweder einstellig oder zweistellig eingegeben werden (im Gegensatz zu den anderen Abzügen, wo er immer nur einstellig sein kann):

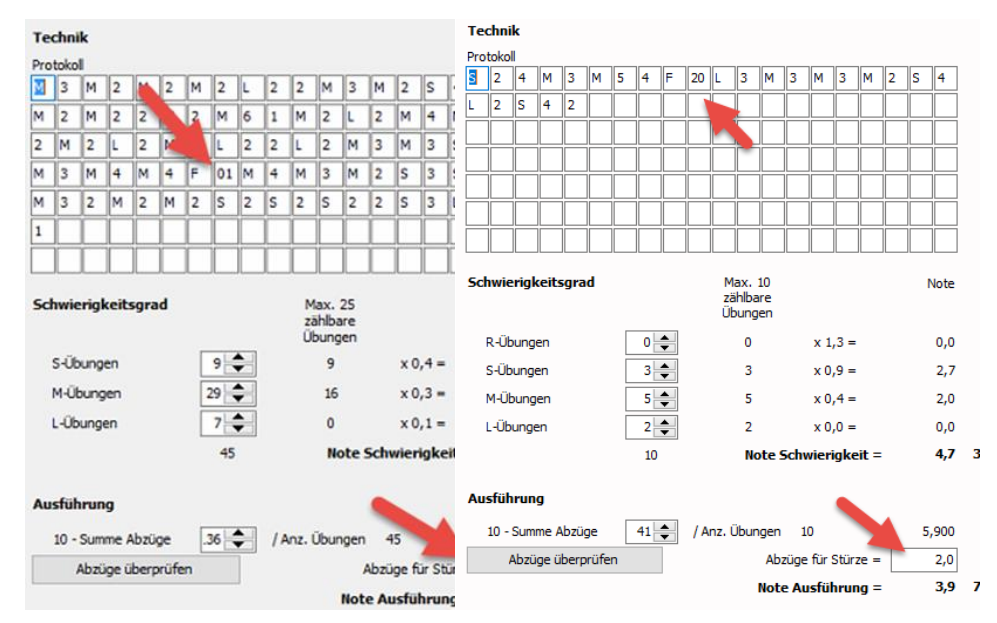

|           | Eingabe | Abzug |
|-----------|---------|-------|
| 2-Stellig | 01      | 0.1   |
| 1-Stellig | 2       | 0.2   |
| 2-Stellig | 30      | 3     |

Erfolgt die Eingabe einstellig (z. Bsp. "1" anstatt "01") dann muss manuell zum nächsten Feld gewechselt werden.

Bei einer zweistelligen Eingabe erfolgt der Weitersprung ins nächste Feld automatisch.

| Pro | toko |      |       |       |      |   |   |   |     |               |                       |                |      |       |      |       |    |      |    |
|-----|------|------|-------|-------|------|---|---|---|-----|---------------|-----------------------|----------------|------|-------|------|-------|----|------|----|
| F   | 01   | F    | 2     | F     | 30   |   |   |   |     |               |                       |                |      |       |      |       |    |      |    |
|     |      |      |       |       |      |   |   |   |     |               |                       |                |      |       |      |       |    |      |    |
|     | 1    |      |       | 1     |      |   |   |   |     |               |                       |                |      |       |      |       |    |      |    |
|     | 1    |      |       | i     |      |   |   |   |     |               |                       |                |      |       |      |       |    |      |    |
|     | i    |      |       | i –   |      |   |   |   |     |               |                       |                |      |       |      |       |    |      |    |
|     | Î    |      | Ē     | Î     |      |   |   |   |     |               |                       |                |      |       |      |       |    |      |    |
|     |      |      |       |       |      |   |   |   |     |               |                       |                |      |       |      |       |    |      |    |
| Sc  | hwie | rigl | ceit  | sgra  | d    |   |   |   |     | M<br>zä<br>Üb | ax. :<br>hlba<br>oung | 10<br>re<br>en |      |       |      |       | 1  | Note |    |
|     | R-Üb | oung | en    |       |      |   | 0 | • |     |               | 0                     |                |      | x 1   | .3 = |       |    | 0.0  |    |
|     | S-Üb | ung  | en    |       |      |   | 0 | • |     |               | 0                     |                |      | x 0   | .9 = |       |    | 0.0  |    |
|     | M-Üł | oung | en    |       |      | Γ | 0 | • |     |               | 0                     |                |      | x 0   | .4 = |       |    | 0.0  |    |
|     | L-Üb | unge | en    |       |      | Γ | 0 | • |     |               | 0                     |                |      | x 0   | .0 = |       |    | 0.0  |    |
|     |      |      |       |       |      |   | 0 |   |     |               | No                    | te 9           | Schw | vieri | igke | eit = |    | 0.0  | 30 |
| Au  | sfüh | run  | g     |       |      |   |   |   |     |               |                       |                |      |       |      |       |    |      |    |
|     | 10 - | Sum  | me /  | Abzü  | ge   |   | 0 | • | / A | nz. Ü         | İbun                  | gen            | 0    |       |      | =     | 0. | .000 |    |
|     | 1    | ٩bzü | ige ü | iberp | rüfe | n |   |   |     |               |                       | Aba            | züge | für : | Stür | ze =  |    | 3.3  |    |

- Soll beim Protokoll ein Abzug von ,10' eingegeben werden, dann müssen 2 mal ein Abzug von ,5' eingetragen werden, da VORIS keine 2-stelligen Abzüge akzeptiert (ausser im Kontext eines Sturzes).
- Bei umrundeten oder durchgestrichenen Übungen spricht man von einer ,gestrichenen Übung'. In diesem Fall wird nur der Abzug in VORIS übernommen, nicht aber die Übung selber:

| Notenblatt                                               | VORIS                                                                                                    |  |  |  |  |  |  |  |  |
|----------------------------------------------------------|----------------------------------------------------------------------------------------------------|--|--|--|--|--|--|--|--|
| ××××<br>23112                                            | X 2 3 X 1 X 1 X 2                                                                                                    |  |  |  |  |  |  |  |  |
| H L L H S Z H S S H L S<br>3 3 2 4 2 2 3 6 4 4 3 3 4 2 3 | M         3         L         3         L         2         M         4         2         2         S         3         6         M         4         S         4         S         3         M           3         L         4         2         S         3         6         M         4         S         4         S         3         M |  |  |  |  |  |  |  |  |

- Bei einem CVI Turnier werden die englischen Abkürzungen eingegeben, bei den CVN Turnieren müssen die deutschen Abkürzungen verwendet werden (auch wenn auf dem Notenblatt die englischen Begriffe stehen sollten).

## Kürprotokoll für Technikprogramm (Einzel-ST)

- Bei gewissen Richtern sind die Pflichtübungen (Z,O,P,A,N) beim Notenblatt direkt im Kürprotokoll integriert. In diesem Fall sind diese Bewertungen in VORIS separiert zu übertragen.

### Notenblatt:

#### VORIS:

| Technikübungen                                                                                                    | Bemerkungen                                                  | Note |                                                                                                    | Note |
|----------------------------------------------------------------------------------------------------|--------------------------------------------------------------|------|----------------------------------------------------------------------------------------------------|------|
| (Z) Knien vw zum Stehen rw                                                                                                    |                                                              | 60   | Knien vw zum Stand rw                                                                                                    | 6.0  |
| (O) Rolle vw v. d. Kruppe zum Sitz vw a. d. Hals                                                                                                    |                                                              | 8,0  |                                                                                                    | 8.0  |
| (P) Unterarmstand                                                                                                    |                                                              | 8.0  |                                                                                                    | 0.0  |
| (A) Aufgang in Schulterstand rückwärts                                                                                                    |                                                              | 7,5  | Unterarmstand                                                                                                    | 8.0  |
| (N) Nadel rw                                                                                                    |                                                              | 8,2  | Aufgang in Schulterstand rw                                                                                                    | 7.5  |
| Ausführung der zusätzlichen Übungen                                                                                                    |                                                              | 7    | Nadel rw                                                                                                    | 8.2  |
| $\begin{array}{cccc} Protokoll & \chi & \chi & \mathcal{N} & \chi & \mathcal{A} \\ \chi & \chi & \chi & \mathcal{R}_{2} & \mathcal{R} & \mathcal{R}_{3} \\ \hline \begin{array}{cccc} \overline{\mathcal{F}} & \chi \\ \hline \mathcal{G}_{1} & \mathcal{R} & \mathcal{R} \\ \end{array}$ | x x 0 x x f x<br>1 2 <mark>8,0</mark> x 2 <mark>8,0</mark> 1 |      | Ausführung der zusätzlichen Übungen           Protokoll           X         1         X         1         X <td></td> |      |

### Reihenfolge Eingabe auf Formular

Es kann durchaus sein, dass die Noteneingabe nicht immer in derselben Reihenfolge erfolgt, wie die Felder im Formular aufgeführt sind. Beim Artistik-Formular kann es z. Bsp. sein, dass:

- Zuerst die Zusammensetzung, Musik und Kreativität vom Richter angegeben werden ① und
- Erst am Schluss Vielfalt der Übungen und Positionen (2)

|       | Alessia Vannini (D) | Collins (C)                                | <li>Samuel</li>                       | abea Marfurt (B)                            | hard (A)                              | Rosmarie Bos                                    |
|-------|---------------------|--------------------------------------------|---------------------------------------|---------------------------------------------|---------------------------------------|-------------------------------------------------|
|       |                     | Kreativität<br>und<br>Originalität<br>(C5) | Musik-<br>interpre-<br>tation<br>(C4) | Einheit der<br>Zusammen-<br>setzung<br>(C3) | Vielfalt<br>der<br>Positionen<br>(C2) | Artistikr<br>Vielfalt<br>der<br>Übungen<br>(C1) |
|       | ]                   | 4,0                                        | 4,0                                   | 4,5                                         | 6,0<br>25%                            | 3,0                                             |
| 4,225 | =                   | 0,800                                      | 0,800                                 | 1,125                                       | 0,900                                 | 0,600                                           |
| 0,0   | - Abzüge =          |                                            |                                       |                                             |                                       |                                                 |
| 4,225 | Artistiknote =      |                                            |                                       |                                             |                                       |                                                 |
|       |                     |                                            |                                       |                                             |                                       |                                                 |

### Übertragung der Noten an Server

Die Noten werden erst an den Server übertragen, sobald der entsprechende Datensatz / Eingabeformular für entsprechenden Teilnehmer im Client freigegeben wird.

- ➔ D.h. sobald die letzten Daten auf einem Formular fertig erfasst sind, sofort zum nächsten Formular / Teilnehmer wechseln, damit die Daten zum Server übertragen werden können.
- ➔ Anschliessend nicht mehr auf diesen Datensatz zurückkehren, damit es nicht zu Konflikten mit der Bedienung beim Server / Office-PC kommt, wo die Daten kontrolliert werden (Gleichzeitige Bearbeitung desselben Datensatzes auf mehr als einem Rechner kann zu Problemen führen)

### Abmelden in Pause

VORIS-Client abmelden, wenn Pause ist. Nur so kann im Rechenbüro beim VORIS-Server das notwendige Backup durchgeführt werden. Zum Abmelden: VORIS-Signet (1)  $\rightarrow$ Button "Abmelden" (2):

Achtung: Das anschliessend angezeigte Fenster offen lassen und NICHT mit "OK" ① bestätigen, da ansonsten gleich wieder ein Connect zum VORIS-Server durchgeführt wird:

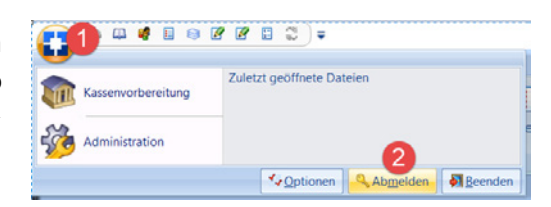

| Info | ×                                                               |
|------|-----------------------------------------------------------------|
| ſ    | Sie sind jetzt abgemeldet.<br>Mit OK melden Sie sich wieder an. |

## Bei Problemen

## Neustart von VORIS-Client

Falls nichts mehr geht, den VORIS-Client Prozess ,abschiessen' (oder PC neu starten) und VORIS-Client neu starten.

## 3.1.3 Schreiber Notenblatt

- Immer prüfen, dass das Notenblatt auch wirklich zum aktuellen Voltigierer passt
- Der Blattschreiber und der PC-Schreiber d
  ürfen ihre Resultate nie voneinander abschreiben Insbesondere darf der Blattschreiber beim K
  ür-Protokoll keine Resultate vom VORIS abschreiben anstatt diese selber manuell / per Taschenrechner zusammen zu rechnen (ansonsten ist der Check im Rechenb
  üro sinnlos). Ausnahme: Der Richter macht am Richtertisch selber den vollst
  ändigen Abgleich von Notenblatt und Daten im VORIS.
- Auf dem Notenblatt beim Protokoll nach 5 Übungen immer eine Lücke lassen ①, damit es übersichtlicher wird.
- Stürze (Buchstabe F) am besten umrunden 2).
- Soll eine Übung nicht gelten, so wird der entsprechende Buchstabe (meist ein X) umrundet oder durchgestrichen. Der Richter spricht in diesem Fall von einer "gestrichenen Übung", wo dann nur der Abzug gilt, nicht aber die Übung selber. Im folgenden Beispiel sind es also 4 Übungen und 9 Abzüge:

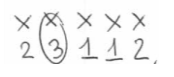

- Beim Zusammenzählen der Anzahl Übungen beachten, dass die Stürze (Buchstabe F) und die gestrichenen Übungen nicht mitgezählt werden.
- Ist die Zeit abgelaufen, so wird dies mit einem vertikalen Strich signalisiert ④. Hat bzgl. VORIS keinen Einfluss.

|                   |            |                  | 7) Cindy Sunier                |                    |
|-------------------|------------|------------------|--------------------------------|--------------------|
| Protokoll         |            |                  |                                |                    |
| HMMML<br>3222221  | MM5<br>324 | M 21 2 2 2       | 2L 26 1 2                      | MMS MU<br>2 432223 |
| ML LMM<br>322 233 | 5 M M I    | 1 M F H          | MMSS MM<br>3 233 23            | M MS               |
| SS SLL.           |            | 0                |                                |                    |
| 2223221           |            |                  |                                |                    |
| 4                 |            |                  |                                |                    |
| Schwierigkeit     |            |                  | Max. 25<br>zahibare<br>Obuncen | Note               |
| S-Übungen         | 9          | 0,4              | 9                              |                    |
| M-Obungen         | 29         | 0,3              | 16                             |                    |
| L-Obungen         | 17         | 0,1              | 0                              |                    |
| Anzahl Übungen    | 45         |                  |                                |                    |
|                   |            |                  | Schwierigkeit                  | 30 %               |
| Ausführung        |            |                  |                                |                    |
| Summe Abzüge      | 136        | / Anzahl Übungen | 45                             |                    |
|                   |            |                  | Abzüge für Stürze              | 3                  |

- Das Notenblatt muss nicht nur vom Richter sondern soll auch vom Schreiber unten rechts kurz signiert werden, damit man im Rechenbüro bei Fragen weiss, wer die Noten erfasst hat.

## 3.2 Meldestelle

## Pferdepass

Pferdepass überprüfen. Es müssen die durchgängigen Impfungen sowie die Grundimmunisierung überprüft werden (vgl. dazu <u>https://www.fnch.ch/de/Service/Pferdepasse-Sportpferderegister/Impfvorschriften.html</u>).

## Änderungen nur bis 1 Stunde vor Prüfungsstart möglich

Gemäss Reglement ist Meldeschluss 1 Stunde vor dem Prüfungsstart. Anschliessend dürfen Änderungen nicht mehr akzeptiert werden. Dies gilt auch für das eingesetzte Pferd, Longenführer oder die Reihenfolge der Teilnehmer. Ansonsten: Jurypräsident fragen.

Zum Überprüfen / Ändern der Daten, Button "Teilnehmer" ① drücken:

| eichern    | Equis                  | ranstalterdaten<br>üfungen<br>och zu zahlen                                                                      | Durchgänge             | Teilnehmer                                                                                                    | Cliste der<br>Pferde | Platzierung<br>festlegen | Starterlist | en Vordruck              | Gruppe<br>(Schritt) | Einzel<br>(Schritt) | Gru<br>(Gal |
|------------|------------------------|----------------------------------------------------------------------------------------------------|------------------------|----------------------------------------------------------------------------------------------------|----------------------|--------------------------|-------------|--------------------------|---------------------|---------------------|-------------|
| atei       |                        |                                                                                                    |                        | Vorbereitu                                                                                                    | ing                  |                          |             |                          |                     |                     |             |
| Teiln      | ehmerdaten             |                                                                                                    |                        |                                                                                                    |                      |                          |             |                          |                     |                     |             |
| Gruppen (  | Strg+G) Einzelvoltig   | jierer (Strg+E) Dopp                                                                                             | elvoltigierer (Strg+D) | )                                                                                                    |                      | Ziehen Sie eine 1        |             |                          |                     |                     |             |
| N          | ieue: Gruppe: einfügen | Durchgäng                                                                                                    | e Prüfungen            |                                                                                                    |                      | I Prüfungsnr.            | Durchgang   | Gruppe                   | Verein              | ۵                   | Kategor     |
|            | Counce läcchen         | 1/1                                                                                                    | Discharge alticity     | deals                                                                                                    | hieren               | 3                        | 2 1         | Basiliensis II           | Basiliensis         |                     | В           |
|            | Groppe loscrien        | 2/1                                                                                                    | Duru iyariy asam       | UCAN DEAK                                                                                                    | weren                |                          | 2 1         | Bazenheid 2              | Bazenheid           |                     | В           |
| Gruppe     | Biel IV                | 3/1                                                                                                    | Longe (PersNr.)        | 307467                                                                                                    | Comeldet             | 1                        | 3 1         | Voltige-Club Harlekin 3  | Harlekin            |                     | L           |
|            |                        | 2/2                                                                                                    |                        |                                                                                                    | Semeioer []          |                          | 3 2         | Voltige-Club Harlekin J  | Harlekin            |                     | L           |
| Verein     | VG Biel-Ipsach         | 3/2                                                                                                    | Longe (Vor. Name)      | Walti Angélique                                                                                                    |                      |                          | 5 2         | Voltige-Club Harlekin B  | Harlekin            |                     | м           |
| Kategorie  | a B V                  | 5/1                                                                                                    | Pferd (Koofnr)         | LATTNO V. FOR                                                                                                    | 074                  | 1                        | 5 1         | Voltige-Club Harlekin B  | Harlekin            |                     | м           |
| inategorie | · · ·                  | 5/2                                                                                                    | ricio (appini)         | CALLED VITOR                                                                                                    | - 0/4                | 1                        | 8 2         | ZüriWyland8.Schaffuuse   | RV Schaffhauser     |                     | S           |
| 7. mahlas  | 0.00 €                 | and the second second second second second second second second second second second second second second second | Chables                | whether an experimental sector of the sector of the sector | den a c              |                          |             | Whether Area in Call and | DUI Cabatta         |                     | 1 B         |

### **Teilnehmer erscheint nicht**

Falls der Teilnehmer ohne Abmeldung bis zum Meldeschluss nicht erscheint, wird der Teilnehmer beim Status auf "aufgegeben" gesetzt. D.h. er wird gleich behandelt, wie ein Teilnehmer, der sich z. Bsp. während dem Aufwärmen noch verletzt. D.h. diese Teilnehmer erscheinen in den Ranglisten, wenn auch mit Noten 0.000.

### Anzahl Voltigierer in der Kategorie BJ / B kontrollieren (4 bis 8 Voltigierer)

Falls bei B-/BJ-Gruppen die Gruppengrösse mit den Anzahl Voltigierern nicht übereinstimmt, beim Teilnehmer sicherstellen, dass die gemeldete Gruppengrösse korrekt ist. Grundsätzlich muss diese Angabe vom Teilnehmer bereits bei der Nennung angegeben werden. Stimmt sie aber nicht, wird die Schlussrangliste völlig falsch berechnet.

|     | ritarangen             |                  |          | 13 | Prüfungs | Durchga 🛆 | Status              | Kat 🗸 | ¢ |
|-----|------------------------|------------------|----------|----|----------|-----------|---------------------|-------|---|
| /1  | Durchgang aktivieren   | deaktivi         | eren     |    | 4        | 2         | nicht ausgeschieden | L     | v |
| /1  |                        |                  |          | Г  | 4        | 2         | nicht ausgeschieden | L     | Ν |
| /1  | Longe Hit              | tz Andrea        | ~ +      |    | 4        | 2         | nicht ausgeschieden | L     | A |
| / 2 | Pferd (Kopfnr) FL      | ICKA XXXIX CH    | √ 040    |    | 4        | 2         | nicht ausgeschieden | L     | Е |
| / 1 | Challen -              |                  |          |    | 4        | 2         | nicht ausgeschieden | L     | I |
| /2  | Status                 | ont ausgeschiede | n ∨      | Г  | 4        | 2         | nicht ausgeschieden | L     | v |
| /1  | Anzahl d. Voltgierer 6 | 🚖 Ger            | meldet   | Г  | 4        | 2         | nicht ausgeschieden | L     | g |
| 12  | Pos. Name              | Vorname          | Jahroano | Г  | 4        | 2         | nicht ausgeschieden | L     | I |
| /1  | 1 🚔 Berger             | Julia            | 2007 ^   | Г  | 1        | 1         | nicht ausgeschieden | BJ    | Е |
| .12 | 2 A Corbor             | Visionno Flores  | 2011     |    | 1        | 1         | nicht ausgeschieden | BJ    | V |
|     | Z V Gerber             | vivienne ciena   | 2011     |    | 1        | 1         | nicht ausgeschieden | BJ    | ۷ |
|     | 3 🚔 Mollet             | Isabelle         | 2012     | Г  | 1        | 1         | nicht ausgeschieden | BJ    | V |
|     | 4 🚖 Salzmann           | Elin             | 2013     | Г  | 1        | 1         | nicht ausgeschieden | BJ    | Ν |
|     | E A Cabite             | Valentina        | 2010     | Г  | 1        | 1         | nicht ausgeschieden | BJ    | I |
|     | 5 Tel Schar            | valerruna        | 2010     | Г  | 1        | 1         | nicht ausgeschieden | BJ    | F |
|     | 6 🚔 Schwab             | Enissa Laure     | 2007     | Þ  | 1        | 1         | nicht ausgeschieden | BJ    | ٧ |
|     | 7 🚖 Signer             | Melanie          | 2004     | Г  | 1        | 1         | nicht ausgeschieden | BJ    | ¢ |
| - L |                        |                  |          |    | 1        | 1         | nicht ausgeschieden | BJ    | A |
|     |                        |                  |          |    | 1        | 1         | nicht ausgeschieden | BJ    | ٧ |
|     | 9 🜩                    |                  |          |    | 2        | 1         | nicht ausgeschieden | в     | V |

## Startreihenfolge der Voltigierer in der Gruppe anpassen

Im Teilnehmerinfo-Blatt legt der Teilnehmer bei der Meldung die definitive Position der Gruppenteilnehmer fest. Vgl. dazu Abschnitt 2.7 "Startreihenfolge der Gruppenvoltigierer (für die Meldestelle)".

Die geänderte Reihenfolge wird in VORIS dann entweder per Drag & Drop angepasst (einfach Feld mit Nachname an neue Position ziehen) oder direkt bei der Positionsangabe ① geändert und anschliessend sortiert ②. Drag & Drop funktioniert bei den Gruppenvoltigierern nicht. Dort muss die Reihenfolge über die Positionsangabe gemacht werden.

| Gruppe (S)<br>Athleta Elite | (Kür)     |          |          |
|-----------------------------|-----------|----------|----------|
| Position                    | Name      | Vorname  | Jahrgang |
|                             | Godel     | Noemi    | 1994     |
| <b>&gt;</b>                 | Pillonel  | Nadine   | 2000     |
|                             | Steiner   | Svenja   | 1998     |
|                             | Schneider | Anja     | 2003     |
|                             | Fischer   | Vera     | 1993     |
|                             | Ryf       | Louisa   | 2003     |
|                             | Brenn     | Jasmin   | 1996     |
|                             | Brenner   | Sara     | 1996     |
|                             | Brenn     | Florence | 1997     |

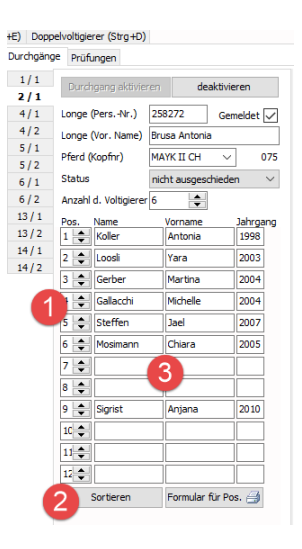

Falls bei den Gruppen gewisse Teilnehmer gar nicht dabei sind, so macht es Sinn, diese visuell ans Ende der Startreihenfolge zu legen (allenfalls mit Leerzeilen dazwischen zur besseren Identifikation ③).

#### Hinweise:

- Die Reihenfolge müsste theoretisch für jeden einzelnen aktivierten Durchgang (2) geändert werden, d.h. nicht nur bei der Pflicht (5/1) sondern grundsätzlich auch bei der Kür (5/2). Bei der Kür ist es aber eine rein optische Darstellung auf dem Notenblatt und hat sonst keine Relevanz. D.h. bei der Kür kann die Anpassung der Reihenfolge auch weggelassen werden.
- Falls Voris aufgrund von Konsistenzprüfungen Fehlermeldungen ausgibt (z. Bsp. dass nicht genügend Voltigierer für eine Gruppe erfasst seien), man das Problem aber nicht gerade lösen kann, dann einfach ESC Taste (Tastatur oben links) drücken.
- Achtung: Will man trotzdem die Reihenfolge bei der Kür anpassen, darf man sich nicht dazu verleiten lassen, den Durchgang 2 (Kür) kurzfristig zu deaktivieren, damit man die Reihenfolge der Teilnehmer nur beim Durchgang 1 (Pflicht) anpassen muss und anschliessend bei der erneuten Aktivieren der Kür dann dort analog zur Pflicht übernommen wird. Problem bei diesem vermeintlichen ,Trick': Durch ein Deaktivieren der Kür wird der Teilnehmer aus der entsprechenden Starterliste entfernt. Die Starterliste muss anschliessend neu erstellt werden.

#### Startreihenfolge der Voltigierer bei den PdD anpassen

lst nicht möglich.

#### Longenführer / Pferd ändern

Soll der Longenführer ① oder das Pferd ② geändert werden, so müssen diese bereits im ONS gemeldet worden sein, auch wenn VORIS die Möglichkeit bietet, einen Ersatzlongenführer nachträglich

noch zu erfassen (3). Spezifische Anpassungen können auch im Feld Bemerkung (4) protokolliert werden.

|             |             |       |            |     |         |         |                |               |          |        |   | Ziehen S |       | e Spalte hierher, um nach ( |
|-------------|-------------|-------|------------|-----|---------|---------|----------------|---------------|----------|--------|---|----------|-------|-----------------------------|
| Nor         | e Grunne e  | infit |            | Dur | chgänge | Prüfi   | ungen          |               |          |        |   |          |       | · · ·                       |
| 11000       | ie oroppe e |       |            | 1   | /1      |         |                |               | _        |        | 3 | Prüfun   | Durch | Gruppe                      |
| Bea         | rbeitung ab | brec  | hen        | 2   | /1      | Durd    | ngang aktivier | ren der       |          |        | I | 7        | 1     | Auenhof C                   |
| Gruppe      | Auenhof     |       |            | 2   | /2 1    | .onge   |                | Hedinger Sara | <u> </u> | +      | 3 | 7        | 2     | Auenhof                     |
| Verein      | Voltige Gru | ppe   | Auenhof    | 3   | /1      | Pferd ( | Kopfnr)        | BALU XVI      | <b>~</b> | 008    | - | 1        | 1     | Auenhof                     |
| Kategorie   | L ,         | ~     |            | 4   | /1 5    | Status  |                | nicht ausges. |          | $\sim$ |   | 5        | 1     | Bazenheid 2                 |
| Zu zahlen   | CHF 0.0     | 00    | Details    | 6   | /1      | Anzahl  | d. Voltigierer | 6 🌲 (         | Gemeldet |        |   | 1        | 1     | Harlekin J3                 |
| Gezahlt     | CHF 0.0     | 00    |            | 7   | /1      | os.     | Name           | Vorname       | Jahrg    | ang    |   | 3        | 1     | St. Gallen Junioren 3       |
| Offen       |             | 00    | drucken    | 7   | / 2     | 1 🔶     | Ahmadi         | Malika        | 2008     | ^      |   | 5        | 1     | St.Gallen Basis 1           |
| Bemerkung   | 4           |       |            |     |         | 2 🌲     | Babotai        | Alexandra     | 2004     |        |   | 5        | 1     | St.Gallen Basis 2           |
| Original-Lo | ngenführer  | : He  | diger Sara |     |         | 3 🛟     | Hirni          | Sina          | 2006     |        |   | 3        | 1     | St.Gallen Junioren 2        |
|             |             |       |            |     | F       | 4 🚔     | Thoma          | Natascha      | 1996     |        |   | 1        | 1     | VG am Landsberg             |

Wichtig: Angaben müssen für jeden einzelnen aktivierten Durchgang (5) geändert werden, d.h. nicht nur Pflicht (7/1) sondern auch Kür (7/2).

Muss in Ausnahmefällen noch ein Longenführer nachträglich erfasst werden, dann erfolgt dies über den + Knopf (1). Im entsprechenden Dialog den Namen eingeben (2) und speichern (3).

| e Prüf | ungen            |                  |         |        |     |              |           | <u> </u>         | '       |                 | <u> </u> | 5.         |          |
|--------|------------------|------------------|---------|--------|-----|--------------|-----------|------------------|---------|-----------------|----------|------------|----------|
|        |                  |                  |         | -      | 1   | Prüfun       | Durch     | Gruppe           |         | $\land$         | Kate     | gorie      | Vere     |
| Durd   | hgang aktivier   | en deakti        | vieren  | U      | ł   | 7            | 1         | Auenhof          |         |                 | L        | - ''       |          |
| Longe  |                  | Hedinger Sara    | $\sim$  | +      | •   | 7            | 2         | Auenhof          |         |                 | L        |            | Voltig   |
| Pferd  | (Kopfnr)         | BALU XVI         | ~       |        |     |              |           |                  |         |                 | co / .   | -          | 10.00    |
| Status |                  | nicht ausgeschie | den     | Liste  | de  | er Longe     | enführ    | er               |         |                 |          |            |          |
| Anzah  | l d. Voltigierer | 6 🌲 G            | emeldet | Detail | s   |              |           |                  |         | Personennr.     |          | Name       |          |
| Pos.   | Name             | Vorname          | Jahro   |        |     | _            |           |                  |         | 3               | 17668    | Jung Nadi  | ne       |
| 1 🔷    | Ahmadi           | Malika           | 2008    | Name   |     | S            | tadler Je | nny 📿            |         | 2               | 60933    | Hengartne  | er Maris |
| 2 🜲    | Babotai          | Alexandra        | 2004    | Perso  | ne  | nnr.         |           |                  |         | *               |          |            |          |
| 2      | Himi             | Sina             | 2004    | Verei  | •   | V            | oltiae Gr | unne Auenhof     |         | 2               | 13865    | Hedinger   | Sara     |
| J 🔻    |                  |                  | 2000    | Teres  |     |              | orage or  |                  |         | 2               | 59239    | Hangartne  | ar Steph |
| 4 🜲    | Thoma            | Natascha         | 1996    |        |     |              |           |                  |         | 3               | 12742    | Frick Luan | a        |
| 5      | Wieland          | Jana             | 2009    | Das F  | eld | Name ist     | Pflicht.  |                  |         | 2               | 49003    | Bächli Tan | ja       |
| 6      | Zimmermann       | Pascale          | 2003    |        |     |              |           |                  |         | 2               | 65430    | Bruhn Car  | men      |
| • •    |                  | Tuscuic          | 2000    |        |     |              |           |                  |         | 27 Einträge     | e        |            |          |
| 7 🌲    |                  |                  |         |        |     | 3            |           |                  | i i     |                 | * **     | +          | 🗸 🗙 (    |
| 8 🌲    |                  |                  |         |        |     | $\mathbf{v}$ |           |                  |         |                 |          |            |          |
| 9 🌲    |                  |                  |         | Speid  | he  | rn j         | Abbruch   | Dr <u>u</u> cken | Vorscha | u <u>D</u> esig | ner      | Exp        | ort      |
| 10 🚖   |                  |                  |         | ~      |     | 7            | 1         | Voltige Garten   | 3       |                 | L        |            | Voltig   |

## Teilnehmer als gemeldet markieren

Schlussendlich ist es hilfreich, den gemeldeten Teilnehmer für jeden einzelnen Durchgang (d.h. Pflicht (1) und Kür (2)) dann noch als "Gemeldet" zu markieren. Dazu wird das entsprechende Häklein (3) gesetzt:

| Durchgänge | Drüfungen              |                   |          |    |             |           |                         |                             |       |                |
|------------|------------------------|-------------------|----------|----|-------------|-----------|-------------------------|-----------------------------|-------|----------------|
| Darengange | Prutungen              |                   |          | 13 | Prüfungsnr. | Durchgang | Gruppe                  | Verein                      | Kat 🛆 | Longe          |
| 1/1        | Durale and a shift day | يتقرآ وحالي       |          |    | 5           | 1         | Forch 2                 | Voltige Forch               | M     | Daeppen Mar    |
| 2/1        | Durchgang aktivier     | deakuv            | aren 3   |    | 5           | 2         | Forch 2                 | Voltige Forch               | M     | Daeppen Mar    |
| 11         | longo (Pere -Nr.)      | 206022            |          |    | 5           | 2         | VV Stäfa I              | VV Stäfa                    | м     | Hindermann D   |
| 1          | Longe (Fers. Nr.)      | 200033 Ge         | emeldet  |    | 5           | 1         | VV Stäfa I              | VV Stäfa                    | м     | Hindermann D   |
| 3/2        | Longe (Vor. Name)      | Stucki Petra      |          | Þ  | 5           | 1         | St.Gallen 1             | Voltige-Gruppe RC St.Gallen | М     | Stucki Petra   |
| 5/1        | Pfard (Konfor)         |                   | 070      |    | 5           | 2         | St.Gallen 1             | Voltige-Gruppe RC St.Gallen | M     | Stucki Petra   |
| 5/2        | Fierd (Kopinit)        | KIK KOTAL VO      | 0/0      |    | 5           | 1         | St.Gallen 4             | Voltige-Gruppe RC St.Gallen | м     | Lehmann Mar    |
| /1         | Status                 | nicht ausgeschied | len 🗸    |    | 5           | 2         | St.Gallen 4             | Voltige-Gruppe RC St.Gallen | м     | Lehmann Mari   |
| 612        | Anzahl d. Voltigierer  | 6                 |          |    | 5           | 2         | Garten 2                | Voltige Garten              | м     | Stump Albert   |
| 7/4        | Anzaniru, vorugierer   | U 🔻               |          |    | 5           | 1         | Garten 2                | Voltige Garten              | M     | Stump Albert   |
| //1        | Pos. Name              | Vorname           | Jahrgang |    | 5           | 2         | Voltige-Club Harlekin E | Harlekin                    | м     | Scherrer Marti |
| 7/2        | 1 🔷 Angehrn            | Sarah             | 2002     |    | 5           | 1         | Voltige-Club Harlekin E | Harlekin                    | м     | Scherrer Marti |
| 8/1        | a 🔺 Craf               | Cine              | 1007     |    | 6           | 1         | Forch 1                 | Voltige Forch               | MJ    | Martin Ursi    |
| 8/2        |                        | Jilla             | 1337     |    | 6           | 2         | Forch 1                 | Voltige Forch               | MJ    | Martin Ursi    |
|            | 3 🜲 Ihasz              | Katja             | 1996     |    | 6           | 1         | St.Gallen 2             | Voltige-Gruppe RC St.Gallen | MJ    | Stucki Petra   |
|            |                        |                   |          |    | 6           | 2         | St.Gallen 2             | Voltige-Gruppe RC St.Gallen | MJ    | Stucki Petra   |

Diese Information ist insbesondere für das Rechenbüro wichtig, da man so weiss, ob nun alle Teilnehmer gemeldet sind und man mit dem Vordruck für die Notenblätter beginnen kann.

## 3.3 Notenblätter drucken im Rechenbüro (Vordruck)

### Ausdrucken

### Zeitpunkt für Ausdruck

Der Ausdruck kann insbesondere bei den Gruppen erst dann erfolgen, wenn alle Teilnehmer einer Prüfung gemeldet sind, da erst nach der Nennung die definitive Reihenfolge der Teilnehmer innerhalb einer Gruppe bekannt ist. Ob die Teilnehmer gemeldet sind, ist im Vordruck-Fenster in der entsprechenden Spalte (siehe unten) ersichtlich.

Nach Reglement müssten sich die Teilnehmer grundsätzlich 1 Stunde vor der Prüfung an der Meldestelle gemeldet haben. Dies ist aber nicht immer der Fall... In der Praxis haben zu spät gemeldete Teilnehmer keinen Anspruch mehr auf Änderungen, da die Notenblätter dann unter Umständen bereits gedruckt sind. Die Teilnehmer können aber trotzdem starten.

### Ausdrucken

Dazu Button "Vordruck" (1)  $\rightarrow$  alles auswählen, was man drucken will (Ctrl und linke Maustaste für Mehrfachselektion bzw. Shift und linke Maustaste für Mehrfachselektion mit Beginn und Ende)  $\rightarrow$  Drucken mit Ctrl-P:

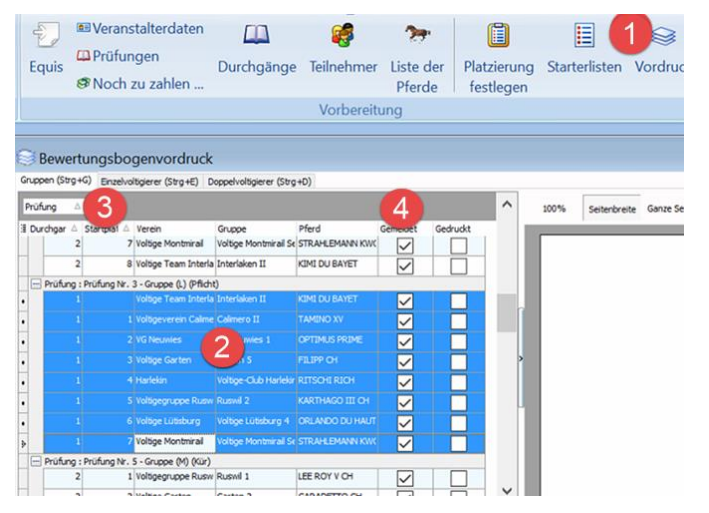

Achtung: Druckt man zu viele Notenblätter aufs Mal, so kann es beim Drucker Brother MFC-L2720DW zu Memory-Problemen kommen und der Druck bricht ab. Deshalb besser nicht mehr als 8 (?) Teilnehmer auf einmal ausdrucken.

## Bemerkungen:

- - Hinweis: Es kann sein, dass das Prüfungen-Feld in der standardmässigen Listendarstellung nicht ersichtlich ist. Dies kann beim Einzel dazu führen, dass diese nach Kategorie sortiert sind, statt nach Startnummer. Um dies zu beheben, kann man dieses Kästchen

wieder in die Liste zurück ziehen (z. Bsp. zwischen Durchgänge und Startplatz) also wieder zurück in die Listendarstellung einreihen.

- Zudem gilt es sicherzustellen, dass die Teilnehmer auch wirklich gemeldet sind ④, da sonst die Richter irrelevante Notenblätter auf dem Tisch haben, was zu Verwirrung führt.
- Vor dem Drucken sicherstellen, dass genügend Papier im Drucker ist

#### Für Richtertische sortieren

Die gedruckten Blätter für jeden Richter / Richtertisch sortieren (braucht entsprechend viel Auslegeplatz) und in Klarsichtmappen für die einzelnen Richter / Richtertische legen.

Achtung: Unbedingt auf korrekte Reihenfolge der Voltigierer / Gruppen achten.

Bei den Einzelvoltigieren müssen sowohl Pflicht als auch Kür ausgedruckt werden und anschliessend korrekt zusammengeführt werden, so dass jeder Richter für jeden Longenführer / Pferd zuerst die Pflicht- und anschliessend die Kür-Notenblätter für die zugehörigen Voltigierer hat. Wenn man nach Startnummer sortiert hat, ist dies automatisch so.

Kontrolle: Sicherstellen, dass der richtige Richter auf den Notenblättern aufgeführt ist. Es ist nicht so, dass alle Blätter einzeln kontrollieren werden müssten, sondern generell prüfen, dass die Notenblätter nicht auf dem falschen Richtertisch landen.

#### Nicht gemeldete Teilnehmer deaktivieren

Nicht gemeldete Teilnehmer bei den entsprechenden Durchgängen / Prüfungen deaktivieren, damit sie nicht in den Ranglisten erscheinen.

Dazu Button "Teilnehmer"  $(1) \rightarrow$  entsprechenden Teilnehmer selektieren  $(2) \rightarrow$  Für jeden (aktivierten) Durchgang (3) und Prüfung (4) deaktivieren (5):

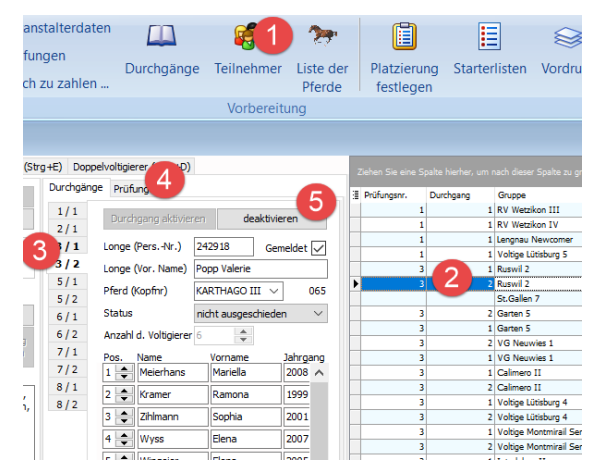

## 3.4 Richterpult

### PC vorbereiten

Vor jeder Prüfung sicherstellen, dass im VORIS-Client die korrekte Prüfungsnummer(n) bzw. Durchgang vorgewählt ist, damit dies der Schreiber nicht selber machen muss:

Zur Auswahl entsprechenden Button (1) für gewünschte Prüfungskategorie drücken, dann gewünschte Prüfungs-Nr. filtern (2) sowie gewünschte Durchgangs-Nr. (3). Unten in der Statusliste (4) ist die eingestellte Filterung dann auch sichtbar.

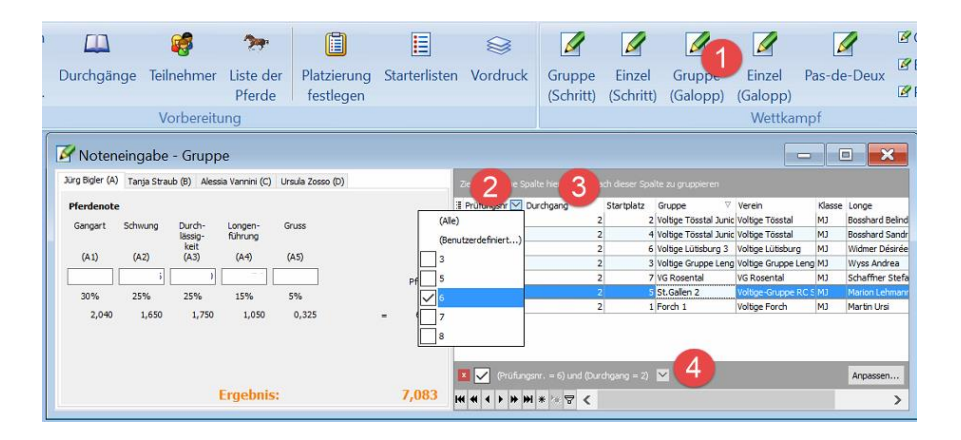

## PC vorbereiten

Wenn Notenblätter auf Richterpult gelegt werden (in Mäppchen) unbedingt sicherstellen, dass die Reihenfolge der Voltigierer / Gruppen stimmt. Ansonsten läuft man unweigerlich Gefahr, dass die Noten auf ein falsches Blatt geschrieben werden.

## 3.5 Notenkontrolle im Rechenbüro

## Allgemeines

- Kontrolle im Rechnungsbüro an einem eigenen VORIS-Client mit entsprechenden Rechten (Hintergrund: So wenig wie möglich am VORIS-Server PC machen, um so das Absturzrisiko für den Server zu minimieren).
- Für die Notenkontrolle die Noten vom Notenblatt mit den Eingaben im VORIS vergleichen. Bei Diskrepanzen zählt das handschriftliche Notenblatt. Bei massiven Fehlern den entsprechenden Richter in der nächsten Pause fragen.
- Die Übertragung der Daten von den VORIS-Clients an den Richtertischen zum VORIS-Server kann bis zu 30 Sekunden dauern. D.h. korrigierte oder eingegebene Daten sind erst nach kurzer Verzögerung auf dem Server verfügbar.
- Ist die Noteneingabe f
  ür einen Teilnehmer beim Richterpult noch nicht beendet, so kann es vorkommen, dass bei der Notenkontrolle die Fehlermeldung "Datensatz gesperrt" angezeigt wird. In diesem Fall sollte man sofort die Bearbeitung der entsprechenden Teilnehmerdaten auf sp
  äter verschieben, damit beim Richterpult nicht auch dieselbe Fehlermeldung erscheint.
  - → Von dem her empfiehlt es sich, die Notenblätter nach der Reihenfolge ihres Einganges zu überprüfen und nicht etwa die zuletzt erhaltenen Blätter zuerst.
- Zur Auswahl entsprechenden Button ① für gewünschte Prüfungskategorie drücken, dann gewünschte Prüfungs-Nr. filtern ② sowie gewünschte Durchgangs-Nr. ③. Unten in der Statusliste ④ ist die eingestellte Filterung dann auch sichtbar.
- Falls beim Notenblatt die Endnote noch fehlt, so sollte diese aufgrund der Angabe im VORIS auf dem Notenblatt noch ergänzt werden.

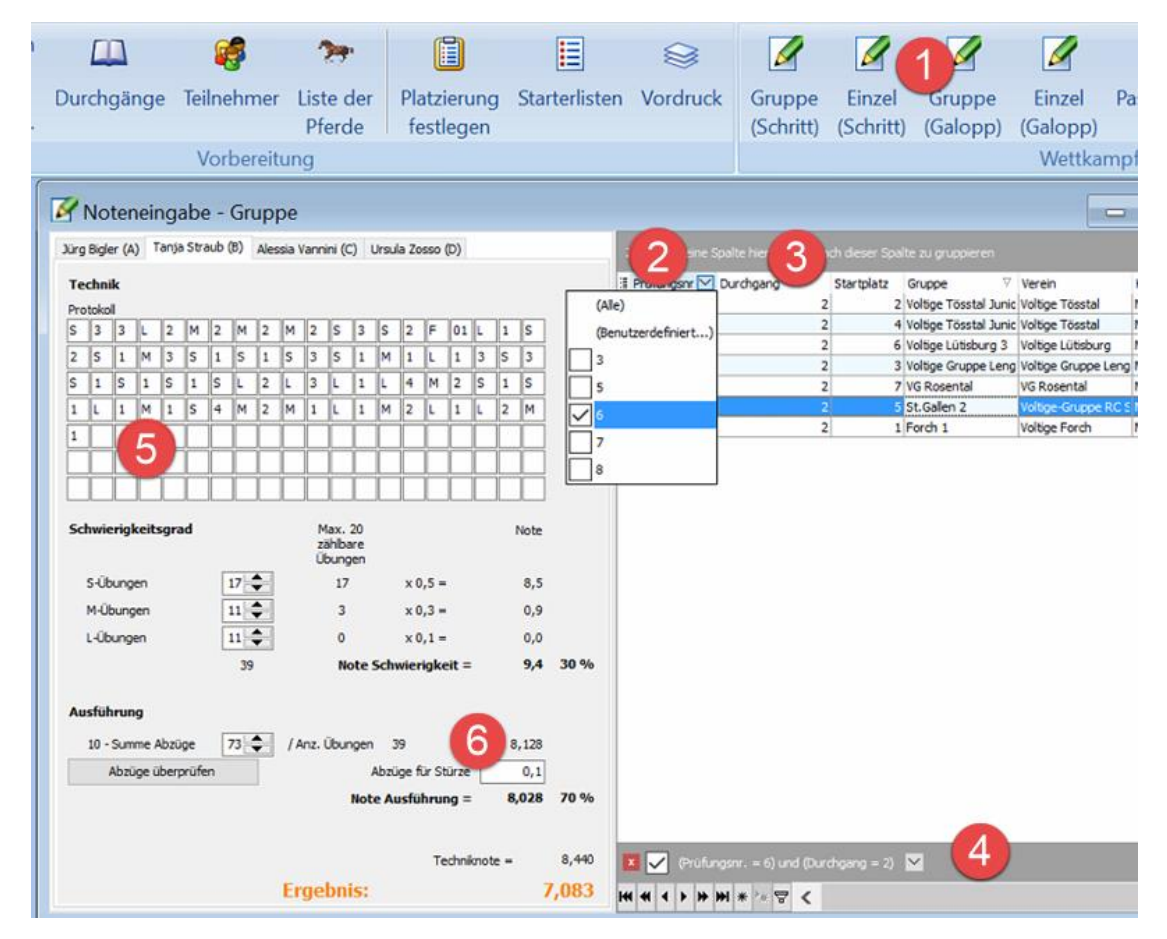

- Nach der Notenkontrolle soll der Kontrolleur das Notenblatt kurz in der unteren linken Ecke signieren, damit man weiss, dass es kontrolliert worden ist.

## Kür-Protokoll ergänzen

Falls in VORIS beim Kür-Protokoll irgendwelche Abzüge / Schwierigkeitsangaben fehlen sollten, so können diese am Ende des Protokolls (5) ergänzt werden (d.h. die fehlenden Abzüge müssen nicht mühsam innerhalb des Protokolls eingefügt werden)

Ist beim Notenblatt die Position "Summe Abzüge" nicht eingetragen, so wird diese manuell nachgerechnet und mit dem Resultat im VORIS verglichen. Jede Notenänderung / Nachtrag auf dem Notenblatt ist einzeln zu signieren.

Falls im Kürprotokoll ein Sturz (Buchstabe F gefolgt vom zweistelligen Abzug) NICHT angegeben ist, so muss dieser im Protokoll nicht zwingend nachgetragen werden. Es reicht, wenn er unten bei *"Abzüge für Stürze"* (6) eingetragen ist (dort mit Komma).

Hinweis: Die Richterin Anna Kull prüft in der Regel die Kürprotokolle selber zusammen mit ihren Schreibern. Von dem her erübrigt sich bei den Kür-Protokollen von Anna Kull eine Nachkontrolle im Rechenbüro.

### Abzüge bei Kür-Protokoll neu nachrechnen lassen

Hat man den Verdacht, dass VORIS die Abzüge nicht korrekt zusammen gezählt hat, so kann die Neuberechnung durch "Abzüge überprüfen" ① nochmals ausgelöst werden. Zum Test kann im Protokoll selber auch ein Dummy-Abzug ② eingefügt werden, um zu prüfen, ob dieser Dummy-Abzug dann berücksichtigt wird. Dieser muss natürlich anschliessend wieder entfernt werden.

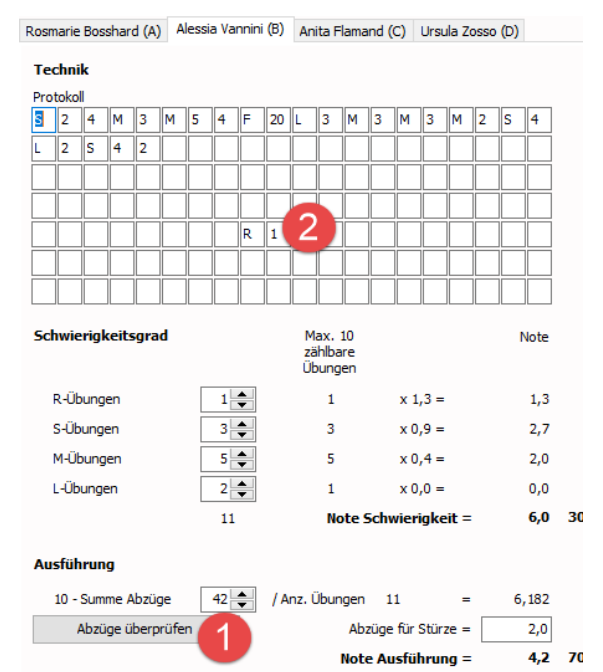

## Bei Notenblatt für B / BJ-Gruppen Noten für Gestaltung, Pferd usw. nicht vergessen

Im Gegensatz zu den anderen Kategorien beinhaltet bei den B / BJ-Gruppen das Notenblatt mit dem Kür-Protokoll auch die Noten für Gestaltung, Pferd usw. ①

## Achtung:

Werden die Noten erst im Rechenbüro vom Notenblatt ins VORIS übertragen, dann <u>dürfen</u> diese Noten nicht vergessen werden!

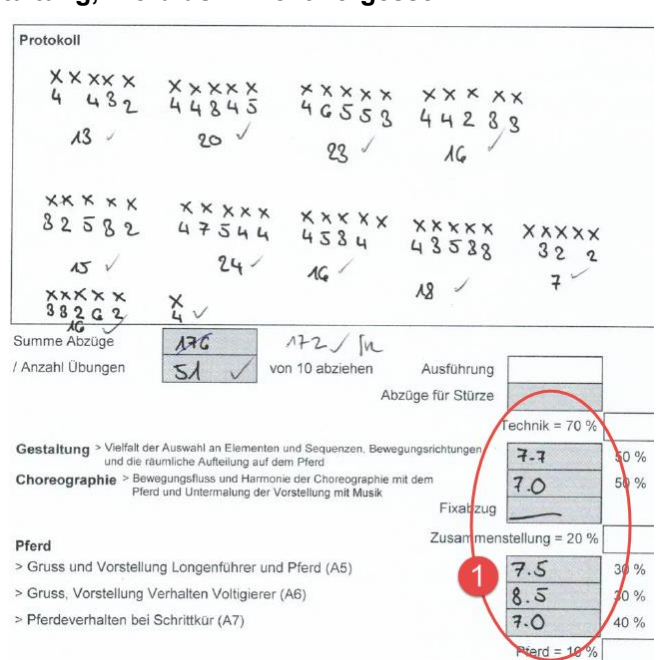

## 3.6 Weitere Arbeiten im Rechenbüro

## 3.6.1 Änderungen

Auch während des Turnieres kann es noch zu Änderungen kommen.

Achtung: Wird eine Änderung vorgenommen, so wird diese nicht automatisch bei den Clients angezeigt, sofern diese bereits den entsprechenden Teilnehmer selektiert haben bzw. anzeigen. Erst nach Wechsel zu einem anderen Teilnehmer bzw. nach dem Wechsel zurück, wird die Änderung auch auf dem Client sichtbar.

Beispiele von möglichen Änderungen:

## Teilnehmer meldet sich kurzfristig ab oder erscheint nicht

Aktionen:

- Teilnehmer deaktivieren Vgl. "Nicht gemeldete Teilnehmer deaktivieren" in Abschnitt 3.5
- Zeitplan aktualisieren (insbesondere bei Richterpulten, Speaker und Musik)

## Startreihenfolge der Einzel innerhalb desselben Einlaufs ändert sich

Aktionen:

- Reihenfolge in Starterlist bei VORIS anpassen. Vgl. dazu Abschnitt 2.2.2.
- Zeitplan aktualisieren (insbesondere bei Richterpulten, Speaker und Musik)

## Startreihenfolge der beiden Teilnehmer eines PdD ändert sich

Aktionen:

- Reihenfolge kann in VORIS nicht verändert werden. Deshalb muss dies manuell im ausgedruckten Notenblatt / Vordruck vermerkt werden.
- Speaker informieren

## Kategorienwechsel

Aktionen:

- Anpassungen in VORIS. Vgl. dazu Abschnitt 2.6.2.

## Falsche Gruppengrösse bei B/BJ-Gruppen erst nach Noteneingabe entdeckt

Wird erst nach der Noteneingabe bemerkt, dass die Gruppengrösse bei den B/BJ-Gruppen nicht korrekt war, so reicht es nicht, nur nachträglich die Gruppengrösse anzupassen, da so das Resultat nicht automatisch nachgerechnet wird. Deshalb muss in diesem Fall irgend eine Note aus dieser B / BJ-Gruppe geändert und wieder zurückgeändert werden, so dass VORIS das Resultat automatisch neu berechnet.

## 3.6.2 Ausscheiden eines Teilnehmers

Scheidet ein Teilnehmer aus, so muss dies der Teilnehmer-Status entsprechend angepasst werden: Button "Teilnehmer" (1)  $\rightarrow$  Entsprechenden Teilnehmer selektieren (2)  $\rightarrow$  Status anpassen ("Aufgegeben" bzw. "Disqualifiziert") (3)

| ranstalterdaten      |                       | - 😭 1        | 2               | <b>9</b> 1 |              |             |                         |                          |      |
|----------------------|-----------------------|--------------|-----------------|------------|--------------|-------------|-------------------------|--------------------------|------|
| üfungen              |                       |              |                 |            |              |             |                         |                          |      |
| och zu zahlen        | Durchgange            | Teilnehme    | r Liste<br>Pfer | der<br>de  | festleger    | ng Sta<br>n | arterlisten             | Vordruck                 |      |
|                      |                       | Vorberei     | tung            |            |              |             |                         |                          |      |
|                      |                       |              |                 |            |              |             |                         |                          |      |
| -                    |                       |              |                 |            |              |             |                         |                          |      |
| HE) Doppelvoltigiere | (St                   |              | _               |            |              |             |                         |                          |      |
| Durchgange Prüfun    | ge 🗸                  |              | - 3             | Prüfung    | snr. Durchgi | ang         | Gruppe                  | Verein                   |      |
| 1/1                  | 10.1                  | 1.10.1       |                 |            | 2            | 1           | Beluga II               | Voltige-Gru              | ppe  |
| 2/1                  | ang aktivieren        | deaktivieren |                 |            | 2            | Z 💵         | Ruswil 3                | Voltigegrup              | pe F |
| 3 / Done (P          | ers -Nr ) 223434      | Comoldat     |                 |            | 2            | 1           | St.Gallen 6             | Voltige-Gru              | ppe  |
| 21.4                 | 225151                | Genedet      |                 |            | 2            | 1           | St.Gallen 5             | Voltige-Gru              | ppe  |
| Longe (V             | or. Name) Bieri Mon   | ika          |                 | _          | 2            | 1           | Basiliensis II          | Basiliensis              |      |
| 5/1<br>Pferd (Ko     | opfnr) FILIPP O       | H V          | 047             |            | 2            | 1           | Cornaux                 | Voltige Con              | nau  |
| 5/2                  |                       |              |                 |            | 2            | 1           | Biel IV                 | VG Biel-Ips              | ach  |
| 6/1 Status           | aufgegel              | ben          | 6               |            | 2            | 1           | Rottal 1                | Voltigegrup              | pe F |
| 6 / 2 Anzahl d.      | Voltigierer nicht aus | geschieden 📃 |                 | _          | 2            | 1           | Voltige Gruppe Le       | angnai Voltige Gru       | ppe  |
| 7/1                  | aufgegel              | ben          |                 | -          | 2            | 1           | Voltige Montmira        | I III Voltige Mor        | ntmi |
| 7/2 POS. N           | ame disqualifi        | ziert        |                 |            | 2            | 1           | Interlaken III          | Voltige I ea             | m li |
| 0/1                  | hors con              | cours        |                 |            | 2            | 1           | Dazenneid 2<br>Carela 2 | Dazenheid<br>Makias Farr |      |
|                      |                       |              | _               |            |              |             | Forci 5                 | voltige Hord             |      |
| 2 0                  | Sloor Hann            | a 2002       |                 |            |              |             | Durau II 4              | Malalanana               | 0    |

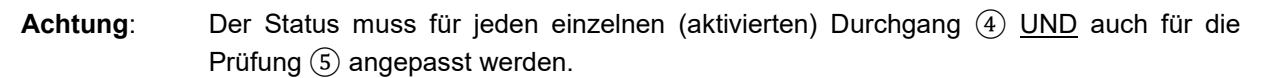

## 3.6.3 Datensicherung / Backup

## VORIS-Server Projektdatei

- Sicherstellen, dass vor der Datensicherung alle VORIS-Clients vom VORIS-Server abgemeldet sind.
  - Hinweis: Beim VORIS-Server hat es in der Windows Schnellstartleiste ein Icon mit drei Bildschirmen. Wird dieses gedrückt, so erscheint ein Fenster, welches alle verbundenen VORIS-Clients anzeigt. Damit kann man kontrollieren, wer alles noch verbunden ist.
  - Wichtig: Dieses Fenster nicht schliessen: entweder offen lassen oder Fenster minimieren.
- Datensicherung / Backup: VORIS-Signet ① → "Speichern unter" ② mit dem Server-PC in jeder Pause. Datensicherung befindet sich unter Daten E (Server) → Turnierdaten aktuelles Jahr.

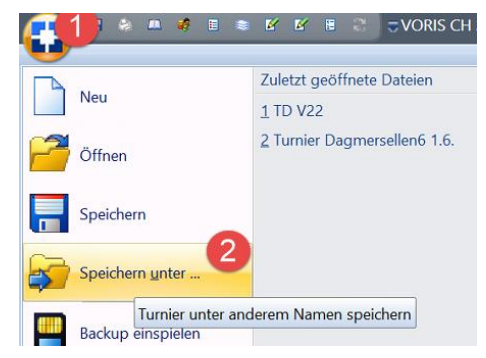

Fortlaufende Nummer (oder Datum/Zeit, z.B. "Turnier 2017\_YYYYMMDD\_HHMM.turch") für neue Backup-Version verwenden:

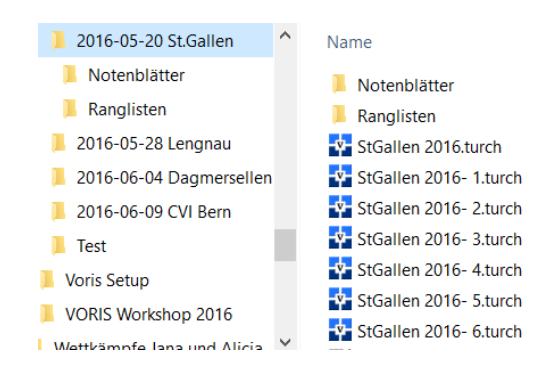

### Backup der Dateien zusätzlich auf USB Stick

Erstellte PDF-Dateien (Ranglisten, eingescannte Notenblätter, usw.) sowie die gespeicherte Projekt-Datei zusätzlich auf einen USB-Stick kopieren (für den Fall eines Totalausfalles des Server-PCs)

## 3.6.4 Notenblätter einscannen

### **Generelles Vorgehen**

Notenblätter einscannen (mit Office-PC): Anwendung *"Brother Utilities*" starten (auf Desktop von Office-PC) -> "ControlCenter4" ①:

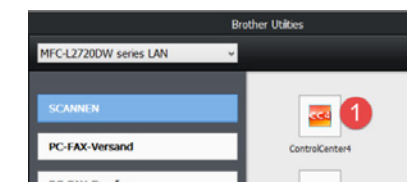

"Scanner" (1) und sobald fertig dann "Speichern" (2) als PDF-Dokument...

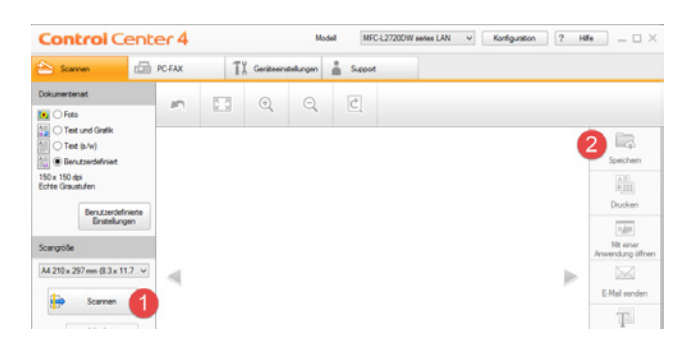

... unter Laufwerk "Daten E" auf dem Server-PC. Dateiname gut wählen (z.B. der Art "Turnier\_Kategorie\_Durchgang.pdf")

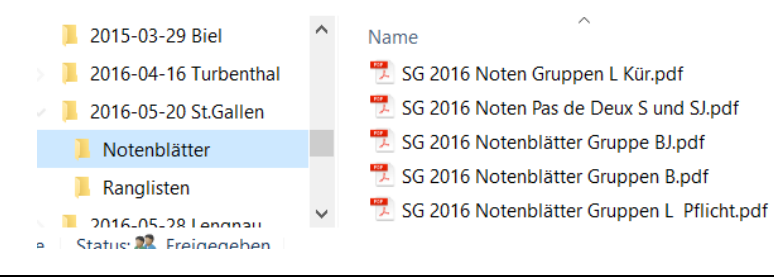

Achtung: Blätter im Einzug richtig einlegen (Schrift gegen oben, Papierkopf gegen links zum Einzug hin), damit nicht nur weisse Blätter eingescannt werden und die Orientierung stimmt.

## 3.6.5 Zwischenranglisten speichern & drucken

Button "Durchgänge"  $(1) \rightarrow$  mit "F5" aktualisieren, dann sind alle Daten aktuell (Nicht aktuelle Daten wären rot markiert)

Den zu druckenden Durchgang selektieren ② und mit Ctrl-P als PDF-Dokument drucken (Druckertreiber "PDF24PDF" oder "Microsoft Print to PDF" ③).

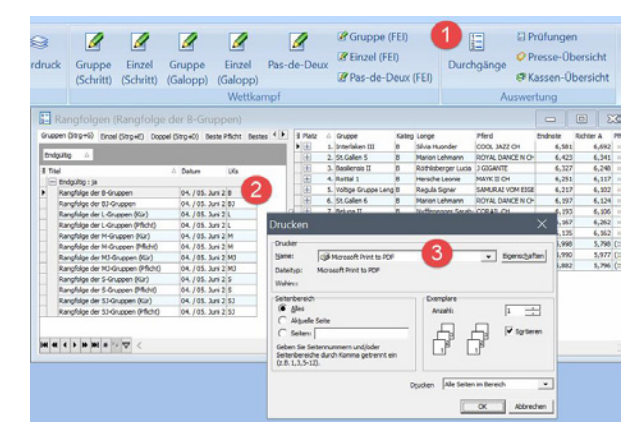

Dabei wird das PDF-Dokument nicht gedruckt sondern erlaubt, das Dokument im gewünschten Ordner gemäss dem Titel des Ausdrucks zu speichern ③:

| 📙 2016-06-04 Dagmersellen 🔷 | Name                             |
|-----------------------------|----------------------------------|
| 📜 Notenblätter              | Rangfolge B-Gruppen.pdf          |
| 📜 Ranglisten                | Rangfolge BJ-Einzel.pdf          |
| 📜 2016-06-09 CVI Bern       | 📜 Rangfolge BJ-Gruppen.pdf       |
|                             | 📜 Rangfolge M-Gruppe Pflicht.pdf |
|                             | 📜 Rangfolge M-Gruppe.pdf         |
|                             | 📆 Rangliste L-Gruppe.pdf         |
|                             | 📆 Rangliste LJ-Einzel.pdf        |
|                             | 📆 Rangliste M-Gruppen.pdf        |
|                             | 搅 Rangliste MJ-Gruppen.pdf       |
|                             | 🔁 Rangliste S-Gruppe.pdf         |
|                             | 📜 Rangliste SJ Einzel.pdf        |
|                             | 🔁 Rangliste SJ-Gruppe.pdf        |
|                             | 📜 Rangliste ST Einzel.pdf        |
|                             |                                  |

Erst dieses Dokument soll nun gedruckt werden.

Die Zwischenranglisten müssen theoretisch nicht aufgehängt werden, aber es wird geschätzt und sie sollten zuhanden vom SVV ohnehin erstellt werden. Sollen sie aufgehängt werden, sollten sie vorher auch vom Jurypräsidenten unterschrieben werden (inkl. Zeitangabe der Unterschrift).

## 3.6.6 Endranglisten speichern & drucken

Button "Prüfungen" (1)  $\rightarrow$  mit "F5" aktualisieren, dann sind alle Daten aktuell (Nicht aktuelle Daten wären rot markiert).

Die zu druckende Prüfung selektieren (2) und mit Ctrl-P als PDF-Dokument drucken (Druckertreiber "Microsoft Print to PDF" (3)).

Restliches Vorgehen wie bei Zwischenranglisten (Abschnitt 3.6.5).

Anzahl der Ranglisten Ausdrucke: Jeden einzelnen Teilnehmer (für Mäppchen bei Rangverkündigung) + 3 (Jurypräsident zum Unterschreiben, Speaker während Rangverkündigung, Evt. Veranstalter selber)

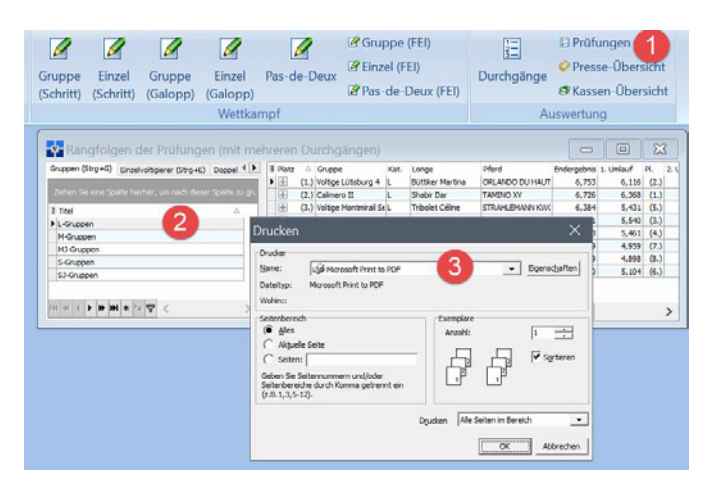

Endranglisten vom Jurypräsidenten unterschreiben lassen (inkl. Zeitangabe der Unterschrift). Erst jetzt an Rangverkündigungs-Team verteilen.

## Spezialfall BJ- / B-Gruppen (Schrittküren) bzw. PdD-S / PdD-SJ:

Für die BJ- / B-Gruppen sowie die PdD-S und PdD-SJ ist die Endranglisten identisch mit den Zwischenranglisten, da es nur einen Durchgang gibt. Entsprechend sind sie über den Button "Durchgänge" zu erstellen (vgl. dazu Abschnitt 3.6.5).

## 3.7 Probleme und mögliche Lösungen

## Projektdatei kann bei Voris-Server nicht gespeichert werden

Unter gewissen Umständen kann es beim Speichern eines Projektes zu einer Fehlermeldung kommen (z. Bsp. weil vorgängig unbeabsichtigterweise die COM-Server Anwendung geschlossen wurde). In diesem Fall ist wie folgt vorzugehen:

 Voris-Prozess über den Task-Manager killen: Tastenkombination Ctrl-Alt-Del →Task-Manager → Rechte Maustaste bei Voris-Prozess ① und *Task beenden* ②

 Voris erneut starten. Dann erscheint ein Dialog, mit dem man die letzte (von Voris automatisch) intern gespeicherte Version erneut laden kann

|       | a 📖 📢 🗉 😂 🖉 🖬 💭 ;                                                                                                    |               |         |
|-------|----------------------------------------------------------------------------------------------------|---------------|---------|
| Т     | rmier Bearbeiten Daten-Export Netzwerk Fens                                                                                                    | ter Hilfe     |         |
|       | 🔹 📧 Veranstalterdaten 🗖 🦳 🔗                                                                                                    | -             | 6       |
|       | 😭 Task-Ma                                                                                                    | nager         |         |
| Speid | Datei Optionen Ansicht                                                                                                    |               |         |
| Datei | Prozesse Leistung App-Verlauf Autostart Benutzer De                                                                                                    | tails Dienste |         |
|       | *                                                                                                    | 0%            | 18      |
|       | Name Status                                                                                                    | CPU           | Arbeits |
|       | Apps (2)                                                                                                    |               |         |
| 6     | VORIS 2020 (3)                                                                                                    | 0%            | 15,81   |
|       | 🖻 🙀 Task-Manager 🛛 Task beenden 🛛 2                                                                                                    | 0%            | 10,2 1  |
|       | Ressourcenwerte +                                                                                                    |               |         |
|       | Abbilddatei erstellen                                                                                                    |               |         |
|       | WtuSyste App                                                                                                    | 0%            | 0,71    |
|       | Achtung                                                                                                    | ×             |         |
| 4     | Das Programm wurde beim letzten Mal nicht<br>ordnungsgemäß beendet, möglicherweise wurd<br>nicht gespeichert. Möchten Sie die Daten<br>wiederherstellen? | le            |         |

## Spalte in einer Tabelle nicht sichtbar

Oben links in der Tabelle auf entsprechendes Symbol klicken  $\rightarrow$  Gewünschte Spalten auswählen:

| Ziehen Sie ei-                | Palte hierh  |              |           |               |
|-------------------------------|--------------|--------------|-----------|---------------|
| 🗄 Prutung: 🛆 🛛                | Durchga 🛆    | Startplat 🛆  | Name      | Vorname       |
| dicken Sie hier, u            | Im sichtbare | Spalten ausz | uwählen   | Louisa        |
| <ul> <li>Durchgang</li> </ul> | 2            | 6            | Schneider | Anja          |
| 🗸 Startplatz                  | 2            | 9            | Schiess   | Romy          |
| ✓ Name                        | 2            | 25           | Mumprecht | Joeana        |
| Vorname                       | 2            | 48           | Koller    | Samira        |
| Armnr.                        | 2            | 49           | Seiler    | Kyra          |
| Verein                        | 2            | 54           | Tschanz   | Melissa       |
| Jahrgang                      | 2            | 72           | Brügger   | Michelle Lara |
| VH/D                          | 2            | 2            | Steiner   | Svenja        |
| √ Klasse                      | 2            | 10           | Scheler   | Mara          |
| ✓ Longe                       | 2            | 20           | Herrmann  | Deborah       |
| ✓ Pferd                       | 2            | 26           | Ulmann    | Tanisha       |
| Kopfnummer                    | 2            | 33           | Basso     | Annina        |
| 10                            | 2            | 34           | Bart      | Patricia      |
| 10                            | 2            | 41           | Liaudet   | Florence      |
| 10                            | 2            | 42           | Lötscher  | Sophie        |
| 10                            | 2            | E1           | lörger    | Ania          |

## Verbindungsprobleme

Kontrolllampen prüfen, Kontakte reinigen, Kabel ersetzten, PC neustarten.

Zum Teil haben auch die Buchsen für die Netzwerkkabel Wackelkontakt, so z. Bsp.:

- Beim Switch. Dort ist sicherzustellen, dass bei jedem eingesteckten Netzwerkkabel auch die zugehörige grüne Diode leuchtet. Falls nicht, das Netzwerkkabel etwas zurückziehen oder eine andere Buchse verwenden:

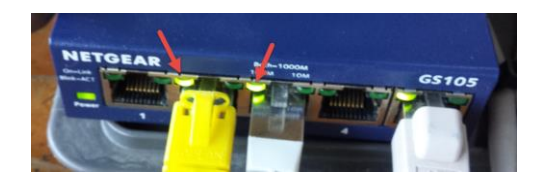

Richter-PC A. Dort allenfalls Ersatz PC verwenden.

#### Derselbe Client am Server mehrmals angemeldet

Sollte es vorkommen, dass derselbe Client am Server mehr als 1x angemeldet ist, so muss der VORIS-Server neu gestartet werden, da es sonst zu Inkonsistenzen bei der Datenhaltung kommt. Der mit dem Server-Neustart verbundene Datenverlust muss in Kauf genommen werden und anschliessend mit Hilfe der Notenblätter halt wieder behoben werden. Besser als das Projekt ungespeichert zu schliessen, ist es, den Server-Prozess <u>abzuschiessen</u>. Vgl. obiger Punkt *"Projektdatei kann bei Voris-Server nicht gespeichert werden"*.

## Ausfall PC am Richtertisch

PC neustarten, Akku rausnehmen und wieder einsetzen, ohne PC weitermachen

#### Ausfall PC im Rechnungsbüro

Vgl. Richtertisch → auch auf privatem PC Installation möglich (VORIS-Client)

#### **Ausfall Router**

Router neustarten, Ersatzrouter installieren, Noteneingabe manuell auf Server-PC

#### **Ausfall Server-PC**

Neu starten, Arbeitsplatz zum Server-PC umfunktionieren

### Drucken in VORIS nicht möglich (Druckersymbol inaktiv)

Es kann vorkommen, dass von einem VORIS-Client aus plötzlich nicht mehr gedruckt werden kann, da das Druckersymbol in VORIS nicht mehr aktiv (ausgegraut) ist bzw. Ctrl-P nicht mehr funktioniert.

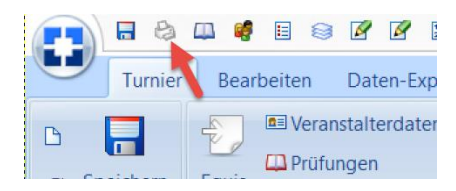

In diesem Fall muss der VORIS-Client neu gestartet werden oder der Druckauftrag direkt vom VORIS-Server her ausgelöst werden.

### Bei Noteneingabe wird plötzlich ,fälschlicherweise' das Formular des A-Richters angezeigt

Wird bei der Noteneingabe (z. Bsp. für Richter D 1) der entsprechende Teilnehmer 2 mit einem Doppel-Klick ausgewählt, dann wird das Formular des A-Richters 3 angezeigt:

| 3)teneingabe - Einzel                   |              |       |   |          |    |           |           |              |          | X     | 3 |
|-----------------------------------------|--------------|-------|---|----------|----|-----------|-----------|--------------|----------|-------|---|
| Richter A Richter B Richter C Richter D |              |       | z |          |    |           |           |              |          |       | 1 |
| Übungen                                 |              |       | 3 | Prüfung: | Δ. | Durchga 🛆 | Startplat | Name         | Vorname  | Armnr |   |
|                                         |              | Note  |   |          | 5  | 1         |           | 1 Morello    | Xenia    |       |   |
|                                         |              |       |   |          | 5  | 1         |           | 3 Brändle    | Stefanie |       |   |
| Autsprung                               |              | 0.0   | Þ |          | 5  | 1         |           | 4 Strässle   | Anna     |       |   |
| Grundsitz                               |              | 0.0   |   |          | 1  | 2 1       |           | 5 Holenstein | Aliyah   |       |   |
| Fahre                                   |              | 0.0   |   |          | 5  | 1         |           | 6 Hein       | Charline |       |   |
| - Chine                                 |              |       |   |          | 5  | 1         | 1         | 1 Hofer      | Mara     |       |   |
| Mühle                                   |              | 0.0   |   |          | 5  | 2         |           | 2 Morello    | Xenia    |       |   |
| 1. Teil Schere                          |              | 0.0   |   |          | 5  | 2         |           | 7 Brändle    | Stefanie |       |   |
| 2 Tol Schore                            |              |       |   |          | 5  | 2         |           | 8 Strässle   | Anna     |       |   |
| 2. Tel Julere                           |              | 0.0   |   |          | 5  | 2         |           | 9 Holenstein | Aliyah   |       |   |
| Stehen                                  |              | 0.0   |   |          | 5  | 2         | 1         | 0 Hein       | Charline |       |   |
| Stütz-Abhocken aussen                   |              | 0.0   | F |          | 5  | 2         |           | 4 Hofer      | Mara     |       |   |
|                                         | Come Channes | 0.000 |   |          | 6  | 1         |           | 1 Gassner    | Jana     |       |   |

Abhilfe: Teilnehmer nur mit Einfach-Klick auswählen.

## Resultat wird nicht nachberechnet

Wird ein Resultat nicht richtig berechnet (wie im folgenden Beispiel von 'Auenhof 2'), dann kann man sich damit behelfen, indem irgendeine Note des Teilnehmers verändert wird, ein anderer Teilnehmer angeklickt wird und anschliessend wieder die Note zurückgesetzt wird. Dies löst eine Neuberechnung des Resultates aus.

| 3 | Platz | $\triangle$ | Gruppe               | Kateg | Longe             | Pferd            | Status        | Endnote | Richter A | Pl.  |
|---|-------|-------------|----------------------|-------|-------------------|------------------|---------------|---------|-----------|------|
| Þ | +     | 1.          | Junioren B Centauri  | в     | Rothweiler Yvette | SUIR CH          |               | 6.231   | 7.263     | (1.) |
|   | +     | 2.          | Voltige Lütisburg Ju | в     | Seiler Kyra       | KCM KOPERNIKUS   |               | 5.953   | 7.250     | (2.) |
|   | +     | 3.          | St.Gallen Basis 1    | в     | Frick Luana       | DRESD N          |               | 5.529   | 7.033     | (3.) |
|   | +     | 4.          | RV Wetzikon Gossa    | в     | Gehri Sarah       | BARON VAN ESSENE | hors concours | 0.000   | 3.190     | (5.) |
|   | +     | 4.          | Auenhof 2            | в     | Klöti Rahel       | PERVENCHE VI CH  |               | 0.000   | 6.827     | (4.) |
| Г |       |             |                      |       |                   |                  |               |         |           |      |

(Obiger Fall kann z. Bsp. eintreffen, wenn der Teilnehmer während der Notenerfassung den Status HC hatte und der Status erst später auf "nicht ausgeschieden" geändert wurde).

## Vollständige Deinstallation von Voris / Registry-Einträge

Voris legt in der Windows Registry noch Informationen ab, die bei einer Deinstallation von Voris nicht entfernt werden. Bei Problemen allenfalls mit *regedit.exe* den Inhalt unterhalb von *"Computer\HKEY\_CURRENT\_USER\SOFTWARE\AOM Software"* entfernen.

## 4 Nach dem Turnier (Abschlussarbeiten)

## Am Turnier selber

- Endranglisten vom Jurypräsidenten unterschreiben lassen *mit Datum und Zeitangabe* (sofern nicht bereits gemacht)
- Einscannen der unterschriebenen Endranglisten und auf dem Server-PC ablegen (E:\TURNIERDATEN 20YY\nn CVN <Ort>\Ranglisten)
- Notenblätter Scans auf dem Server-PC ablegen (E:\TURNIERDATEN 20YY\nn CVN <Ort>\Notenblätter)
- Equis-Export durchführen: Dazu "Daten-Export" ① → "Equis-Export" ② und Zielverzeichnis
   ③ wählen. Export dauert ca. 1 Minute und erstellt im Zielverzeichnis die drei Dateien "EQUIPR30.TXT", "EQUIVO40.TXT" und ,yyyy-mm-dd CVN MeinTurnier Endnoten.txt'.

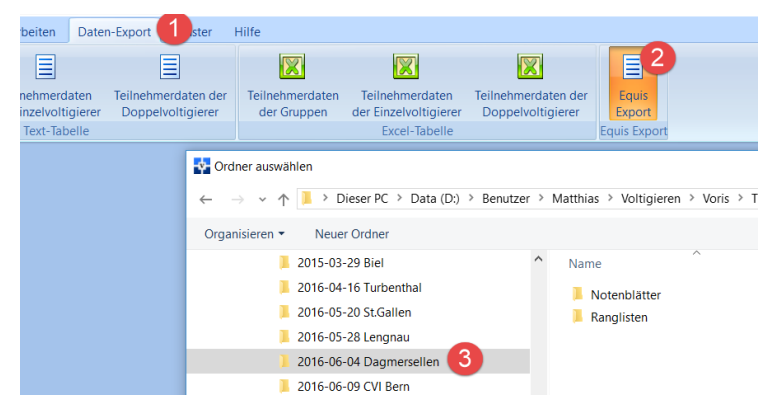

Alle drei Dateien auf dem Server-PC ablegen (E:\TURNIERDATEN 20YY\nn CVN <Ort>\ EquisExport)

- Alle erstellten Dateien (VORIS-Projekt(e), Eingescannte Zwischen- und Schlussranglisten und Equis-Export auf USB-Stick kopieren und mit nach Hause nehmen, damit am Folgetag von dort allfällige Änderungen noch durchgeführt werden können (siehe weiter unten).
- Abbau von Infrastruktur & Kontrolle. Computer-Mäuse abschalten. Weitergabe an nächsten Veranstalter.

## Zuhause

Emails an die zuständigen Personen vom SVV (https://www.voltige.ch/deutsch/verband):

- Endranglisten und Zwischenranglisten an SVV <u>kommunikation@voltige.ch</u> (Esther Di Maria)
- Die Teilnehmer können innerhalb 24 Stunden nach der Rangverkündigung Rekurs einlegen. Entsprechend am Folgetag nach Ablauf der Rekurszeit allfällig gemeldete Rechenfehler in VORIS noch korrigieren. Nach der Korrektur gilt es:
  - Equis-Export nochmals durchzuführen
  - Ranglisten anzupassen und erneut an <u>kommunikation@voltige.ch</u> zu senden.
- Nach Ablauf der 24 stündigen Reklamationsfrist folgende Dokumente / Dateien an den SVPS reg@fnch.ch (Ressort Sportpferderegister) senden.
  - Die beiden mit Equis-Export erstellten Dateien "EQUIPR30.TXT" und "EQUIVO40.TXT"

- o Ranglisten
- Hinweis:Der Veranstalter erhält im Anschluss an das Turnier vom SVPS (Absender<br/>ver@fnch.ch ) ein automatisiertes Email, mit der Aufforderung, "am Ende der<br/>Veranstaltung sämtliche Daten mittels «Rosson» hochzuladen". Dies ist fürs<br/>Voltige nicht relevant, sondern erübrigt sich mit dem Email-Versand der oben<br/>beschriebenen Dateien.
- Nach Ablauf der 24 stündigen Reklamationsfrist die letzte VORIS-Projektdatei (Dateiendung ".turch") sowie die exportierte Datei ,*yyyy-mm-dd CVN MeinTurnier – Endnoten.txt*" an den SVV <u>technik@voltige.ch</u> (Anita Flamand) senden. Diese werden für die automatische Aktualisierung der Jahresliste benötigt.
- Toner Nachbestellung "Brother TN-2320" (2'600 Blatt) oder notfalls "TN-2310" (1'200 Blatt). Rechnung an <u>finanzen@voltige.ch</u> (Petra Stucki)
- Meldung defekter Komponenten an <u>technik@voltige.ch</u> (Anita Flamand)

## 5 Anhang

## 5.1 Drucker / Scanner "Brother MFC-L2720DW"

## 5.1.1 Bedienung

## Benutzerhandbuch

http://download.brother.com/welcome/doc100142/cv\_dcpl2560dw\_ger\_busr\_lem604003-01\_a.pdf

## **Toner Füllstand**

Der Toner Füllstand wird mit Symbol ① angezeigt:

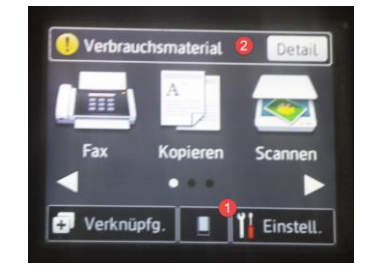

Ist der Toner leer, so wird dort ein rotes Kreuz angezeigt. Muss z. Bsp. die Trommel ersetzt werden, dann wird dies mit dem gelben Hinweissymbol "Verbrauchsmaterial" <sup>(2)</sup> angezeigt. Durch Drücken von "Details" bekommt man dann z. Bsp. die Information, dass die Trommel ersetzt werden muss.

### Tonerkassette wechseln

Tonerkassette "Brother TN-2320" (2'600 Blatt) notfalls "TN-2310" (1'200 Blatt)

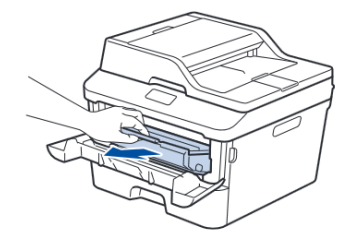

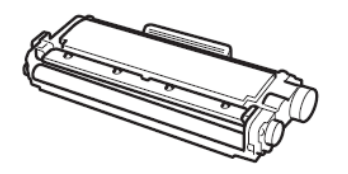

## Trommeleinheit wechseln

Die Trommeleinheit "Brother DR-2300" ist diejenige Komponente, wo die Tonerkassette platziert wird. Sie reicht für ca. 12'000 Blatt.

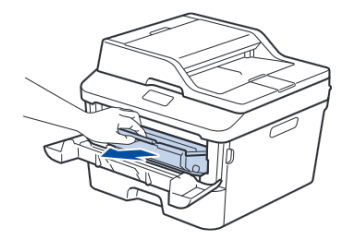

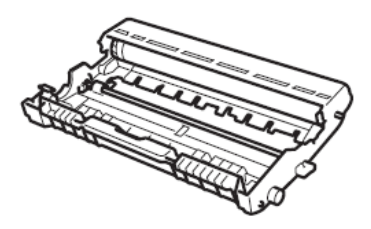

## 5.1.2 Mögliche Probleme

## Langsames Scannen

Es kann vorkommen, dass der Drucker / Scanner einen Speicher-Überlauf hat. Dies Äussert sich z. Bsp. durch ein stark verzögertes Einscannen. In diesem Fall den Drucker am besten Neustarten (allenfalls prophylaktisch in den Pausen?)

## Gleichzeitiges Drucken und Scannen

Aus ähnlichen Gründen empfiehlt es sich nicht, gleichzeitig Dokumente zu drucken und zu scannen. Es kann zu einer Blockade führen.

## Scanner plötzlich nicht mehr ansprechbar

PC von dem als letztes aus als letztes gescannt / gedruckt wurde neu starten

## Trotz Trommelwechsel bleibt Warnung bzgl. Verbrauchsmaterial bestehen

In diesem Fall erkennt der Drucker die neue Trommel nicht und der Zähler muss manuell zurückgestellt werden. Dazu wie folgt vorgehen (<u>https://www.youtube.com/watch?v=30d9W0OGcs4</u>): *Einstellungen - > Alle Einst. -> Geräte-Info -> Teilelebensdauer -> Trommel* (zeigt wohl 0% an) -> Auf Tastatur ganz unten (nicht sichtbares) ,#' 5 Sekunden lang drücken -> *Trommel* auswählen -> *OK* für Bestätigung fürs Zurücksetzen

## 5.2 Verzeichnisstruktur VORIS-Server

Eine mögliche Verzeichnisstruktur auf dem VORIS-Server zur Ablage der Dateien des Rechenbüros kann wie folgt aussehen:

Verzeichnis unter "*DATEN/TURNIERDATEN 2017/07 CVN Burgdorf*" anlegen. Darunter folgende Verzeichnisse anlagen:

| Verzeichnis   | Bemerkungen                                                      |
|---------------|------------------------------------------------------------------|
| EQUIS-Export  | Dateien EQUIPR30.TXT und EQUIVO40.TXT                            |
|               | Vgl. Abschnitt 4                                                 |
| EQUIS-Import  | Dateien Voltige-Nennungen_yyyy.xxxx.xlsx und VORIS_yyyy.xxxx.dat |
|               | Vgl. Abschnitt 2.1                                               |
| Jurypräsident | Dateien: Richtereinteilung, Unterschriebene Ranglisten           |
| Notenblätter  | Eingescannte Notenblätter. Vgl. Abschnitt 3.6.4                  |

|               | <ul> <li>2 01-Burgdorf 2017 B.pdf</li> <li>2 02 Burgdor 2017 D.pdf</li> <li>2 03 Burgdorf 201 Fortlaufender Index /</li> <li>2 04 Burgdorf 2017 BJ Einzel.pdf</li> <li>2 05 Burgdorf 2017 LJ SJ S ST Einzel Tranche 1.pdf</li> <li>2 05 Burgdorf 2017 LJ SJ S ST Einzel Tranche 2.pdf</li> </ul> |
|---------------|----------------------------------------------------------------------------------------------------|
| Ranglisten    | Zu druckende Ranglisten. Vgl. Abschnitte 3.6.5 und 3.6.6                                                                                                    |
| Starterlisten | Alle Versionen der immer wieder angepassten Zeitpläne. Vgl. Abschnitt 2.2.3                                                                                                    |
| VORIS         | Backup-Dateien von VORIS-Projekt. Vgl. Abschnitt 3.6.3                                                                                                    |